# TomTom GO CLASSIC Uporabniški priročnik

17.6

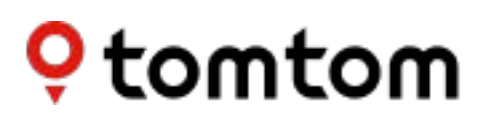

## Contents

| Pozdravljeni v navigaciji s TomTomom                       | 7        |
|------------------------------------------------------------|----------|
| Funkcije                                                   | 8        |
| Naprava TomTom GO CLASSIC                                  | 8        |
| Začetek uporabe                                            | 9        |
| Namestitev v avtomobil                                     | 9<br>o   |
| Vklon in izklon                                            | 9        |
| Varnostno obvestilo                                        |          |
| Nastavitev                                                 | 10       |
| Sprejem signala GPS                                        | 10       |
| Pošiljanje informacij TomTomu                              | 10       |
| Reža za pomnilniške kartice                                |          |
| Naprava se ne zažene                                       | , 11     |
| Polnjenje naprave                                          |          |
| Nega naprave fom fom GO CLASSIC                            | 12       |
| Storitve TomTom                                            | 13       |
| TomTomove storitve                                         | 13       |
| Vzpostavitev povezave s pametnim telefonom                 | 15       |
| Zakaj je dobro povezati pametni telefon z napravo?         | 15       |
| Vzpostavitev povezave s pametnim telefonom                 | 15       |
| Prekinitev povezave s pametnim telefonom                   |          |
| Ponovna vzpostavitev povezave s pametnim telefonom         |          |
| Povezave ni mogoce vzpostaviti<br>Osebna omrežja           | 17<br>17 |
| Povezava z omrežjem Wi-Fi                                  | 18       |
| Omrežie Wi-Fi®                                             | 18       |
| Vzpostavitev povezave z omrežiem Wi-Fi                     | 18       |
| Pozablienje omrežja Wi-Fi                                  |          |
| Posodobitve in novi elementi                               | 19       |
| Namestitev posodobitev in novih elementov                  | 20       |
| Kaj je na zaslonu                                          | 22       |
| Pogled zemlievida                                          | 22       |
| Pogled vodenja                                             |          |
| Vrstica načrtovane poti                                    | 25       |
| Razdalje in vrstica načrtovane poti                        | 26       |
| Hitri meni                                                 | 27       |
| Gumbi za krmarjenje                                        | 27       |
| Manjši gumbi in simboli                                    | 29       |
| Upravijanje glasnosti                                      |          |
| Upuraba putez<br>Spreminjanje velikosti besedila in sumbov | זר<br>רכ |
| אין אין אין אין אין אין אין אין אין אין                    | JZ       |

| Preureditev gumbov glavneg | a menija | 32 |
|----------------------------|----------|----|
|----------------------------|----------|----|

## Promet

41

71

| Vizitka storitve TomTom Traffic                  | 33 |
|--------------------------------------------------|----|
| RDS-TMC                                          | 33 |
| Ogled prometa na zemljevidu                      | 33 |
| Ogled prometa na načrtovani poti                 | 34 |
| Prometni dogodki                                 | 35 |
| Opozorilo o približevanju prometnemu zastoju     | 36 |
| Izogibanje prometnemu zastoju na načrtovani poti | 36 |
| Izbira hitrejše načrtovane poti                  | 37 |
| Napredno usmerjanje po pasovih                   | 37 |
| Omejitve hitrosti, odvisne od časa               | 38 |
|                                                  |    |

## Hitro iskanje

| Izbira načina iskanja                                                          | 41 |
|--------------------------------------------------------------------------------|----|
| Uporaba hitrega iskanja                                                        | 42 |
| Iskanje                                                                        | 42 |
| Vnašanje iskalnih izrazov                                                      | 42 |
| Delo z rezultati iskania                                                       | 44 |
| Poštne številke                                                                | 45 |
| Številke mapcode                                                               | 46 |
| Seznam ikon za vrste destinacii                                                | 46 |
| Načrtovanje poti s hitrim iskanjem                                             | 50 |
| Uporaba predvidevanja ciljev                                                   | 50 |
| Načrtovanje poti do naslova                                                    | 50 |
| Načrtovanje poti do središča mesta                                             | 52 |
| Načrtovanje poti do destinacije                                                | 55 |
| Načrtovanje poti do določene destinacije s pomočjo funkcije za spletno iskanje | 57 |
| Načrtovanje poti z zemljevidom                                                 | 59 |
| Načrtovanje poti s seznamom Moji kraji                                         | 60 |
| Načrtovanje poti s pomočjo koordinat                                           | 62 |
| Načrtovanje poti s številko mapcode                                            | 63 |
| Vnapreišnie načrtovanie poti                                                   | 64 |
| lskanje parkirišča                                                             | 65 |
| Iskanje bencinske črpalke                                                      | 68 |
|                                                                                |    |

## Iskanje po korakih

| 71 |
|----|
| 71 |
| 71 |
| 72 |
| 73 |
| 74 |
| 74 |
| 78 |
| 78 |
| 79 |
|    |

| Načrtovanje poti do destinacije 8                                              | 30             |
|--------------------------------------------------------------------------------|----------------|
| Načrtovanje poti do središča mesta 8                                           | 32             |
| Načrtovanje poti do določene destinacije s pomočjo funkcije za spletno iskanje | 34             |
| Načrtovanje poti z zemljevidom 8                                               | 36             |
| Načrtovanje poti s seznamom Moji kraji 8                                       | 37             |
| Načrtovanje poti s koordinatami in iskanjem po korakih 8                       | 39             |
| Vnaprejšnje načrtovanje poti                                                   | 90             |
| Iskanje parkirišča                                                             | 91             |
| Iskanje bencinske črpalke                                                      | <del>9</del> 3 |

#### Spreminjanje načrtovane poti

97

104

| Meni Trenutna načrtovana pot                                                 | 97  |
|------------------------------------------------------------------------------|-----|
| Izogibanje blokirani cesti.                                                  | 99  |
| Izogibanje delu načrtovane poti                                              | 100 |
| Iskanje nadomestne načrtovane poti                                           | 100 |
| Vrste načrtovanih poti                                                       | 101 |
| Izogibanje značilnostim na načrtovani poti                                   | 101 |
| Izogibanje dogodku ali značilnosti načrtovane poti v vrstici načrtovane poti | 102 |
| Dodajanje postanka načrtovani poti v meniju trenutne načrtovane poti         | 102 |
| Dodajanje postanka načrtovani poti z zemljevidom                             | 103 |
| Brisanje postanka iz načrtovane poti                                         | 103 |
| Preskok naslednjega postanka na načrtovani poti                              | 103 |
| Preurejanje postankov na načrtovani poti                                     | 103 |

#### Moje poti

| Moje poti                                                    |  |
|--------------------------------------------------------------|--|
| O datotekah GPX in ITN                                       |  |
| Shranjevanje poti                                            |  |
| Navigacija s pomočjo shranjene poti                          |  |
| Navigacija do postanka na shranjeni načrtovani poti          |  |
| Dodajanje postanka v shranjeni načrtovani poti z zemljevidom |  |
| Snemanje sledi                                               |  |
| Navigacija s sledjo                                          |  |
| Brisanje načrtovane poti ali sledi s seznama Moje poti       |  |
| Izvoz sledi na pomnilniško kartico                           |  |
| Uvoz načrtovanih poti in sledi s pomnilniške kartice         |  |

#### Map Share

| ıp Share                                                        | 112 |
|-----------------------------------------------------------------|-----|
| O storitvi Map Share                                            |     |
| Ustvarjanje prijave o spremembi zemljevida                      |     |
| Ustvarjanje prijave o spremembi zemljevida iz označene lokacije |     |
| Vrste sprememb zemljevidov                                      |     |

#### Prometne kamere 116 Prehod na drugo območje ali v drugo državo ......116 Spreminjanje načina opozarjanja......118 Potrditev ali odstranitev mobilne prometne kamere......119 Posodabljanje lokacij kamer in nevarnosti......119

| Nevarna območja in območja tveganja                        | 120 |
|------------------------------------------------------------|-----|
| Prehod na drugo območje ali v drugo državo                 | 120 |
| Opozorila o nevarnih območjih in območjih tveganja         | 120 |
| Spreminjanje načina opozarjanja                            | 121 |
| Prijava območja tveganja                                   | 121 |
| Posodabljanje lokacij nevarnih območij in območij tveganja | 122 |

## Moji kraji

120

| Moji kraji                                             | 123 |
|--------------------------------------------------------|-----|
| Nastavitev domače lokacije ali lokacije službe         | 123 |
| Spreminjanje domače lokacije                           | 124 |
| Dodajanje lokacije s seznama Moji kraji                | 125 |
| Dodajanje lokacije na seznam Moji kraji z zemljevida   | 125 |
| Dodajanje lokacije na seznam Moji kraji z iskanjem     | 126 |
| Dodajanje lokacije na seznam Moji kraji z označevanjem | 126 |
| Brisanje nedavnega cilja s seznama Moji kraji          | 126 |
| Brisanje lokacije s seznama Moji kraji                 | 126 |
| Uporaba seznamov destinacij skupnosti                  | 127 |

| Nastavitve                                              | 131 |
|---------------------------------------------------------|-----|
| Videz                                                   |     |
| Zaslon                                                  |     |
| Vrstica načrtovane poti                                 |     |
| Pogled vodenja                                          |     |
| Samodejna povečava                                      |     |
| Predogledi izvozov z avtoceste                          |     |
| Načrtovanje poti                                        |     |
| Bluetooth                                               |     |
| Wi-Fi                                                   |     |
| Posodobitve in novi elementi                            |     |
| Zemljevidi                                              |     |
| Zvoki in opozorila                                      |     |
| Glasovi                                                 |     |
| Jezik in enote                                          |     |
| Sistem                                                  |     |
| Pomoč                                                   | 141 |
| Pridobivanje pomoči                                     | 143 |
| Pomoč                                                   | 143 |
| Certifikati izdelka                                     | 144 |
| iskanje podatkov o certifikatih izdelka na vaši napravi |     |

| Uporaba programa TomTom MyDrive Connect                       | 145 |
|---------------------------------------------------------------|-----|
| Program TomTom MyDrive Connect                                |     |
| Nastavitev programa TomTom MyDrive Connect                    |     |
| Povezovanje z internetom prek programa TomTom MyDrive Connect | 145 |
| Račun TomTom                                                  | 147 |
| Dodatek                                                       | 148 |
| Obvestila o avtorskih pravicah                                | 153 |

## Pozdravljeni v navigaciji s TomTomom

V tem uporabniškem priročniku je navedeno vse, kar morate vedeti o svoji novi napravi TomTom GO CLASSIC.

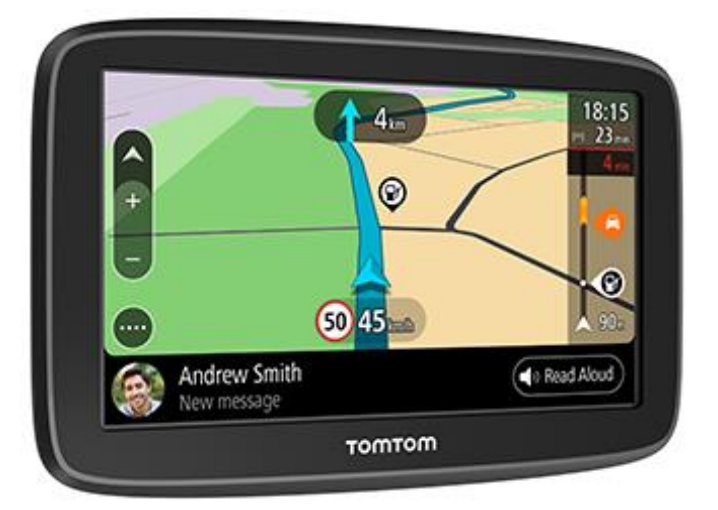

Za informacije o uvodu in namestitvi naprave v vozilo preberite poglavje Začetek uporabe.

Potem boste verjetno želeli vzpostaviti povezavo s <u>storitvami TomTom</u>. Vse o tem lahko preberete v poglavju Storitve TomTom. Tudi na načrtovanih poteh, po katerih vozite vsak dan, se s storitvami TomTom lahko izognete zamudam v prometu in se na cilj pripeljite hitreje.

Potem ko se razgledate po svoji novi napravi TomTom GO, vzpostavite povezavo z omrežjem <u>Wi-Fi®</u> in preverite, ali so na voljo nove posodobitve. Zemljevide in programsko opremo nenehno izboljšujemo, zato redno preverjajte, ali so na voljo posodobitve.

V razdelkih <u>Hitro iskanje</u> in <u>Iskanje po korakih</u> so navedena navodila za iskanje naslovov, destinacij in stikov. Obe vrsti iskanja imata enake rezultate, zato izberite tisto, ki jo laže uporabljate.

Za informacije o tem, kaj vidite na sami napravi, obiščite Kaj je na zaslonu.

Za načrtovanje prve poti obiščite Načrtovanje poti.

**Namig:** pogosto zastavljena vprašanja najdete tudi na povezavi <u>tomtom.com/support</u>. S seznama izberite svoj model ali vtipkajte iskalni izraz.

Upamo, da boste uživali v branju navodil in predvsem pri uporabi nove naprave TomTom GO.

## Funkcije

### Naprava TomTom GO CLASSIC

V nadaljevanju so navedene najpomembnejše funkcije naprave TomTom GO CLASSIC in bližnjice do dodatnih informacij.

#### Posodabljanje prek omrežja Wii®

Prenesite najnovejše TomTomove zemljevide in programsko opremo za napravo TomTom GO CLASSIC prek vgrajene tehnologije Wi-Fi. Za to ne potrebujete računalnika. Več informacij: posodobitve in novi elementi

#### Zemljevidi

Nove zemljevide, ki vključujejo spremembe na cestah in posodobljene omejitve hitrosti, izdamo vsako sezono. Te posodobitve lahko preprosto prenašate prek omrežja Wi-Fi brez dodatnih stroškov. Več informacij: <u>posodobitve in novi elementi</u>

#### TomTom Traffic

Pridobite pametne načrtovane poti, s katerimi se lažje izognete prometnim zastojem v realnem času. Več informacij: promet

#### Sporočila pametnega telefona

Naprava TomTom GO CLASSIC omogoča glasno branje sporočil v telefonu.

#### Prometne kamere

Vnaprejšnja opozorila vas obvestijo o prometnih kamerah v nadaljevanju. Več informacij: prometne kamere

**Pomembno:** storitev prometnih kamer ni na voljo v vseh državah. TomTom na primer v Franciji namesto tega ponuja storitev nevarnih območij, v Švici pa storitve prometnih kamer sploh niso dovoljene. V Nemčiji ste na primer odgovorni za vklop ali izklop storitve prometnih kamer. Uporaba storitve prometnih kamer v Nemčiji in v nekaterih drugih državah Evropske unije ni dovoljena. Tako da storitev uporabljate na lastno odgovornost. TomTom ne sprejema odgovornosti zaradi uporabe te storitve.

## Začetek uporabe

#### Namestitev v avtomobil

Za namestitev naprave TomTom GO CLASSIC v vozilo uporabite priložen nosilec Pred nameščanjem naprave TomTom GO preberite navodila za <u>postavitev naprave</u>.

Ě želite namestiti napravo TomTom GO, naredite to:

1. Kabel USB, ki je priložen, priklopite na nosilec. Če je nosilec vgrajen v napravo TomTom GO, priklopite kabel USB na napravo.

**Opomba:** uporabljajte SAMO kabel USB, ki je priložen napravi TomTom GO. Drugi kabli USB morda ne bodo delovali.

- 2. Kabel USB priklopite na avtomobilski polnilnik USB, tega pa na napajanje na armaturni plošči.
- 3. Napravo TomTom GO CLASSIC namestite na najprimernejšo gladko površino na vetrobranskem steklu ali stranskem oknu.

**Namig**: če ima naprava TomTom GO vgrajen nosilec, lahko preprosto spremenite vrtenje svoje naprave. S pritiskom v vdolbini za prst odstranite nosilec z naprave TomTom GO. Obrnite nosilec in ga zataknite nazaj na napravo, pri čemer se mora nosilec slišno zaskočiti.

- 4. Prepričajte se, da sta vakuumsko prijemalo nosilca ter vetrobransko steklo čista in suha.
- 5. Vakuumsko prijemalo nosilca močno pritisnite na vetrobransko steklo.
- 6. Gumijast ročaj blizu spodnjega dela nosilca obrnite v smeri urinih kazalcev, dokler se ne zaskoči.
- 7. Če nosilec ni vgrajen v napravo TomTom GO, postavite napravo TomTom GO v nosilec in se prepričajte, da se zaskoči na pravo mesto.

Samolepilni diski za namestitev na armaturno ploščo so na voljo kot dodatna oprema za napravo TomTom GO. Za več informacij obiščite <u>tomtom.com/accessories</u>.

#### Postavitev naprave TomTom GO CLASSIC

Dobro premislite, kam boste namestili napravo TomTom GO CLASSIC. Naprava TomTom GO ne sme blokirati ali ovirati:

- Pogleda na cesto.
- Elementov za upravljanje vozila.
- Vzvratnih ogledal.
- Zračnih blazin.

Napravo TomTom GO morate preprosto doseči, ne da bi se nagibali ali iztegovali. V avtomobilu lahko napravo TomTom GO pritrdite na vetrobransko steklo ali stransko okno ali pa jo pritrdite na armaturno ploščo z diskom za namestitev na armaturno ploščo.

#### Vklop in izklop

#### Vklop naprave

Držite tipko za vklop/izklop, dokler se naprava ne zažene. Če je bila naprava izklopljena, se bo prikazal pogled zemljevida. Če je bila naprava v stanju mirovanja, se bo prikazal zadnji zaslon, ki ste ga uporabljali.

#### Preklapljanje naprave v stanje mirovanja

Če želite navigacijsko napravo preklopiti v stanje mirovanja, pritisnite tipko za vklop/izklop in jo spustite.

Tipko za vklop/izklop lahko tudi držite več kot 2 sekundi, da se prikažeta gumba Mirovanje in Izklop. Izberite **Mirovanje**, da napravo preklopite v stanje mirovanja.

Namig: če želite navigacijsko napravo vsakokrat, ko ni priključen kabel USB ali ko ni na nosilcu, preklopiti v stanje mirovanja, pojdite na Nastavitve baterije v meniju Nastavitve.

#### Popoln izklop naprave

Če želite navigacijsko napravo popolnoma izklopiti, naredite nekaj od tega:

- Tipko za vklop/izklop pridržite več kot 2 sekundi, da se prikažeta gumba Mirovanje in Izklop.
  Izberite Izklop, da izklopite napravo. Če naprave ne želite izklopiti, izberite gumb "Nazaj".
- Tipko za vklop/izklop pridržite za več kot 5 sekund, dokler se naprava ne izklopi.

#### Varnostno obvestilo

V nekatere navigacijske naprave je vgrajen modul GSM/GPRS, ki lahko moti električne naprave, na primer srčne spodbujevalnike, slušne aparate in letalsko opremo.

Motenje teh naprav lahko ogrozi vaše zdravje ali življenje oz. zdravje ali življenje drugih oseb.

Če naprava vključuje modul GSM/GPRS, je ne uporabljajte v bližini nezaščitenih električnih enot ali v območjih, kjer je uporaba mobilnih telefonov prepovedana, na primer v bolnišnicah in na letalih.

#### **Nastavitev**

**Opomba:** izbrani jezik bo uporabljen za vse besedilo na zaslonu. Jezik lahko pozneje kadar koli spremenite z možnostjo Jezik in enote v meniju **Nastavitve**.

Ob prvem vklopu naprave TomTom GO CLASSIC morate odgovoriti na nekaj vprašanj za nastavitev. Na njih odgovorite tako, da se dotaknete zaslona.

#### Sprejem signala GPS

Ko prvič zaženete napravo TomTom GO CLASSIC, bo ta morda potrebovala nekaj minut, da določi položaj. V prihodnje bo položaj določila veliko hitreje.

Za dober sprejem satelitskega signala napravo TomTom GO uporabljajte zunaj in jo držite pokonci. Veliki predmeti, na primer visoke zgradbe, lahko motijo sprejem.

**Pomembno:** QuickGPSfix vsebuje informacije o položajih satelitov, kar napravi TomTom GO pomaga, da hitreje najde vaš položaj. Informacije QuickGPSfix se prenesejo vsakič, ko je naprava povezana z internetom na katerega koli od načinov (Wi-Fi, GPRS, pametni telefon ali kabel USB).

#### Pošiljanje informacij TomTomu

Ko prvič zaženete navigacijo ali napravo TomTom GO CLASSIC ponastavite, vas naprava TomTom GO prosi za dovoljenje za zbiranje nekaterih informacij o uporabi navigacijske naprave. Informacije so shranjene v napravi TomTom GO, dokler jih ne pridobimo. S temi anonimnimi informacijami bomo izboljšali naše izdelke in storitve. Če uporabljate naše storitve, bomo informacije o lokaciji uporabili tudi za zagotavljanje storitve.

Nastavitev pošiljanja teh informacij lahko kadar koli spremenite tako:

- 1. V glavnem meniju izberite gumb Nastavitve.
- 2. Izberite Sistem.

- 3. Izberite Vaše informacije in zasebnost.
- 4. Izberite gumb za vklop ali izklop pošiljanja informacij.

**Opomba**: če izberete, da nam informacij o lokaciji ne želite poslati, vam naše storitve ne bodo več na voljo. Razlog za to je, da morajo storitve pošiljati lokacijo naprave TomTomu, če želite prejemati prometne informacije, ki veljajo za kraj, na katerem ste. Končni datum naročnine se ne spremeni, tudi če nam ne pošljete teh informacij.

Najnovejše in podrobnejše informacije si lahko ogledate na tomtom.com/privacy.

#### Reža zzomnilniške kartice

Nekatere navigacijske naprave TomTom imajo režo za pomnilniške kartice, ki je na stranskem ali spodnjem delu naprave.

Pred uporabo reže za pomnilniško kartico preverite, ali je v napravi nameščena najnovejša različica programske opreme, in sicer tako, da izberete možnost **Posodobitve in novi elementi** v meniju Nastavitve.

Ko je naprava TomTom GO CLASSIC posodobljena, lahko pomnilniško kartico uporabljate kot dodaten prostor za shranjevanje prenesenih zemljevidov, načrtovanih poti in sledi v napravi.

**Pomembno**: načrtovanih poti in sledi ne morete hraniti na isti pomnilniški kartici kot zemljevide, ker se uporablja drugačno formatiranje pomnilniške kartice.

#### Naprava se ne zažene

V redkih primerih se naprava TomTom GO CLASSIC morda ne bo zagnala pravilno ali pa se bo prenehala odzivati na vaše tape.

Najprej preverite, ali je baterija napolnjena. Baterijo napolnite tako, da napravo TomTom GO priklopite na avtomobilski polnilnik. Glede na vrsto naprave lahko polnjenje baterije traja 3-5 ur.

**Pomembno:** ne polnite naprave v vratih USB v vozilu, ker vrata ne zagotavljajo zadostnega napajanja.

Ě s tem težave ne odpravite, lahko napravo zaženete znova. To naredite tako, da pritisnete in držite gumb za vklop/izklop, dokler naprava TomTom GO ne začne ponovnega zagona.

#### Polnjenje naprave

Baterija v napravi TomTom GO CLASSIC se polni, ko jo priklopite na polnilnik TomTom v vozilu, računalnik ali domači polnilnik USB.

**Pomembno:** ne polnite naprave v vratih USB v vozilu, ker vrata ne zagotavljajo zadostnega napajanja.

Ko je raven baterije nizka ali kritična, ste opozorjeni. Ko je raven baterije nizka ali kritična, boste izgubili povezavo z nekaterimi storitvami TomTom. Ko se baterija izprazni, naprava TomTom GO vstopi v način mirovanja.

**Pomembno**: pri modelih naprav TomTom START 42/52, TomTom START 40/50/60 in TomTom GO 51/61 se zaslon namerno zatemni, ko napravo priklopite na računalnik. Zaslon se zatemni tudi, če uporabite polnilnik, ki ni TomTomov in ne zagotavlja zadostnega napajanja pri polnjenju.

**Opomba**: za polnjenje uporabljajte SAMO kabel USB, ki je priložen napravi TomTom GO. Drugi kabli USB morda ne bodo delovali.

## Nega naprave TomTom GO CLASSIC

Pomembno je, da skrbite za napravo:

- Ohišja naprave ne odpirajte pod nobenimi pogoji. To je lahko nevarno in bo izničilo jamstvo.
- Zaslon naprave obrišite ali posušite z mokro krpo. Ne uporabljajte tekočih čistil.

## Storitve TomTom

#### TomTomove storitve

**Tip:** To access settings and the status of your services quickly, select the menu bar at the top of the main menu. In portrait mode, you can also tap the icons down the right hand side.

Glede na model naprave TomTom GO se povezava s storitvami TomTom vzpostavi na enega od dveh načinov:

- S trajno povezavo neposredno iz naprave TomTom GO. Te navigacijske naprave se imenujejo "stalno povezane" naprave.
- Povezavo prek pametnega telefona. Te navigacijske naprave se imenujejo "s pametnim telefonom povezane naprave".

Če želite omogočiti storitve TomTom v napravi TomTom GO, potrebujete naslednje elemente:

- katero koli napravo TomTom GO;
- pametni telefon z naročnino s prenosom podatkov ponudnika mobilnih storitev;
- račun TomTom.

Če uporabljate storitve TomTom, podatke pošilja in sprejema telefon prek ponudnika mobilnih storitev.

**Pomembno**: če na telefonu uporabljate internet, boste morda morali plačati dodatne stroške, še posebej, če ste izven območja, ki ga pokriva naročnina. Za več informacij se obrnite na ponudnika mobilnih storitev.

**Opomba**: storitve TomTom niso na voljo v vseh napravah TomTom GO. **Opomba**: storitve TomTom niso na voljo v vseh državah in regijah. Za več informacij o storitvah, ki so na voljo v določeni regiji, obiščite tomtom.com/services.

#### Traffic in Prometne kamere

TomTomove storitve vam zagotavljajo informacije o prometu in prometnih kamerah na načrtovani poti v realnem času.

Ko naprava vzpostavi internetno povezavo IN potrdite dovoljenja za informacije in zasebnost, naprava začne prejemati prometne informacije ter posodobitve lokacij nepremičnih in mobilnih prometnih kamer.

Za ogled informacij o naročninah na prometne informacije in prometne kamere odprite zaslon Pomoč in izberite možnost **Vizitka**.

Stanje povezave s storitvijo Traffic si lahko ogledate v zgornjem desnem kotu Glavnega menija. Če naprava TomTom GO ni povezana s storitvijo Traffic, je v simbolu storitve Traffic prikazan križec.

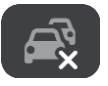

## Vzpostavitev povezave s pametnim telefonom

#### Zakaj je dobro povezati pametni telefon z napravo?

Če nimate stalno povezane naprave, povežite napravo TomTom GO CLASSIC s svojim pametnim telefonom, da boste lahko uporabljali naslednje funkcije:

Storitve TomTom

Prejemajte prometne informacije, posodobitve prometnih kamer in vsebino programa TomTom MyDrive v realnem času prek podatkovne povezave telefona. Za to funkcijo se prenese približno 7 MB podatkov na mesec.

**Opomba:** samo naprave, povezane s pametnim telefonom. Stalno povezane naprave prejemajo storitve prek povezave GPRS.

Sporočila pametnega telefona

Sporočila SMS in sporočila drugih programov za pošiljanje sporočil v pametnem telefonu se prikažejo v napravi TomTom GO. Naprava lahko glasno prebere sporočila, zato lahko gledate na cesto pred seboj.

#### Vzpostavitev povezave s pametnim telefonom

Ob prvem zagonu naprave TomTom GO CLASSIC ali po ponastavitvi naprave TomTom GO vas naprava pozove, da vzpostavite povezavo s pametnim telefonom.

Namig: z napravo TomTom GO lahko povežete več kot en telefon.

#### Povezovanje telefona samo s povezavo Bluetooth

Če povezavo vzpostavite samo s tehnologijo Bluetooth, funkcija za sporočila pametnega telefona ni na voljo.

- 1. V telefonu vklopite Bluetooth in preverite, ali je telefon viden.
- 2. V telefonu vklopite Osebno omrežje (PAN).
- 3. V napravi odprite glavni meni in izberite Nastavitve.

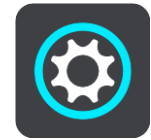

- 4. Izberite Bluetooth.
- 5. Izberite Dodaj telefon.
- 6. Izberite vprašaj v spodnjem desnem kotu zaslona.
- 7. Izberite Ne želite uporabljati programa? Sledite tem navodilom.
- 8. V telefonu odprite nastavitve Bluetooth. Počakajte, da se naprava TomTom prikaže na seznamu v telefonu. Tapnite za združevanje.
- 9. V napravi izberite **Združi**, da sprejmete zahtevo za združitev, ki jo pošlje telefon. Če imate napravo iPhone, morate sprejeti tudi drugo zahtevo za združitev.
- 10. Izberite Končano.

Zgodovina klicev in pogosti stiki v telefonu se uvozijo v navigacijsko napravo.

#### Prekinitev povezave s pametnim telefonom

Povezavo s telefonom lahko prekinete na te načine:

- V telefonu izklopite povezavo Bluetooth.
- Izklopite ali ponastavite napravo TomTom GO CLASSIC.
- V meniju Nastavitve izberite možnost Bluetooth. Izberite telefon. Za prekinitev povezave med napravo in telefonom izberite možnost Prekliči združitev.
- Odstranite napravo s seznama naprav, združenih s povezavo Bluetooth, če jo želite trajno odstraniti.

#### Čiščenje zgodovine združevanja

Če želite počistiti zgodovino združevanja v napravi, odprite **Nastavitve** in nato **Bluetooth** ter izbrišite prejšnje združitve prek Bluetootha v razdelku **Združene naprave**.

Zgodovino združevanja v telefonu lahko počistite v nastavitvah Bluetooth operacijskega sistema Android/iOS.

#### Ponovna vzpostavitev povezave s pametnim telefonom

Naprava TomTom GO CLASSIC si zapomni vaš telefon ter ga samodejno najde, ko v telefonu vklopite Bluetooth in je telefon v dosegu navigacijske naprave.

Naprava TomTom GO ponovno sinhronizira zgodovino klicev in stike v telefonu.

#### Povezave ni mogoče vzpostaviti

Stanja povezave s telefonom preverite tako:

- 1. V meniju **Nastavitve** izberite možnost **Bluetooth**. Funkcije, ki so trenutno povezane, so navedene poleg telefona.
- 2. Če ni prikazana nobena funkcija, izberite telefon, s katerim želite vzpostaviti povezavo.
- 3. Preverite, ali so vklopljena vsa preklopna stikala, ali pa izberite možnost za več informacij o vzpostavljanju povezave.

Če se naprava TomTom GO CLASSIC ne more povezati s telefonom ali nimate internetne povezave, preverite tudi:

- ali je telefon prikazan v napravi TomTom GO,
- ali je v telefonu vklopljen Bluetooth,
- ali imate s ponudnikom mobilnih storitev aktivno naročnino za prenos podatkov in lahko s telefonom dostopate do interneta.

#### Osebna omrežja

#### Samo naprave, povezane s pametnim telefonom

Telefon deli svojo internetno povezavo s funkcijama Bluetootha® in osebnega omrežja (PAN).

Odvisno od operacijskega sistema telefona se lahko osebno omrežje imenuje:

- osebna dostopna točka
- Internet prek mobilne naprave ali Internet prek Bluetootha
- deljena povezava ali prek Bluetootha deljena povezava

Funkcija osebnega omrežja je verjetno že na voljo v operacijskem sistemu ali pa lahko prenesete program, s katerim ustvarite osebno omrežje.

**Opomba:** nekateri ponudniki mobilnih storitev svojim uporabnikom ne dovolijo uporabljati osebnega omrežja. Če vaš telefon nima funkcije osebnega omrežja, se za več informacij obrnite na ponudnika storitev.

Če nastavitev ne morete najti, si oglejte navodila za uporabo telefona.

Za dodatno pomoč obiščite tomtom.com/connect.

## Povezava z omrežjem Wi-Fi

#### **Omrežje Wi-Fi**®

Zemljevide, programsko opremo in vso vsebino v napravi je najpreprosteje upravljati prek omrežja Wi-Fi.

Napravo lahko posodobite prek omrežja Wi-Fi in vam je ni treba priklopiti na računalnik. Naprava si zapomni omrežja Wi-Fi, s katerimi je vzpostavila povezavo v preteklosti, zato jo lahko posodobite, ko ste v dosegu teh omrežij.

Pred začetkom preverite, ali imate dostop do neomejenega omrežja Wi-Fi, kot je osebno domače omrežje. Upoštevajte, da posodabljanje prek javnega omrežja Wi-Fi, denimo na letališču ali v hotelu, ni priporočeno, saj so lahko posodobitve velike, povezava z omrežjem pa nestabilna.

**Namig:** če nimate dostopa do omrežja Wi-Fi ali pa je omrežje Wi-Fi počasno ali nestabilno, lahko za posodobitev uporabite povezavo USB in <u>program TomTom MyDrive Connect v računalniku</u>.

#### Vzpostavitev povezave z omrežjem Wi-Fi

**Pomembno:** naprava TomTom GO CLASSIC ne podpira povezav z omrežji Wi-Fi, za katere je potrebna spletna prijava. Te vrste povezav z omrežji Wi-Fi so pogoste na javnih mestih, na primer v hotelih, trgovinah in restavracijah.

Za vzpostavite povezavo z omrežjem Wi-Fi naredite naslednje:

1. V glavnem meniju izberite Nastavitve, nato pa možnost Wi-Fi.

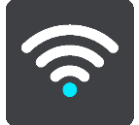

Prikaže se seznam razpoložljivih omrežij Wi-Fi in shranjenih omrežij Wi-Fi, ki trenutno niso v dosegu.

Namig: za ogled seznama shranjenih omrežij, ki niso v dosegu, se pomaknite navzdol.

2. Izberite omrežje Wi-Fi, s katerim želite vzpostaviti povezavo. Če je omrežje zavarovano, vnesite geslo. Če geslo ni potrebno, se povezava vzpostavi takoj.

Namig: za dodatne možnosti za omrežje Wi-Fi v meniju Nastavitve odprite možnost Wi-Fi.

Izberite Končano, nato pa izberite Poveži.
 Vzpostavljanje povezave med napravo in omrežjem Wi-Fi lahko traja nekaj trenutkov. Če traja predolgo, preverite identiteto in geslo, ki ste ju uporabili za omrežje Wi-Fi.
 Ko naprava uspešno vzpostavi povezavo z omrežjem Wi-Fi, se pod imenom omrežja Wi-Fi prikaže stanje Povezano.

**Tip:** To access settings and the status of your services quickly, select the menu bar at the top of the main menu. In portrait mode, you can also tap the icons down the right hand side.

### Pozabljenje omrežja Wi-Fi

Če želite, da naprava pozabi omrežje Wi-Fi, ki je na seznamu razpoložljivih omrežij, naredite naslednje:

1. V glavnem meniju izberite Nastavitve, nato pa možnost Wi-Fi.

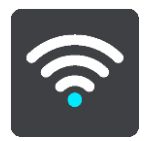

Prikaže se seznam razpoložljivih omrežij Wi-Fi in shranjenih omrežij Wi-Fi, ki trenutno niso v dosegu.

Namig: za ogled seznama shranjenih omrežij, ki niso v dosegu, se pomaknite navzdol.

- 2. Izberite omrežje Wi-Fi, ki naj ga naprava pozabi.
- Izberite možnost Spremeni, nato pa možnost Pozabi.
  Naprava prekine povezavo z omrežjem Wi-Fi.

**Opomba**: omrežje Wi-Fi je še vedno prikazano na seznamu, vendar naprava ne bo samodejno vzpostavila povezave z njim.

#### Posodobitve in novi elementi

Rdeč klicaj na gumbu Nastavitve pomeni, da so na voljo posodobitve ali novi elementi.

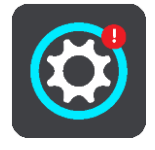

Namig: ko dodate nov zemljevid, je lahko na voljo tudi posodobitev programske opreme sistema.

Na voljo so lahko naslednje posodobitve ali novi elementi:

#### Posodobitve programske opreme sistema

**Posodobitev programske opreme sistema** je posodobitev programske opreme za napravo. Prikazana je razlaga, zakaj je posodobitev potrebna, ter katere funkcije so spremenjene ali dodane, če je ustrezno.

Če naprave dlje časa niste uporabljali, vas naprava ob naslednji uporabi lahko pozove, da namestite potrebno posodobitev programske opreme. Če te posodobitve ne namestite, se lahko pojavijo naslednje težave:

- Naprave ni mogoče obveščati o posodobitvah in nadaljnje posodabljanje ni več mogoče.
- Naprava ne prikaže podrobnosti o potrebnih posodobitvah programske opreme, denimo velikosti, različici itd.
- Naprava ne more dodati ali izbrisati zemljevidov.

#### Posodobitve zemljevidov

Ko je na voljo posodobitev <u>zemljevida</u>, jo čim prej namestite, tako da boste vedno vozili z najnovejšim zemljevidom.

Preden se namesti posodobitev zemljevida, se obstoječi zemljevid izbriše. Če prekličete posodobitev zemljevida, v napravi TomTom GO ni več zemljevida. V tem primeru v meniju Nastavitve odprite možnost **Zemljevidi** in ponovno prenesite zemljevid.

#### Posodobitve storitve Map Share

Te posodobitve se ustvarijo na podlagi sprememb, ki jih naredijo in delijo drugi uporabniki naprav TomTom, vsebujejo pa naslednje spremembe ali posodobitve:

- Omejitve hitrosti
- Imena ulic
- Nedavno blokirane in odblokirane ceste
- Smeri prometa
- Prepovedi zavijanj

Za več informacij si oglejte razdelek Map Share.

#### Posodobitve prometnih kamer

Ko je na voljo posodobitev prometnih kamer, lahko izberete države na zemljevidu, ki jih želite posodobiti.

#### Glasovi

Za posodobitev so lahko na voljo tudi novi glasovi.

#### Namestitev posodobitev in novih elementov

**Opomba:** če omrežje Wi-Fi ni na voljo ali ni stabilno, se prikažejo navodila za prenos posodobitev prek povezave USB z računalnikom.

Namig: priporočamo, da je naprava med posodabljanjem prek omrežja Wi-Fi priklopljena na napajanje.

**Namig:** s tipko za vklop/izklop izklopite zaslon in tako varčujte z energijo baterije med prenašanjem posodobitve.

Če želite izbrati in namestiti posodobitve in nove elemente, naredite naslednje:

1. Izberite Posodobitve in novi elementi.

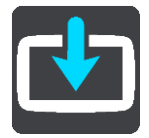

Gumb **Posodobitve in novi elementi** prikaže, koliko novih posodobitev in elementov je na voljo za namestitev.

2. Izberite elemente in posodobitve, ki jih želite namestiti. Seznam vključuje elemente, ki ste jih kupili v spletni trgovini TomTom.

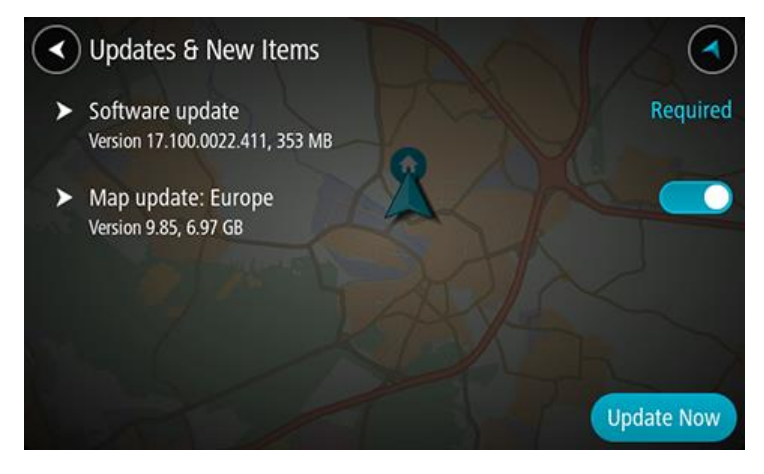

3. Ob pozivu se prijavite v račun TomTom.

**Namig:** s prijavo za uporabo možnosti Posodobitve in novi elementi se prijavite tudi za uporabo programa <u>TomTom MyDrive</u>.

## Kaj je na zaslonu

### Pogled zemljevida

Pogled zemljevida je prikazan, ko nimate načrtovanih poti. Trenutna lokacija se prikaže takoj, ko naprava TomTom GO CLASSIC določi vašo lokacijo GPS.

Zemljevid si lahko ogledate na enak način kot tradicionalne papirnate zemljevide. Po zemljevidu se lahko premikate s potezami in ga približujete ali oddaljujete z gumbi za povečavo.

**Pomembno:** vsi elementi na zemljevidu, vključno s simbolom načrtovane poti in simbolom zemljevida, so interaktivni - izberite poljuben element in si oglejte njegovo funkcijo.

**Namig**: če želite odpreti pojavni meni za element na zemljevidu, na primer načrtovano pot ali destinacijo, izberite element. Lokacijo na zemljevidu izberete tako, da jo izberete in držite, dokler se ne odpre pojavni meni.

Zemljevid prikazuje vašo trenutno lokacijo in veliko drugih lokacij, na primer lokacije s seznama Moji kraji.

Če nimate načrtovane poti, se pogled od zemljevida oddalji in prikazuje območje okoli vaše lokacije.

Če imate načrtovano pot, je ta v celoti prikazana na zemljevidu. Postanke lahko načrtovani poti dodajate kar na zemljevidu. Ko se začnete voziti, se prikaže pogled vodenja.

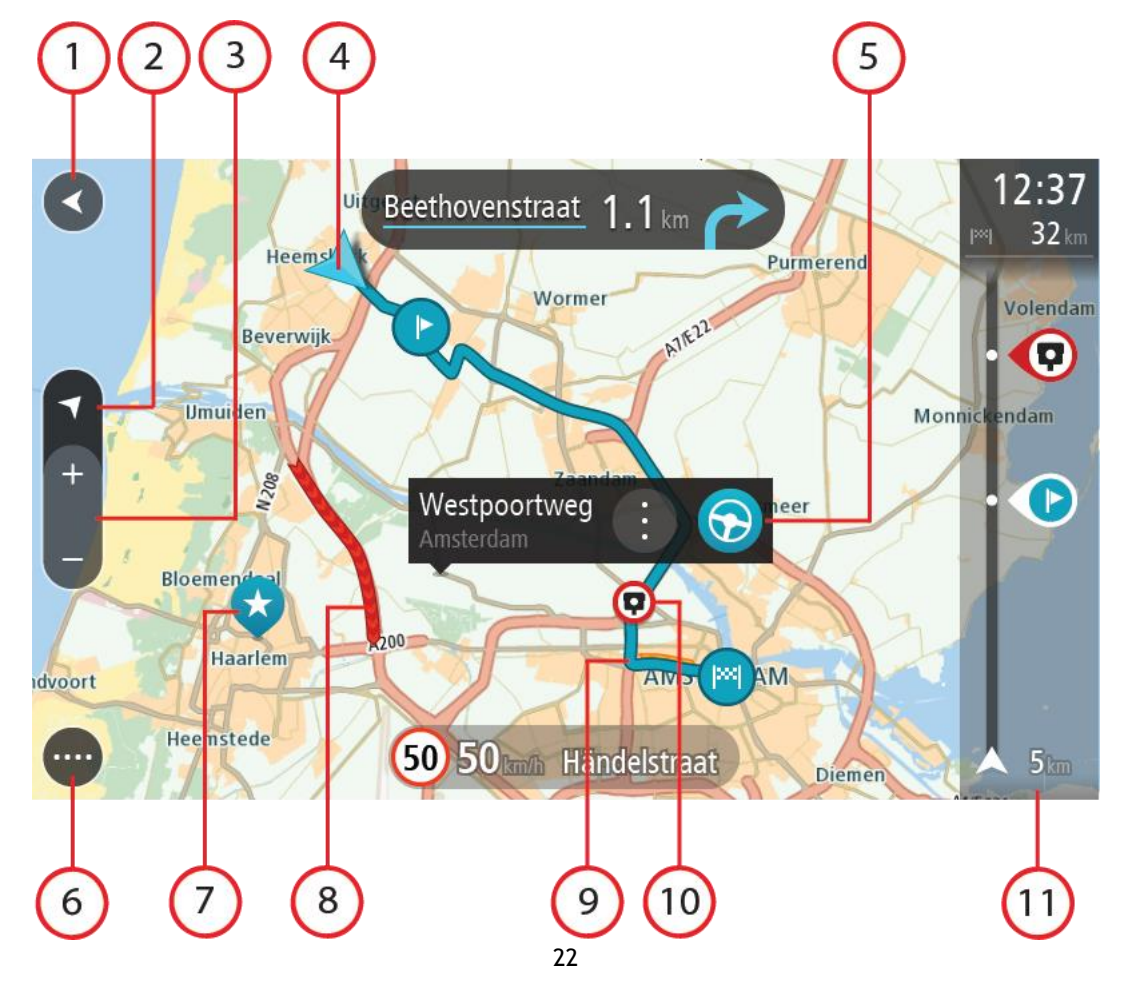

- 1. Gumb Nazaj. S tem gumbom zemljevid vrnete na pogled celotne načrtovane poti. Če je nimate, je zemljevid prikazan tako, da je trenutna lokacija na sredini.
- 2. Gumb pogleda. S tem gumbom lahko preklapljate med pogledom zemljevida in pogledom vodenja. Med vožnjo se v pogledu zemljevida majhna puščica obrača in prikazuje vašo smer vožnje glede na sever, pri čemer je sever zgoraj.
- 3. Gumbi za povečavo. Z njimi približujete in oddaljujete pogled.
- 4. Trenutna lokacija. Ta simbol prikazuje vašo trenutno lokacijo. Izberite ga, če jo želite dodati na seznam Moji kraji ali za iskanje v bližini svoje trenutne lokacije.

**Opomba**: če naprava TomTom GO ne more odkriti vaše lokacije, se simbol obarva sivo. **Opomba**: simbola trenutne lokacije ne morete spremeniti.

- 5. Izbrana lokacija. Pritisnite in držite, če želite izbrati lokacijo na zemljevidu. Izberite gumb v pojavnem meniju, če želite prikazati možnosti lokacije, ali izberite gumb **Vožnja**, če želite načrtovati pot do lokacije.
- 6. Gumb Glavni meni. Izberite ta gumb, da odprete glavni meni.
- 7. Simboli zemljevida. Simboli na zemljevidu se uporabljajo za prikaz cilja in shranjenih krajev:

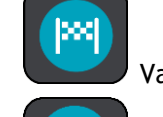

- 🥏 Vaš cilj.
- Vaša domača lokacija. Domačo lokacijo lahko nastavite v razdelku Moji kraji.

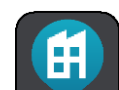

Vaša lokacija službe. Lokacijo službe lahko nastavite v razdelku Moji kraji.

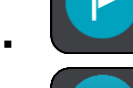

Postanek na načrtovani poti.

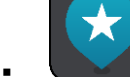

Lokacija, shranjena na seznamu Moji kraji.

• Označena lokacija.

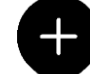

Ko je iskanje destinacij blizu cilja končano in so rezultati prikazani na zemljevidu, so manj pomembne destinacije prikazane kot črne bucike z belimi križci.

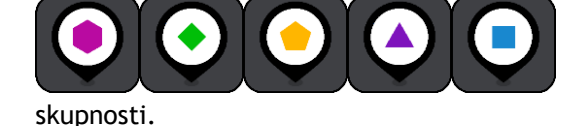

Simboli za prikazovanje lokacij destinacij

Izberite simbol zemljevida, da se odpre pojavni meni, nato pa izberite gumb menija, da se odpre seznam dejanj, ki so vam na voljo.

8. Prometne informacije. Izberite prometni dogodek, če želite prikazati dodatne informacije.

**Opomba:** prometne informacije so na voljo le, če ima vaša naprava TomTom GO CLASSIC TomTom Traffic.

9. Vaša načrtovana pot, če ste jo načrtovali. Izberite načrtovano pot, da jo počistite, spremenite vrsto poti, dodate postanek ali shranite spremembe v vaši načrtovani poti.

- 10. Prometne kamere ali nevarna območja na načrtovani poti. Izberite simbol prometne kamere ali nevarnega območja, če želite prikazati več informacij.
- 11. Vrstica načrtovane poti. <u>Vrstica načrtovane poti</u> je prikazana, ko imate načrtovano pot.

#### Pogled vodenja

Pogled vodenja vas po načrtovani poti vodi do cilja. Pogled vodenja se prikaže, ko začnete voziti. Prikazana je trenutna lokacija in podrobnosti na načrtovani poti, vključno s 3D-zgradbami v nekaterih mestih.

**Opomba:** 3D-zgradbe v pogledu vodenja niso na voljo v vseh napravah.

Pogled vodenja je običajno prikazan v 3D. Če želite, da se prikaže 2D-zemljevid, ki se premika v smeri vašega potovanja, spremenite privzete nastavitve za 2D in 3D.

**Namig:** ko dokončate načrtovanje poti in se prikaže pogled vodenja v 3D, izberite gumb za preklapljanje pogleda, da spremenite pogled zemljevida in lahko uporabite interaktivne funkcije.

Ko se naprava TomTom GO CLASSIC zažene po tem, ko je bila v stanju mirovanja in imate načrtovano pot, bo prikazan pogled vodenja s trenutno lokacijo.

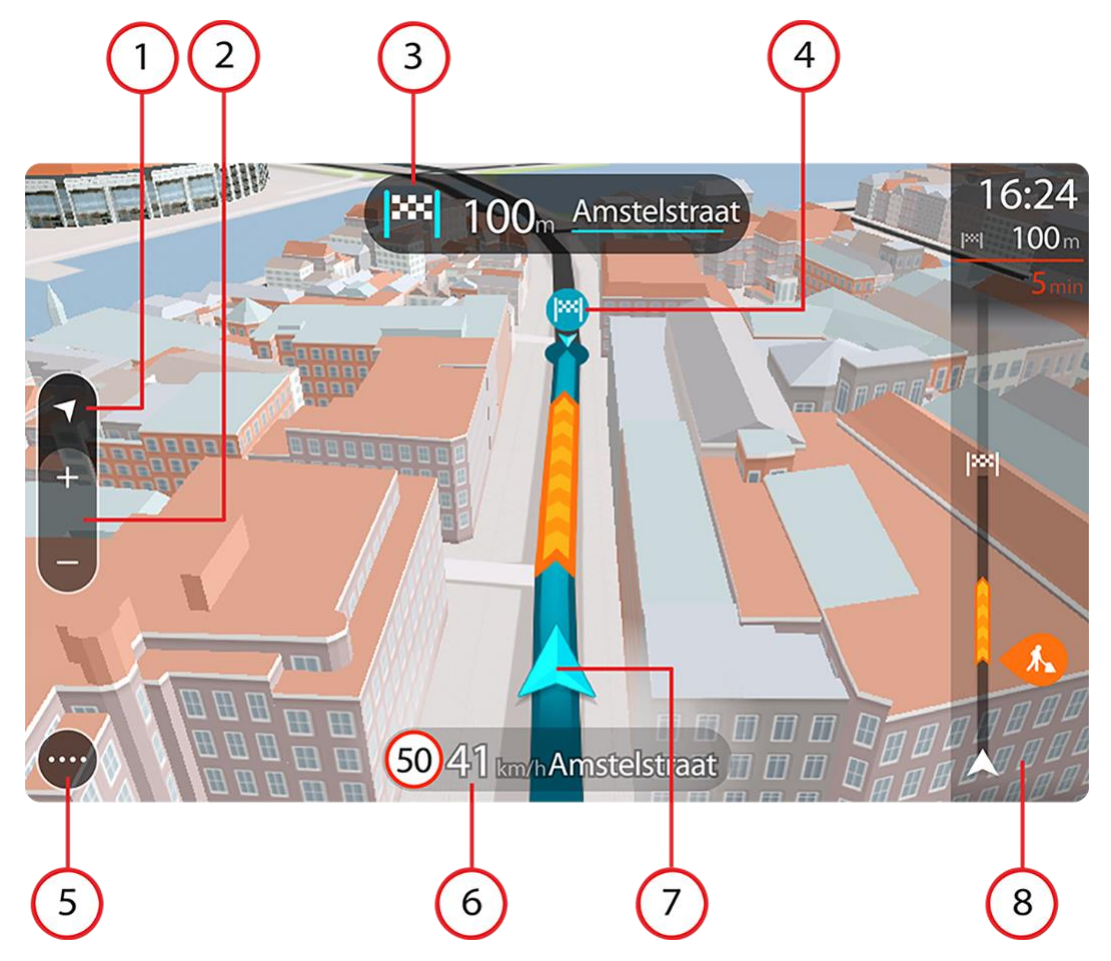

- 1. Gumb pogleda. S tem gumbom lahko preklapljate med pogledom zemljevida in pogledom vodenja. Med vožnjo se v pogledu vodenja majhna puščica obrača in prikazuje vašo smer vožnje glede na sever, pri čemer je sever zgoraj.
- 2. Gumbi za povečavo. Z njimi približujete in oddaljujete pogled.

Namig: v nekaterih napravah lahko pogled približate in oddaljite tudi s približevanjem prstov.

3. Plošča z navodili. Na tej plošči so prikazane te informacije:

- Smer naslednjega zavoja.
- Razdalja do naslednjega zavoja.
- Ime naslednje ceste na načrtovani poti.
- Usmerjanje po pasovih na nekaterih križiščih.

**Opomba:** s ploščo z navodili prikažete seznam besedilnih navodil zavoj za zavojem za načrtovano pot.

- 4. Simboli načrtovane poti. Simboli na načrtovani poti prikazujejo začetno lokacijo, postanke in cilj.
- 5. Gumb Glavni meni. Izberite ta gumb, da odprete glavni meni.
- 6. Plošča s hitrostjo. Na tej plošči so prikazane te informacije:
  - Omejitev hitrosti na vaši lokaciji.
  - Vaša trenutna hitrost. Če prekoračite omejitev hitrosti za več kot 5 km/h, se plošča s hitrostjo obarva rdeče. Če prekoračite omejitev hitrosti za manj kot 5 km/h, se plošča s hitrostjo obarva oranžno.
  - Ime ulice, po kateri vozite.
  - Gumb za prijavo prometne kamere ali območja tveganja.
- 7. Trenutna lokacija. Ta simbol prikazuje vašo trenutno lokacijo. Izberite simbol ali ploščo s hitrostjo, da odprete hitri meni.

**Opomba**: če naprava TomTom GO ne more odkriti vaše lokacije, se simbol obarva sivo. **Opomba**: simbola trenutne lokacije ne morete spremeniti.

8. Vrstica načrtovane poti. <u>Vrstica načrtovane poti</u> je prikazana, ko imate načrtovano pot.

#### Vrstica načrtovane poti

Vrstica načrtovane poti je prikazana, ko imate načrtovano pot. Na vrhu ima ploščo z informacijami o prihodu, spodaj pa vrstico s simboli.

**Namig:** izberete lahko tudi prikazovanje širše vrstice načrtovane poti z dodatnimi informacijami o načrtovani poti (možnost ni na voljo v vseh napravah ali programih).

**Opomba:** razdalja poti pred vami, ki je prikazana v vrstici načrtovane poti, je odvisna od skupne dolžine načrtovane poti.

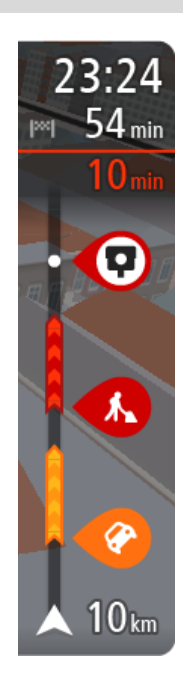

Na plošči z informacijami o prihodu so prikazane naslednje informacije:

**Namig**: če je cilj v drugem časovnem pasu, sta na <u>plošči z informacijami o prihodu</u> prikazana znak plus (+) ali minus (-) in časovna razlika v polnih in polovičnih urah. Predviden čas prihoda je prikazan v lokalnem času na cilju.

- Predviden čas prihoda na cilj.
- Trajanje vožnje od trenutne lokacije do cilja.
- V bližini zastavice za vaš cilj se prikaže gumb za parkiranje, če je v bližini vašega cilja na voljo parkiranje.

Če imate na načrtovani poti postanke, lahko na tej plošči izbirate med prikazom informacij o naslednjem postanku in končnem cilju.

Izbirate lahko, katere informacije so prikazane na plošči z informacijami o prihodu.

**Stanje prometa** - če naprava TomTom GO CLASSIC ne prejema nobenih prometnih informacij, se pod ploščo z informacijami o prihodu pojavi simbol prometa s križcem.

V vrstici so s simboli prikazane te informacije:

Hitrejša načrtovana pot, če je na načrtovani poti zgoščen promet.

Postanki na načrtovani poti.

Namig: če želite hitro odstraniti postanek, ga izberite v vrstici načrtovane poti in uporabite pojavni meni.

- Bencinske črpalke, ki so neposredno na načrtovani poti.
- TomTom Traffic dogodkov.
- TomTomove prometne kamere in nevarna območja.
- Postanki za počitek neposredno na načrtovani poti.

Izbirate lahko, katere informacije so prikazane na načrtovani poti.

Simboli so prikazani v enakem vrstnem redu kot na načrtovani poti. Pri prometnih dogodkih se v simbolih izmenjujeta prikaz vrste dogodka in časa zamude v minutah. Izberite simbol, da si ogledate več informacij o zastoju, dogodku ali prometni kameri. Če je simbol prikazan čez drugi simbol, z izbiro simbola povečate vrstico načrtovane poti in prikažete vse simbole ločeno. Nato lahko izberete simbol.

Nad simboli je prikazan skupen čas zamud zaradi prometnih zastojev, vremena in drugih dogodkov na načrtovani poti, vključno z informacijami o pretekli uporabi ceste.

Celoten seznam vrst dogodkov si lahko ogledate v poglavju Prometni dogodki.

Spodnji del vrstice načrtovane poti predstavlja vašo trenutno lokacijo in prikazuje razdaljo do naslednjega dogodka na načrtovani poti. Če vklopite nastavitev, lahko poleg tega prikažete tudi trenutni čas.

**Opomba:** za lažjo berljivost vrstice načrtovane poti nekateri dogodki morda ne bodo prikazani. To bodo vedno manj pomembni dogodki, ki povzročajo samo krajše zamude.

V vrstici načrtovane poti so prikazana tudi sporočila o stanju, na primer **Iskanje najhitrejše poti** ali **Predvajanje ogleda poti**.

#### Razdalje in vrstica načrtovane poti

Razdalja prihodnje poti, ki je prikazana v vrstici načrtovane poti, je odvisna od dolžine načrtovane poti ali razdalje preostale načrtovane poti.

 Če je preostala razdalja daljša od 50 km, je prikazanih samo naslednjih 50 km. Ikona za cilj ni prikazana.

**Namig:** po vrstici načrtovane poti se lahko pomikate in si ogledate celotno načrtovano pot (možnost ni na voljo v operacijskem sistemu iOS).

- Če preostala razdalja znaša od 10 do 50 km, je prikazana celotna razdalja. Ikona za cilj je prikazana na vrhu vrstice načrtovane poti.
- Če je preostala razdalja krajša od 10 km, je prikazana celotna razdalja. Ikona za cilj se s približevanjem cilju pomika navzdol proti simbolu puščice.

V zgornji polovici vrstice načrtovane poti je prikazana dvakratna razdalja poti iz spodnje polovice, kot je prikazano v naslednjih primerih:

- Preostala razdalja znaša 50 km: v vrstici načrtovane poti je pot razdeljena tako, da je v zgornjem delu prikazanih 34 km, v spodnjem pa 16 km.
- Preostala razdalja znaša 10 km: v vrstici načrtovane poti je pot razdeljena tako, da je v zgornjem delu prikazanih 6,6 km, v spodnjem pa 3,3 km.

Vrstica načrtovane poti se med vožnjo nenehno posodablja.

### Hitri meni

Za odpiranje hitrega menija v pogledu vodenja izberite simbol trenutne lokacije ali ploščo s hitrostjo.

Nato lahko storite naslednje:

- Označi lokacijo
- Prijavi novo prometno kamero
- Spremeni omejitev hitrosti
- Izogni se blokirani cesti
- Če niste na poimenovani cesti, si oglejte svojo trenutno lokacijo ali zemljepisno širino in dolžino.

### Gumbi za krmarjenje

V pogledu zemljevida ali pogledu vodenja izberite gumb Glavni meni, da odprete glavni meni.

Na zaslonu z glavnim menijem so poleg drugih gumbov in simbolov na voljo naslednji gumbi za krmarjenje:

**Opomba:** vse funkcije niso podprte v vseh napravah.

| lskanje/vožnja do                | S tem gumbom lahko poiščete naslov, kraj ali destinacijo, nato pa<br>načrtujete pot do te lokacije.                         |
|----------------------------------|----------------------------------------------------------------------------------------------------|
|                                  | <b>Opomba: Iskanje</b> se uporablja za <u>Hitro iskanje</u> . <b>Vožnja do</b> se uporablja za <u>Iskanje po korakih</u> .  |
| Naslov                           | V meniju <b>Vožnja do</b> lahko s tem gumbom poiščete naslov, nato pa<br>načrtujete pot do te lokacije.                     |
| Destinacija                      | V meniju <b>Vožnja do</b> lahko s tem gumbom poiščete destinacijo, nato pa<br>načrtujete pot do te lokacije.                |
| Zemljepisna širina<br>in dolžina | V meniju <b>Vožnja do</b> lahko s tem gumbom poiščete zemljepisno širino in dolžino, nato pa načrtujete pot do te lokacije. |

S tem gumbom lahko začnete vožnjo do domače lokacije. Če tega gumba ni v glavnem meniju, domačo lokacijo nastavite v možnosti Moji kraji.

### Vožnja domov

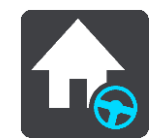

-

-

\_

| Vožnja do službe                            | S tem gumbom lahko začnete vožnjo do lokacije službe. Če tega gumba ni<br>v glavnem meniju, lokacijo službe nastavite v možnosti Moji kraji. |
|---------------------------------------------|----------------------------------------------------------------------------------------------------|
| Nedavni cilj                                | S tem gumbom lahko odprete seznam nedavnih ciljev. Izberite nedavni cilj, če želite načrtovati pot do tega cilja.                            |
| Trenutna<br>načrtovana<br>pot/trenutna sled | S tem gumbom lahko počistite ali spremenite načrtovano pot ali sled.                                                                         |
| Moji kraji                                  | S tem gumbom lahko prikažete shranjene kraje.                                                                                                |
| Moje poti                                   | S tem gumbom lahko prikažete shranjene načrtovane poti.                                                                                      |

| Posnemi<br>načrtovano pot  | S tem gumbom lahko začnete ali ustavite <u>snemanja sledi</u> . |
|----------------------------|-----------------------------------------------------------------|
|                            |                                                                 |
| Parkirišče                 | S tem gumbom lahko poiščete parkirišča.                         |
|                            |                                                                 |
| Bencinska črpalka          | S tem gumbom lahko poiščete bencinske črpalke.                  |
|                            |                                                                 |
| Prijavi prometno<br>kamero | S tem gumbom lahko prijavite prometno kamero.                   |
|                            |                                                                 |
|                            | S tem gumbom lahko odprete meni Nastavitve.                     |
|                            |                                                                 |

## Manjši gumbi in simboli

V pogledu zemljevida ali pogledu vodenja izberite gumb Glavni meni, da odprete glavni meni. Na zaslonu z glavnim menijem so poleg gumbov za krmarjenje na voljo naslednji gumbi in simboli:

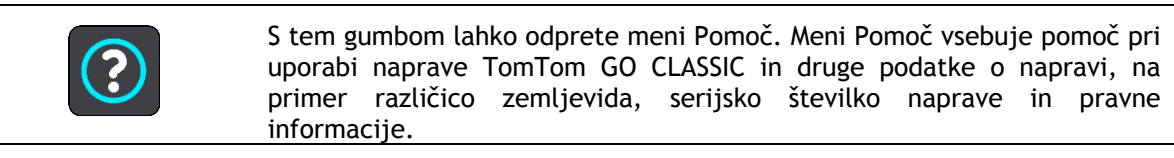

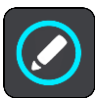

S tem gumbom lahko preuredite gumbe v glavnem meniju.

|                                                                                                    | S tem gumbom se lahko vrnete na prejšnji zaslon.                                                                                                    |
|----------------------------------------------------------------------------------------------------|----------------------------------------------------------------------------------------------------|
|                                                                                                    | S tem gumbom se lahko vrnete na pogled zemljevida ali vodenja.                                                                                                    |
| ••**                                                                                                    | Ta simbol prikazuje stanje povezave Bluetooth s telefonom.                                                                                                    |
|                                                                                                    | Ta simbol prikazuje raven baterije v napravi TomTom GO.                                                                                                    |
|                                                                                                    | Ta simbol prikazuje, da je naprava TomTom GO povezana s storitvijo<br>Traffic.                                                                                                    |
|                                                                                                    | Ta simbol prikazuje, da naprava TomTom GO ni povezana s storitvijo<br>Traffic.                                                                                                    |
|                                                                                                    | Ta simbol prikazuje, da je naprava TomTom GO povezana s <u>programom</u><br><u>TomTom MyDrive</u> .                                                                                                    |
| Ċx                                                                                                    | Ta simbol prikazuje, da naprava TomTom GO ni povezana s <u>programom</u><br><u>TomTom MyDrive</u> .                                                                                                    |
| Ŕ                                                                                                    | Ta simbol prikazuje, da je naprava povezana z internetom prek omrežja<br>Wi-Fi.                                                                                                    |
| (in the second second s | Ta simbol prikazuje, da naprava ni povezana z internetom prek omrežja<br>Wi-Fi.                                                                                                    |
| (6)                                                                                                    | Ta gumb prikazuje, da boste slišali govorjena navodila. Izberite ta gumb,<br>če želite izklopiti govorjena navodila. Usmerjanja po načrtovani poti ne<br>bodo predvajana, še vedno pa boste slišali informacije, kot so opozorila in<br>prometne informacije. |
|                                                                                                    | Namig: izberete lahko vrste navodil, ki jih želite slišati. V meniju<br>Nastavitve izberite Glasovi in izberite navodila, ki jih želite slišati.                                                                                                    |
| (P/A)                                                                                                    | Ta gumb prikazuje, da ne boste slišali govorjenih navodil. Izberite ta gumb, če želite vklopiti glasovne ukaze.                                                                                                    |
| ×                                                                                                    | Ta gumb prikazuje, da so na zaslonu uporabljene dnevne barve. Izberite ta<br>gumb, če želite zmanjšati svetlost zaslona in zemljevid prikazati v<br>temnejših barvah.                                                                                         |
|                                                                                                    | Pri voznji ponoci ali skozi tunel je za voznika manj moteće in bolj priročno, če je svetlost zaslona znižana.                                                                                                    |

|            | Namig: naprava glede na uro samodejno preklaplja med dnevnimi in<br>nočnimi barvami. Če želite to funkcijo izklopiti, v meniju Nastavitve<br>izberite možnost Videz in nato Zaslon ter izklopite možnost V temi<br>preklopi na nočne barve. |
|------------|----------------------------------------------------------------------------------------------------|
|            | Ta gumb prikazuje, da so na zaslonu uporabljene nočne barve. Izberite ta<br>gumb, če želite povečati svetlost zaslona in zemljevid prikazati v<br>svetlejših barvah.                                                                        |
| €€         | Ta gumb prikazuje, da boste prejemali sporočila. S tem gumbom lahko izklopite sporočila za trenutno sejo.                                                                                                    |
| <b>\$%</b> | Ta gumb prikazuje, da ne boste prejemali sporočil. Z njim lahko ponovno vklopite sporočila.                                                                                                    |
|            |                                                                                                    |

### Upravljanje glasnosti

V pogledu zemljevida ali pogledu vodenja izberite gumb Glavni meni, da odprete glavni meni.

Glasnost govorjenih navodil in opozoril lahko spreminjate z izbiro in premikanjem nadzora glasnosti. Če so govorjena navodila izklopljena, boste z nadzorom glasnosti vseeno spremenili glasnost opozoril.

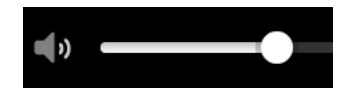

#### Uporaba potez

Za upravljanje naprave TomTom GO CLASSIC uporabljajte poteze.

V tem uporabniškem priročniku si oglejte, kako lahko s potezami upravljate program TomTom GO. Spodaj je navedena razlaga posamezne poteze.

Dvojni tap

Z enim prstom se hitro dvakrat dotaknite zaslona.

Primer uporabe: približevanje pogleda na zemljevid.

Vlečenje

En prst postavite na zaslon in ga povlecite po njem. Primer uporabe: drsenje po zemljevidu.

Frcanje

S konico enega prsta frcnite po zaslonu. Primer uporabe: premik za veliko razdaljo po zemljevidu.

Namig: frcanje ni na voljo v vseh napravah.

Pridržite

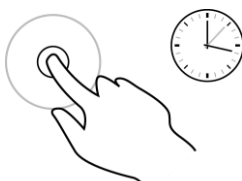

Za povečavo približajte prste

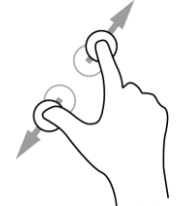

Prst postavite na zaslon za več kot pol sekunde. Primer uporabe: odpiranje pojavnega menija za kraj na zemljevidu.

Dotaknite se zaslona s palcem in še enim prstom. Razmaknite jih za približevanje ali približajte za oddaljevanje pogleda.

Primer uporabe: približevanje in oddaljevanje pogleda na zemljevid.

**Namig:** približevanje in oddaljevanje pogleda s približanjem prstov ni na voljo v vseh napravah. Če povečanje in pomanjšanje s približanjem prstov ni na voljo, uporabite gumba povečave.

Tap ali izbira

Z enim prstom tapnite zaslon. Primer uporabe: izbira elementa v glavnem meniju.

### Spreminjanje velikosti besedila in gumbov

Spreminjate lahko velikost besedila in gumbov na zaslonu, na primer da je branje besedila ali iskanje gumbov lažje.

**Opomba:** ta funkcija je na voljo samo pri napravah s 15-centimetrskim/6-palčnim ali večjim zaslonom.

Če želite spremeniti velikost besedila in gumbov, izberite gumb **Nastavitve** v glavnem meniju, nato **Videz** in **Velikost besedila in gumbov**. Napravo morate ponovno zagnati, da spremembe začnejo veljati.

#### Preureditev gumbov glavnega menija

Če želite preurediti gumbe v glavnem meniju po svojih željah, naredite naslednje:

1. Izberite gumb Glavni meni, da odprete glavni meni.

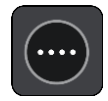

2. Pritisnite in za dve sekundi pridržite gumb, ki ga želite premakniti.

Namig: druga možnost je, da v glavnem meniju izberete gumb Urejanje.

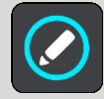

Gumb menija je prikazan s puščicama levo in desno.

- 3. Če želite premakniti gumb menija na nov položaj v meniju, pritisnite puščico levo ali desno na gumbu.
- 4. Izberite druge gumbe in jih premaknite v vrstni red po svoji želji.
- 5. Izberite Končano.

## Promet

#### Vizitka storitve TomTom Traffic

TomTom Traffic je storitev TomTom, ki zagotavlja prometne informacije v realnem času.

Skupaj s podatki o pretekli uporabi ceste vam Traffic pomaga načrtovati optimalno načrtovano pot do cilja tako, da upošteva trenutne lokalne prometne in vremenske razmere.

Naprava TomTom GO CLASSIC redno prejema informacije o spreminjajočih se prometnih razmerah. Če na trenutni načrtovani poti najde prometne zastoje, močan dež, sneg ali druge dogodke, vam naprava TomTom GO ponudi ponovno načrtovanje poti, na kateri se poskusi izogniti zastojem.

**Pomembno:** ko se približate hitrejši nadomestni načrtovani poti, se v vrstici načrtovane poti prikaže opozorilo, nadomestna načrtovana pot pa je jasno prikazana v pogledu vodenja in zemljevida. Če želite sprejeti hitrejšo načrtovano pot, preprosto zavijte proti nadomestni načrtovani poti, ko se ji približate, in naprava jo izbere.

Za dostop do storitev TomTom v napravi TomTom GO potrebujete povezavo z internetom. Internetno povezavo lahko vzpostavite na enega od naslednjih načinov:

- S trajno povezavo neposredno iz naprave TomTom GO. Te navigacijske naprave se imenujejo "stalno povezane" naprave.
- Povezavo prek pametnega telefona. Te navigacijske naprave se imenujejo "s pametnim telefonom povezane naprave".
- <u>Wi-Fi</u>.

Opomba: nekatere storitve TomTom morda niso na voljo na vaši trenutni lokaciji.

**Tip:** To access settings and the status of your services quickly, select the menu bar at the top of the main menu. In portrait mode, you can also tap the icons down the right hand side.

#### **RDS-TMC**

Kanal za prometne informacije (TMC), znan tudi kot RDS-TMC, oddaja prometne informacije v obliki radijskega signala in je v veliko državah na voljo brezplačno.

TMC ni storitev TomTom, vendar vam je na voljo, če uporabljate TomTomov sprejemnik prometnih informacij RDS-TMC.

**Opomba:** kanal TMC ni na voljo v vseh državah. Če želite preveriti razpoložljivost storitev TMC v vaši državi, obiščite <u>tomtom.com/5826</u>.

TomTom ne odgovarja za razpoložljivost ali kakovost prometnih informacij, ki jih zagotavlja kanal TMC.

#### Ogled prometa na zemljevidu

Na zemljevidu so prikazani prometni dogodki. Če se več prometnih dogodkov prekriva, je prikazan tisti z najvišjo prioriteto - zapora ceste ima na primer višjo prioriteto kot delo na cesti ali zaprt vozni pas.

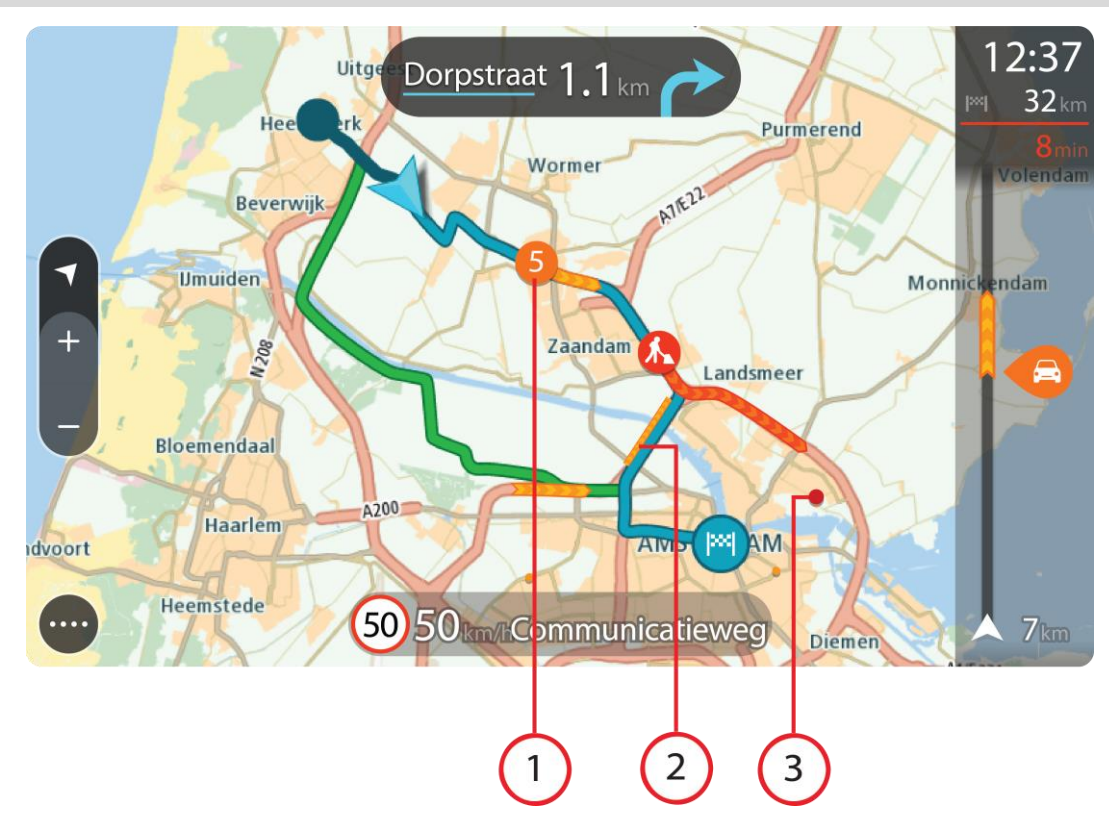

Namig: izberite dogodek na zemljevidu, če si želite ogledati podrobnejše informacije.

 Prometni dogodek, ki vpliva na načrtovano pot v smeri potovanja.
 Simbol ali številka na začetku dogodka prikazuje vrsto dogodka ali zamudo v minutah, na primer 5 minut.

Barva dogodka označuje hitrost prometa glede na najvišjo dovoljeno hitrost na tisti lokaciji, pri čemer rdeča pomeni najpočasnejšo. Črte na prometnih zastojih so prav tako animirane tako, da prikazujejo hitrost prometa, kjer je to ustrezno.

Celoten seznam vrst dogodkov si lahko ogledate v poglavju Prometni dogodki.

- 2. Prometni dogodek na načrtovani poti, vendar v nasprotni smeri potovanja.
- 3. Prometni dogodki na cestah, ki pri trenutni ravni povečave niso vidne.

#### Ogled prometa na načrtovani poti

Informacije o prometnih dogodkih na načrtovani poti so prikazane v vrstici načrtovane poti na desni strani pogleda zemljevida in vodenja.

<u>Vrstica načrtovane poti</u> vas med vožnjo obvešča o prometnih zastojih in s simboli prikazuje, kje na načrtovani poti so prometni dogodki. Ko uporabljate pogled zemljevida, lahko izberete tudi simbole na zemljevidu.

**Opomba:** če naprava TomTom GO CLASSIC ne prejema nobenih prometnih informacij, se pod ploščo z informacijami o prihodu pojavi simbol prometa s križcem.

**Opomba:** za lažjo berljivost vrstice načrtovane poti nekateri dogodki morda ne bodo prikazani. To bodo vedno manj pomembni dogodki, ki povzročajo samo krajše zamude. Če želite več informacij o dogodku, ga izberite v vrstici načrtovane poti. Odpre se zemljevid, približan dogodku, in prikaže se podokno z informacijami, v katerem so navedene podrobne informacije o prometnem dogodku.

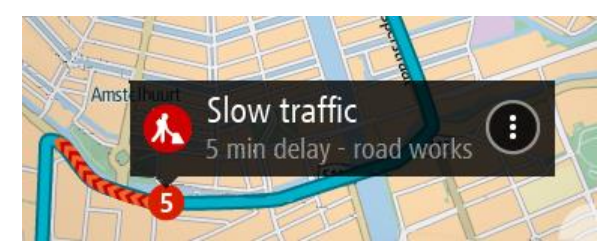

Prikazane informacije vključujejo:

- Vzrok prometnega dogodka, kot je na primer nesreča, dela na cesti, zapora voznega pasu ali vremenske razmere.
- Resnost dogodka počasen promet, kolone ali stoječ promet.
- Čas zamude.
- Dolžina dogodka.

Celoten seznam vrst dogodkov si lahko ogledate v poglavju Prometni dogodki.

Na pogled vodenja se vrnete tako, da izberete gumb Nazaj.

#### Prometni dogodki

Vzrok prometnega zastoja je v pogledu zemljevida in vrstici načrtovane poti prikazan z naslednjimi simboli:

| æ        | Promet              |
|----------|---------------------|
| <b>(</b> | Nesreča             |
|          | Nevarni pogoji      |
|          | Delo na cesti       |
| 6        | Zapora voznega pasu |
| •        | Zapora ceste        |
|          | Dež                 |
| Ð        | Megla               |
| *        | Led ali sneg        |
| P        | Veter               |

Simbol ali številka na začetku dogodka prikazuje vrsto dogodka ali zamudo v minutah, na primer 4 minute.

Barva dogodka označuje hitrost prometa glede na najvišjo dovoljeno hitrost na tisti lokaciji, pri čemer rdeča pomeni najpočasnejšo. Črte na prometnih zastojih so prav tako animirane tako, da prikazujejo hitrost prometa, kjer je to ustrezno.

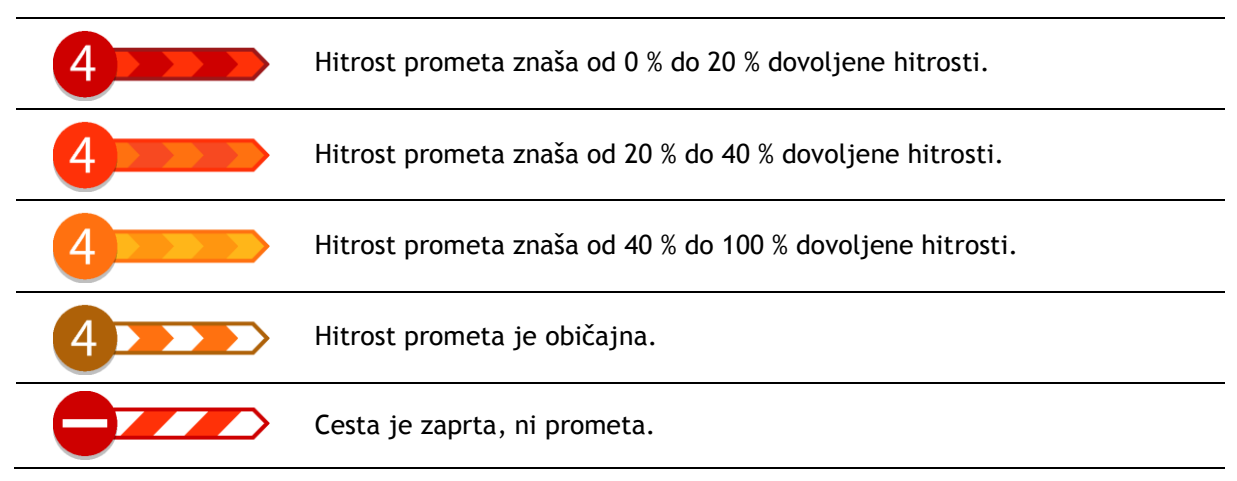

### Opozorilo o približevanju prometnemu zastoju

Ko se približujete prometnemu zastoju, se sproži opozorilo. Opozorjeni ste na več načinov:

- V vrstici načrtovane poti je prikazan opozorilni simbol.
- Vrstica načrtovane poti povečano prikaže prometni zastoj.
- V vrstici načrtovane poti je prikazana razdalja do začetka prometnega zastoja.
- Načrtovana pot v vrstici načrtovane poti se glede na resnost prometnega zastoja obarva oranžno ali rdeče.
- Ozadje vrstice načrtovane poti se obarva rdeče, če prehitro vozite proti prometnemu zastoju.
- Oglasi se opozorilni zvok.

Če želite spremeniti način opozarjanja, izberite Zvoki in opozorila v meniju Nastavitve.

#### Izogibanje prometnemu zastoju na načrtovani poti

Prometnemu zastoju, ki je na načrtovani poti, se lahko izognete.

**Opomba**: včasih je načrtovana pot, na kateri je prometni zastoj, vseeno najhitrejša. **Opomba**: če nadomestna pot okoli prometnega zastoja ne obstaja, je ni mogoče poiskati.

#### Izogibanje prometnemu zastoju v vrstici načrtovane poti

- 1. V vrstici načrtovane poti izberite simbol za prometni zastoj, ki se mu želite izogniti. Prometni zastoj se prikaže na zemljevidu.
- 2. Izberite gumb v pojavnem meniju.

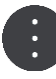

16:35

5.5 km

**1:50** mir

1

V pojavnem meniju izberite Izogni se.
 Poišče se nova načrtovana pot, ki se izogne prometnemu zastoju.

#### Izogibanje prometnemu zastoju na zemljevidu

- 1. V pogledu zemljevida povečajte in izberite prometni zastoj, ki je na vaši načrtovani poti. Na zemljevidu se prikaže prometni zastoj s podoknom z informacijami.
- 2. Izberite gumb v pojavnem meniju.

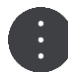

#### 3. Izberite Izogni se.

Poišče se nova načrtovana pot, ki se izogne prometnemu zastoju.

#### Izbira hitrejše načrtovane poti

Ko je najdena hitrejša načrtovana pot, se prikaže vprašanje, ali želite izbrati hitrejšo načrtovano pot.

Namig: če želite, da se prikaže vprašanje, ali želite izbrati načrtovano pot, izberite Vprašaj me, da se odločim v meniju Načrtovanje poti v možnosti Nastavitve.

Če hitrejše načrtovane poti še niste izbrali, je ta pot v pogledu vodenja prikazana z zeleno barvo, ko se ji približate. V vrstici načrtovane poti se prikaže simbol za odločanje.

Če želite izbrati hitrejšo načrtovano pot, zapeljite na prikazano zeleno načrtovano pot. Naprava samodejno prikaže novo načrtovano pot.

Če želite prezreti hitrejšo načrtovano pot, preprosto še naprej sledite trenutni načrtovani poti.

Če želite prikazati več informacij o hitrejši načrtovani poti, izberite simbol za odločanje v vrstici načrtovane poti. Odpre se zemljevid, približan lokaciji, na kateri morate zapeljati na novo načrtovano pot.

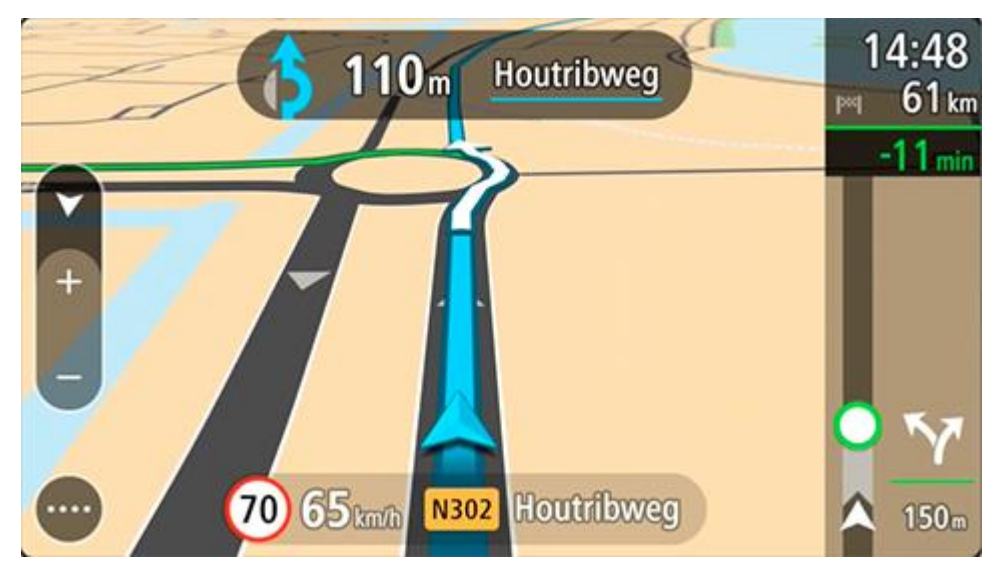

#### Napredno usmerjanje po pasovih

Opomba: usmerjanje po pasovih ni na voljo za vsa križišča ali v vseh državah.

Napredno usmerjanje po pasovih vam pomaga, da se pripravite na izvoze z avtocest in križišč tako, da vam pokaže ustrezen vozni pas za načrtovano pot.
Ko so približate izvozu ali križišču, se na zaslonu prikaže ustrezen vozni pas.

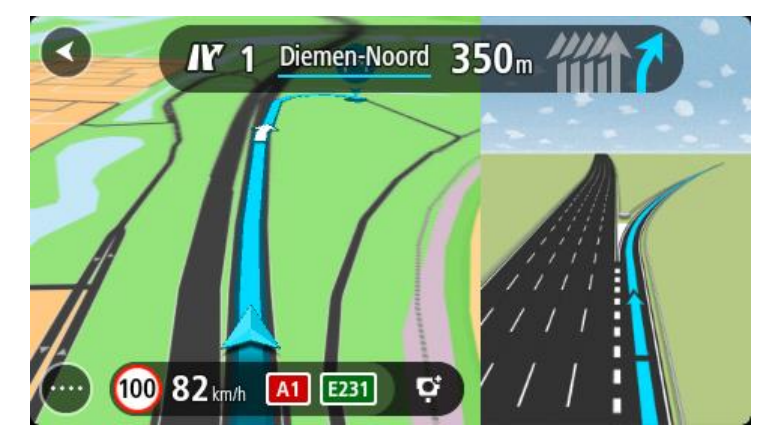

Namig: če želite zapreti prikaz pasu, pritisnite kjer koli na zaslonu.

Izberete lahko prikazovanje deljenega zaslona, na katerem sta pogled vodenja na levi strani in usmerjanje po pasovih na desni, ali pa celotni zaslon, na katerem je prikazano samo usmerjanje po pasovih. Usmerjanje po pasovih lahko tudi izklopite. Odprite **Videz** v možnosti Nastavitve ter spremenite nastavitev **Predogledi izvozov z avtoceste**.

## Omejitve hitrosti, odvisne od časa

Nekatere omejitve hitrosti se spreminjajo glede na del dneva. Primer: omejitev hitrosti v bližini šol se morda zniža na 40 km/h zjutraj od 07.00 do 08.00 in popoldan od 12.00 do 14.00. Kjer je to mogoče, se omejitev hitrosti, prikazana na plošči s hitrostjo, spremeni v skladu s temi spremenljivimi omejitvami hitrosti.

Nekatere omejitve hitrosti so odvisne od voznih razmer. Omejitev hitrosti se na primer zniža, če je promet zgoščen ali v slabih vremenskih pogojih. Te spremenljive omejitve hitrosti niso prikazane na plošči s hitrostjo. Hitrost, ki je prikazana na plošči s hitrostjo, je najvišja dovoljena hitrost v dobrih voznih razmerah.

**Pomembno**: omejitev hitrosti, ki je prikazana na plošči s hitrostjo, je zgolj informativna. Vedno upoštevajte dejansko omejitev hitrosti za cesto, na kateri vozite, in trenutne vremenske razmere.

# Hitro iskanje

# Izbira načina iskanja

Na voljo sta naslednji vrsti iskanja:

Hitro iskanje

Takoj ko začnete vnašati cilj, kraj ali destinacijo, se prikaže seznam imen ulic, krajev in destinacij, ki se ujemajo.

Iskanje po korakih

Poiščite cilj s preprostimi koraki. Za naslov vnesite mesto, nato ulico in nato hišno številko. Za iskanje destinacije vnesite območje, na katerem želite iskati, nato pa vnesite destinacijo, ki jo želite poiskati.

Obe vrsti iskanja imata enake rezultate, zato izberite tisto, ki jo laže uporabljate.

Vrsto iskanja lahko spremenite v meniju Nastavitve v možnosti Sistem.

# Uporaba hitrega iskanja

Iskanje

## SAMO PRI HITREM ISKANJU

Funkcijo iskanja lahko uporabite za iskanje širokega nabora krajev, do katerih želite uporabiti navigacijo. Iščete lahko:

- določen naslov, vtipkajte na primer Ljubljanska 123, Ljubljana;
- delni naslov, vtipkajte na primer Ljubljanska Lj;
- vrsto kraja, vtipkajte na primer bencinska črpalka ali restavracija;
- kraj po imenu, vtipkajte na primer Starbucks.
- poštno številko, vtipkajte na primer **1000** za Ljubljansko ulico v Ljubljani;

**Namig:** Za iskanje določene ulice v Veliki Britaniji ali na Nizozemskem vtipkajte poštno številko, pustite prazen prostor in nato vtipkajte hišno številko. Na primer: **1017CT 35**. Pri drugih državah so poštne številke odvisne od območja, tako da se v rezultatih iskanja prikaže seznam ustreznih mest, krajev in ulic.

- mesto, da začnete navigacijo do centra mesta, vtipkajte na primer Ljubljana;
- destinacijo blizu vaše trenutne lokacije, vtipkajte na primer restavracija blizu mene;
- številko mapcode, vtipkajte na primer WH6SL.TR10;
- koordinate zemljepisne širine in dolžine, vtipkajte na primer:
  S 51°30'31" Z 0°08'34".

## Vnašanje iskalnih izrazov

## SAMO PRI HITREM ISKANJU

V glavnem meniju izberite **Iskanje**, da začnete iskati naslove in destinacije. Odpre se zaslon za iskanje, na katerem je prikazana tipkovnica in ti gumbi:

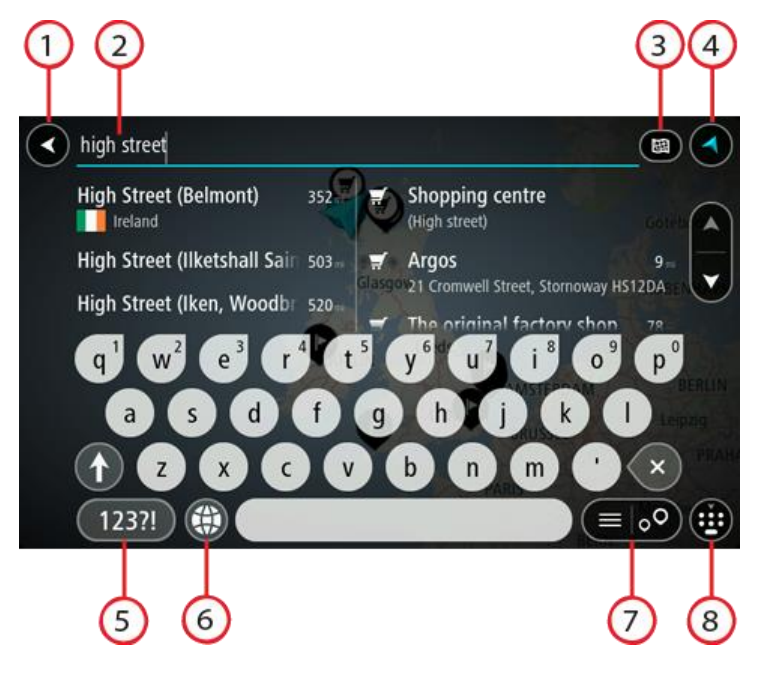

1. Gumb Nazaj.

S tem gumbom se lahko vrnete na prejšnji zaslon.

2. Polje za vnos iskalnega izraza.

Tukaj vnesite iskalni izraz. Med tipkanjem se prikazujejo ujemajoči se naslovi in destinacije.

Namig: če na tipkovnici pritisnete in držite tipko s črko, pridobite dostop do dodatnih znakov, če so na voljo. Primer: pritisnite in držite črko "e" za dostop do znakov "3 e è é ê ë" in drugih. Namig: za urejanje postavite kazalec na želeno besedo, ki ste jo že vnesli. Nato lahko vstavljate ali brišete znake.

## 3. Gumb za vrsto iskanja.

Iščete lahko po celotnem trenutnem zemljevidu ali po določenem območju, denimo v kraju ali mestu, ali blizu cilja. S tem gumb lahko spremenite vrsto iskanja v:

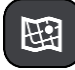

#### Celoten zemljevid

Izberite to možnost, če želite preiskati celoten zemljevid, ne da bi omejili polmer iskanja. Vaša trenutna lokacija je sredina iskanja. Rezultati se razporedijo po natančnosti ujemanja.

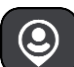

#### Blizu mene

Izberite to možnost, če želite iskati tako, da je vaša trenutna lokacija GPS središče iskanja. Rezultati se razporedijo po razdalji.

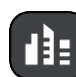

## V kraju ali mestu

Izberite to možnost, če želite kot središče iskanja uporabiti kraj ali mesto. Ime kraja ali mesta morate vnesti s tipkovnico. Ko na seznamu rezultatov izberete kraj ali mesto, lahko poiščete naslov ali destinacijo v izbranem mestu.

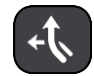

#### Na načrtovani poti

Ko imate načrtovano pot, lahko s to možnostjo na njej poiščete določeno vrsto lokacije, na primer bencinsko črpalko. Ob pozivu vnesite vrsto lokacije, nato pa jo za začetek iskanja izberite v desnem stolpcu.

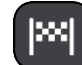

## Blizu cilja

Po načrtovanju poti lahko izberete to možnost in cilj uporabite kot središče iskanja.

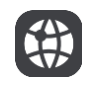

## Zemljepisna širina in dolžina

Izberite to možnost za vnos koordinatnega para zemljepisna širina in dolžina.

## 4. Gumb Pogled.

S tem gumbom se lahko vrnete na pogled zemljevida ali vodenja.

5. Gumb 123?!.

Če želite na tipkovnici uporabljati številke in simbole, izberite ta gumb. Izberite gumb =\< za preklapljanje med številkami in dodatnimi simboli. Izberite gumb ABC za vrnitev na splošno tipkovnico.

## 6. Gumb za postavitev tipkovnice.

Izberite ta gumb, če želite postavitev tipkovnice spremeniti na drug jezik. S seznama lahko izberete do štiri postavitve. Če ste izbrali več kot eno postavitev, z izbiro gumba za postavitev tipkovnice odprete pojavno okno, s katerim lahko hitro preklopite med izbranimi postavitvami tipkovnice. Pridržite ta gumb in si takoj oglejte seznam vseh postavitev.

## 7. Gumb za seznam/zemljevid.

Izberite ta gumb za preklapljanje med prikazom rezultatov v seznamu ali prikazom rezultatov na zemljevidu.

## 8. Gumb za prikazovanje/skrivanje tipkovnice.

S tem gumbom lahko prikažete ali skrijete tipkovnico.

**Namig**: z enim pritiskom na tipko **Shift** bo naslednja črka zapisana z veliko. Dvakrat tapnite tipko **Shift** in vklopi se možnost Caps-Lock, s katero pišete z velikimi črkami. Za izhod iz možnosti Caps-Lock enkrat pritisnite tipko **Shift**.

**Namig**: če želite preklicati iskanje, izberite gumb za pogled zemljevida/vodenja v zgornjem desnem kotu zaslona.

Delo z rezultati iskanja

#### SAMO PRI HITREM ISKANJU

Rezultati iskanja so prikazani v dveh stolpcih.

Ujemanja z naslovi in mesti so prikazana v levem stolpcu, destinacije, vrste destinacij in mesta pa v desnem. V rezultatih iskanja so prikazani tudi nedavni cilji in shranjeni kraji.

Namig: če si želite ogledati več rezultatov, skrijte tipkovnico ali se pomaknite navzdol po seznamu rezultatov.

**Opomba:** med prikazom rezultatov na zemljevidu ali seznamu lahko preklapljate tako, da izberete gumb za seznam/zemljevid:

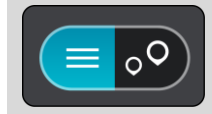

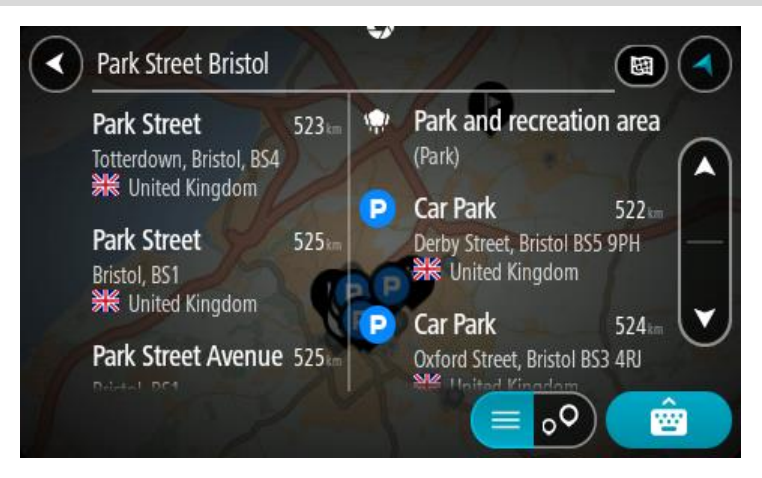

Ko izberete naslov na seznamu rezultatov iskanja, ga lahko prikažete na zemljevidu, dodate križišče ali načrtujete pot do izbrane lokacije. Točen naslov lahko dobite tako, da dodate hišno številko.

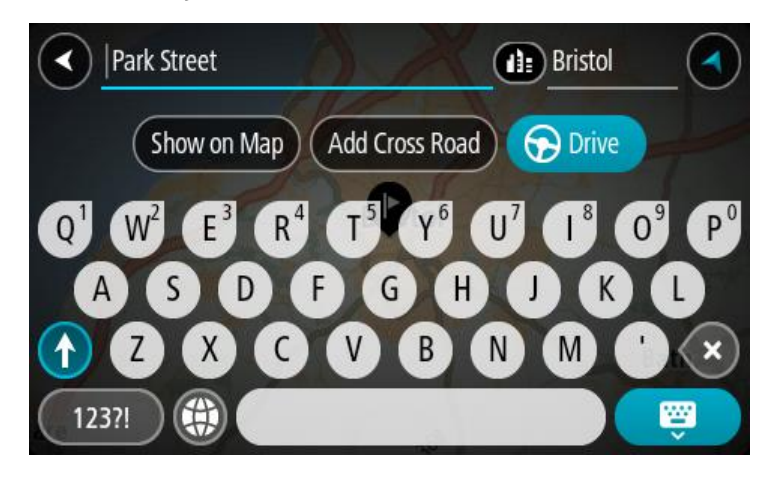

Če rezultat prikažete na zemljevidu, lahko s pojavnim menijem dodate lokacijo na seznam Moji kraji. Če je pot že načrtovana, lahko lokacijo dodate trenutni načrtovani poti.

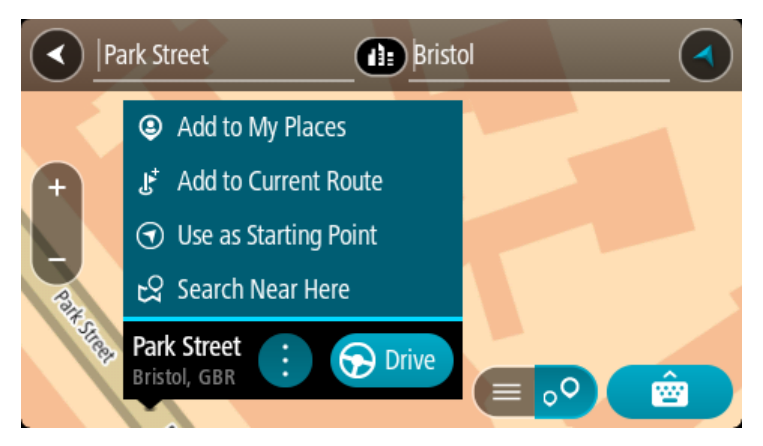

**Opomba:** Najboljši rezultati iskanja se prikažejo na zemljevidu. Ko približate pogled, se postopoma prikažejo rezultati ujemanja s slabšim ujemanjem.

## Poštne številke

Če iščete s pomočjo poštnih številk, so rezultati odvisni od vrste poštne številke, ki se uporablja v državi, v kateri izvajate iskanje.

Uporabljajo se naslednje vrste poštnih številk:

- Poštne številke, ki vas pripeljejo do ulice ali dela ulice.
- Poštne številke, ki vas pripeljejo do območja, ki denimo obsega en kraj, več vasi na podeželju, ali okrožje v večjem mestu.

## Poštne številke za ulice

V državah, kot sta Nizozemska in Velika Britanija, so v uporabi tovrstne poštne številke. Pri iskanju s tovrstno poštno številko vtipkajte poštno številko, pustite presledek in nato po želji vtipkajte še hišno številko. Na primer: "1017CT 35". Vaša naprava nato predlaga načrt poti do določene hiše ali stavbe na določeni ulici.

#### Poštne številke za območja

Tovrstne poštne številke se uporabljajo v državah, kot so Nemčija, Francija in Belgija. Če iščete s pomočjo območne poštne številke, bodo rezultati vključevali vse ulice v mestnem okrožju, celo mesto ali vasi na območju te poštne številke.

Če pri hitrem iskanju vnesete območno poštno številko, boste morda dobili rezultate iz več držav.

**Opomba:** če iščete s pomočjo območne poštne številke, med rezultati ne bo prikazan samo določen naslov.

Kljub temu je tovrstna poštna številka koristna za zmanjšanje števila rezultatov iskanja. Na primer: iskanje kraja Neustadt v Nemčiji prikaže dolg seznam možnih rezultatov. Če za imenom kraja pustite presledek in dodate območno poštno številko, se rezultati omejijo na kraj Neustadt, ki ga iščete.

Drug primer: če želite iskati v mestu, vnesite območno poštno številko in med rezultati izberite središče mesta, ki ga iščete.

# Številke mapcode

## SAMO PRI HITREM ISKANJU

V državah, kjer ceste in hiše nimajo imen ali naslovov, lahko namesto tega uporabite številke mapcode. Številka mapcode predstavlja lokacijo.

Vsaka lokacija na svetu, vključno s tistimi na morju, npr. otoki in naftne ploščadi, se lahko predstavi s številko mapcode. Številke mapcode so kratke, zato jih je mogoče enostavne prepoznati, si jih zapomniti in jih posredovati. Omogočajo natančnost na nekaj metrov, kar je dovolj za vsakdanjo uporabo.

Obiščite stran mapcode.com za navodila, kako najti številko mapcode za določeno lokacijo.

Številke mapcode so bolj natančne in prilagodljive kot naslov na poslovni vizitki. Izberete lahko lokacijo, ki jo želite povezati s svojim naslovom, npr. glavni vhod ali vhod na parkirišče.

Seznam ikon za vrste destinacij

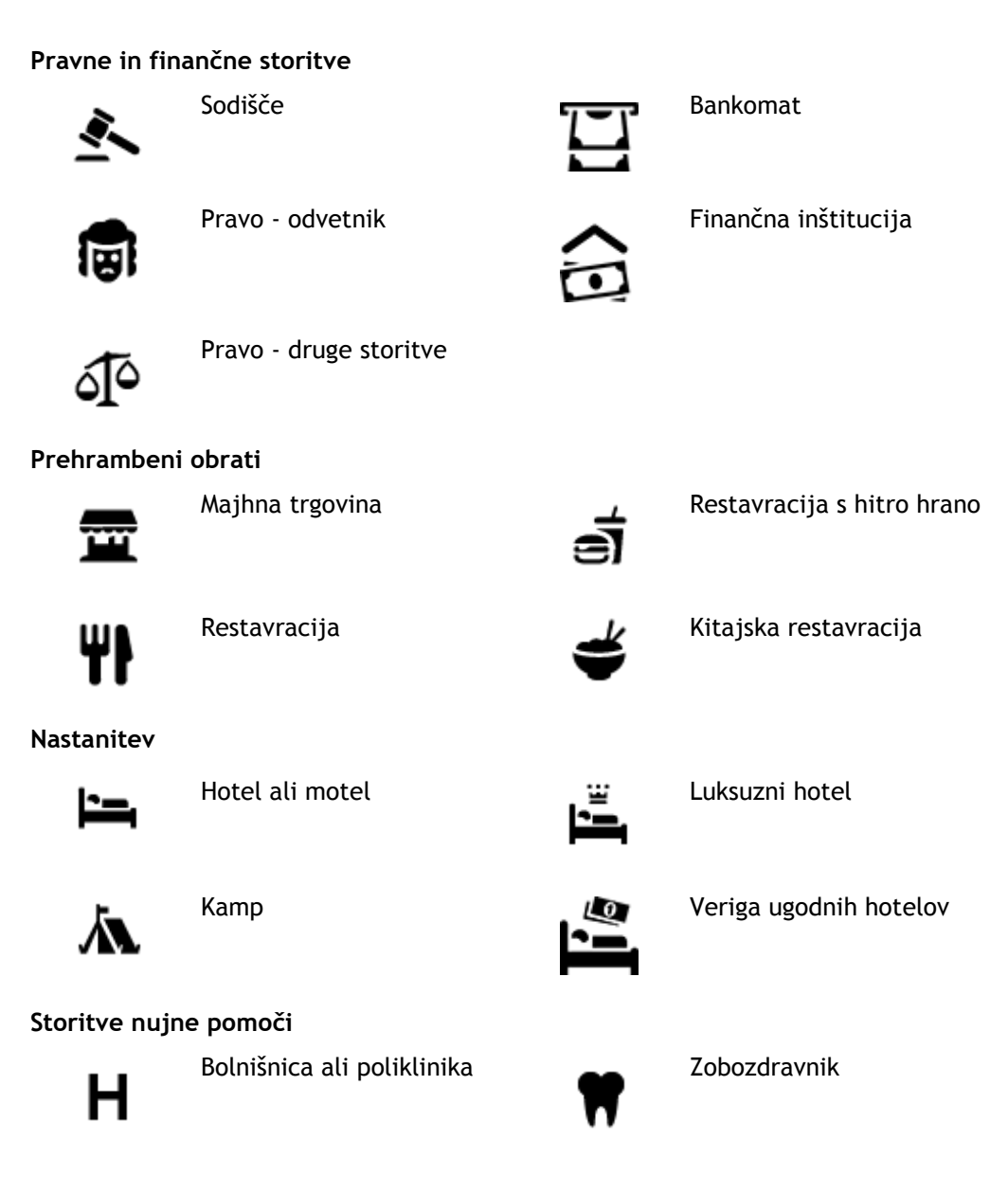

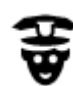

Policijska postaja

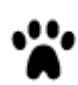

Veterinar

Zdravnik

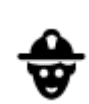

Gasilska postaja

Avtomobilske storitve

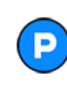

Zunanje parkirišče

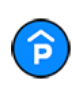

Parkirna garaža

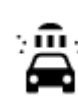

Bencinska črpalka

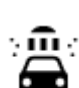

D٢

Avtopralnica

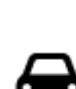

Prodajalna avtomobilov

Center za pregled vozil

Polnilna točka(-e) za električne avtomobile

Avtomobilski servis

Storitve za ljubljenčke

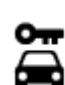

Najem vozil

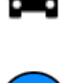

Р

Parkiranje izposojenih vozil

**Druge storitve** 

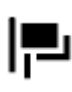

Ambasada

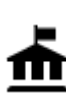

Vladna pisarna

Trgovinsko središče

Pisarna s turističnimi

informacijami

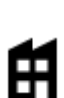

<u>ا¤</u>]

Podjetje

Pošta

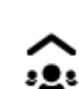

Javne storitve

Telekomunikacije

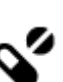

<u>U</u>

Lekarna

Lepotne storitve

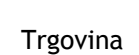

Izobraževanje

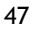

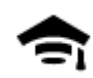

Visoka šola ali univerza

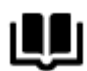

Prosti čas

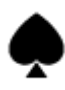

Kazino

Knjižnica

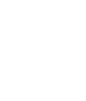

Vinoteka

Šola

Aa

ĕ=

0.

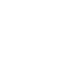

Živalski vrt

Turistična zanimivost

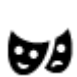

Gledališče

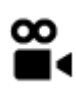

Kino

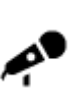

Koncertna dvorana

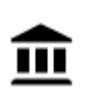

Muzej

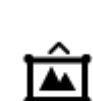

Razstavno središče

Zabaviščni park

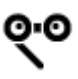

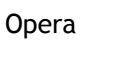

Π

**.** •

Kulturno središče

Rekreacijsko središče

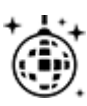

Nočno življenje

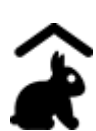

Turistična kmetija za otroke

Šport

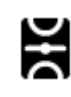

lgrišče

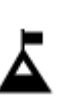

Vrh gore

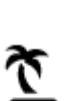

Plaža

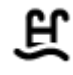

Plavalni bazen

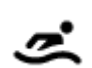

Vodni športi

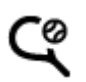

Tenis igrišče

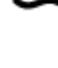

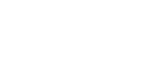

Kongresno središče

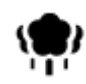

Park ali prostor za rekreacijo

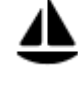

Zaliv za jahte ali marina

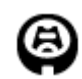

Stadion

Religija

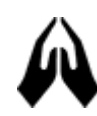

Cerkev

Potovanja

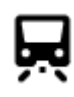

Železniška postaja

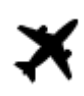

Letališče

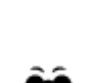

1

K.

Slikovit ali panoramski pogled

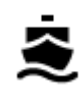

**°**",

Terminal za trajekt

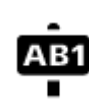

Poštna številka

Drsališče

Športno središče

Igrišče za golf

Svetišče

Gorski prelaz

**Opomba**: ni na voljo v vseh državah.

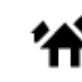

Stanovanjsko naselje

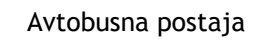

Prečkanje meje

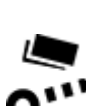

Cestninska zapornica

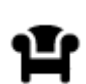

Počivališče

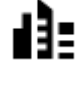

Mestno središče

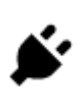

Polnilne postaje za električne avtomobile

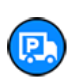

Postajališče za tovornjake

# Načrtovanje poti s hitrim iskanjem

# Uporaba predvidevanja ciljev

## Kaj je predvidevanje ciljev?

Naprava TomTom GO se lahko seznani z vašimi vsakodnevnimi voznimi navadami do shranjenih priljubljenih krajev, kot je na primer jutranja vožnja v službo, in tudi predlaga cilje, ko jo vklopite iz načina mirovanja.

## Priprave na predvidevanje ciljev

Preden naprava prvič predlaga cilj, se mora nekaj časa seznanjati z vašimi navadami. Če boste napravo TomTom GO pogosteje uporabljali pri vožnji, boste hitreje prejeli predloge, ki bodo hkrati tudi natančnejši.

Za prejemanje predvidenih ciljev morate narediti naslednje:

- Predvidevanje ciljev je privzeto VKLOPLJENO, če pa ste ga izklopili, izberite Nastavitve > Sistem > Vaše informacije in zasebnost in vklopite možnost Ohrani zgodovino potovanj v tej napravi za izbirne funkcije.
- Prepričajte se, da ni načrtovana nobena pot.
- Nekaj dni pri vožnji uporabljajte načrtovanje poti do priljubljenih ciljev na seznamu Moji kraji.

## Uporaba predvidevanja ciljev

Če naprava vpraša "Želite do X?", pri čemer je X cilj, v 12 sekundah odgovorite da ali ne.

Namig: če ne odgovorite da ali ne, naprava TomTom GO privzame odgovor da.

Če želite odgovoriti da, izberite Da. Naprava izračuna načrtovano pot do cilja.

Če želite odgovoriti ne, izberite **Ne** ali tapnite zaslon, da se vrnete na zemljevid.

## Vklop in izklop predvidevanja ciljev

Predvidevanje ciljev lahko kadar koli vklopite ali izklopite. V razdelku Načrtovanje poti si oglejte informacije o vklopu in izklopu te funkcije.

## Načrtovanje poti do naslova

## SAMO PRI HITREM ISKANJU

Pomembno: zaradi varnosti in v izogib motnjam med vožnjo svojo pot vedno načrtujte pred začetkom vožnje.

Če želite pot do določenega naslova načrtovati s funkcijo išči, naredite to:

1. Izberite gumb Glavni meni, da odprete glavni meni.

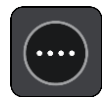

2. Izberite Iskanje.

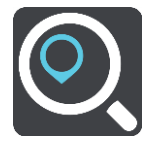

Odpre se zaslon z iskanjem, na katerem je prikazana tipkovnica.

3. S tipkovnico vnesite ime kraja, do katerega želite načrtovati pot.

**Namig**: če na tipkovnici pritisnete in držite tipko s črko, pridobite dostop do dodatnih znakov, če so na voljo. Primer: pritisnite in držite črko "e" za dostop do znakov "3 e è é ê ë" in drugih.

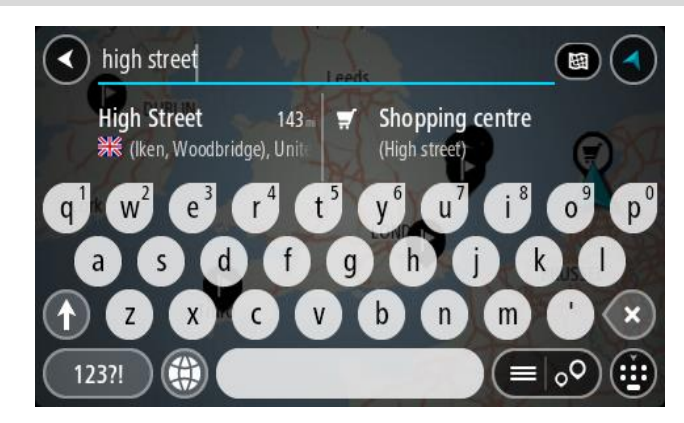

Iščete lahko naslov, kraj, mesto, poštno številko ali številko mapcode.

Namig: Za iskanje določene ulice v Veliki Britaniji ali na Nizozemskem vtipkajte poštno številko, pustite prazen prostor in nato vtipkajte hišno številko. Na primer: 1017CT 35. Pri drugih državah so poštne številke odvisne od območja, tako da se v rezultatih iskanja prikaže seznam ustreznih mest, krajev in ulic.

**Opomba**: preišče se celoten zemljevid. Če želite spremeniti način iskanja, izberite gumb na desni strani iskalnega polja. Nato lahko spremenite, kje naj se izvede iskanje - na primer na načrtovani poti ali v mestu.

4. Med tipkanjem naslova se glede na vneseno predlogi prikazujejo v stolpcih. Nadaljujete lahko s tipkanjem ali izberete predlog.

Namig: če si želite ogledati več rezultatov, skrijte tipkovnico ali se pomaknite navzdol po seznamu rezultatov.

**Opomba:** med prikazom rezultatov na zemljevidu ali seznamu lahko preklapljate tako, da izberete gumb za seznam/zemljevid:

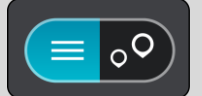

5. Izberite predlog naslova.

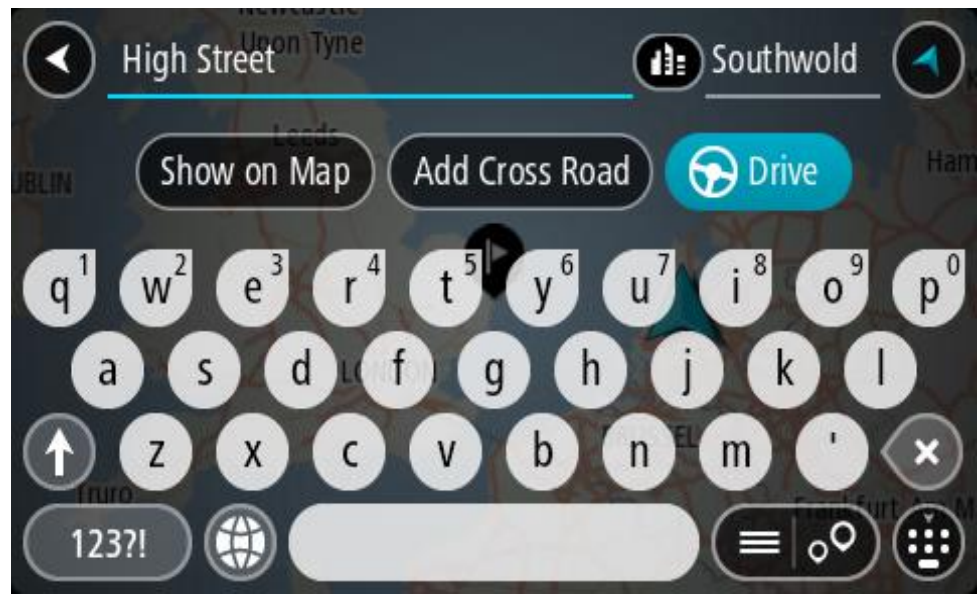

6. Če je še niste, vtipkajte hišno številko, če jo poznate.

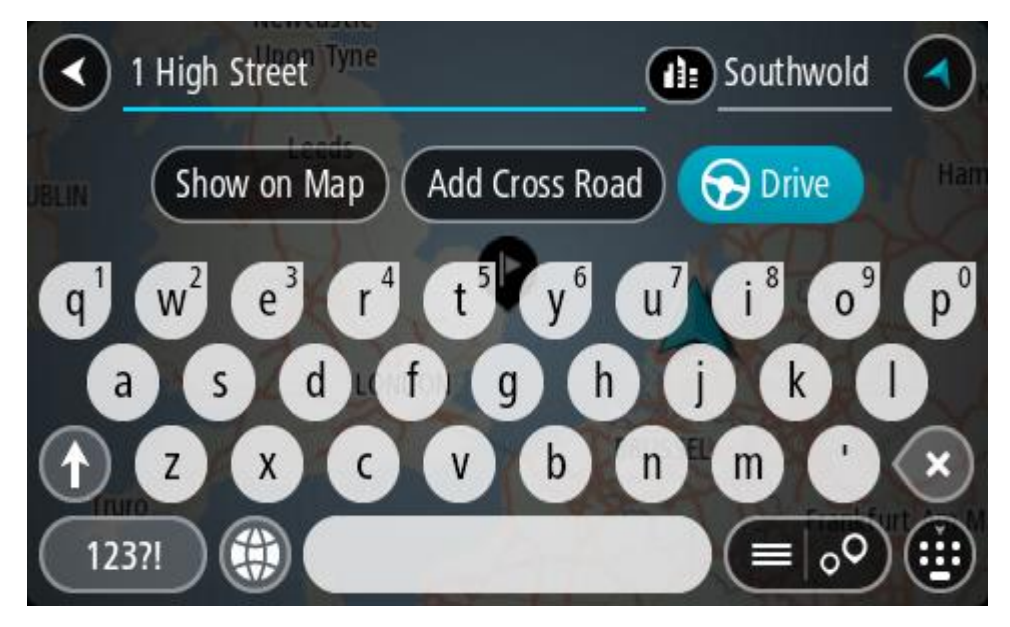

Če ne poznate hišne številke, izberite možnost Dodaj križišče ali Prikaži na zemljevidu.

**Namig:** če vnesete hišno številko, ki je ni mogoče najti, se število obarva rdeče. Najbližja najdena hišna številka se prikaže v gumbu Vožnja. Vnesete lahko novo hišno številko ali izberete možnost **Vožnja**, da peljete do najbližje hišne številke.

7. Izberite možnost Vožnja.

Pot je načrtovana in začne se vodenje do vašega cilja. Takoj ko začnete voziti, se samodejno prikaže pogled vodenja.

**Namig:** če je cilj v drugem časovnem pasu, sta na <u>plošči z informacijami o prihodu</u> prikazana znak plus (+) ali minus (-) in časovna razlika v polnih in polovičnih urah. Predviden čas prihoda je prikazan v lokalnem času na cilju.

Namig: že načrtovani poti lahko dodate postanek.

Namig: pot lahko shranite med Moje poti.

## Načrtovanje poti do središča mesta

## SAMO PRI HITREM ISKANJU

Pomembno: zaradi varnosti in v izogib motnjam med vožnjo svojo pot vedno načrtujte pred začetkom vožnje.

Če želite pot do središča mesta načrtovati s funkcijo iskanja, naredite to:

1. Izberite gumb Glavni meni, da odprete glavni meni.

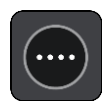

2. Izberite Iskanje.

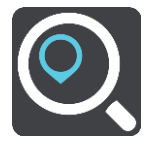

Odpre se zaslon z iskanjem, na katerem je prikazana tipkovnica.

3. S tipkovnico vnesite ime mesta ali kraja, do katerega želite načrtovati pot.

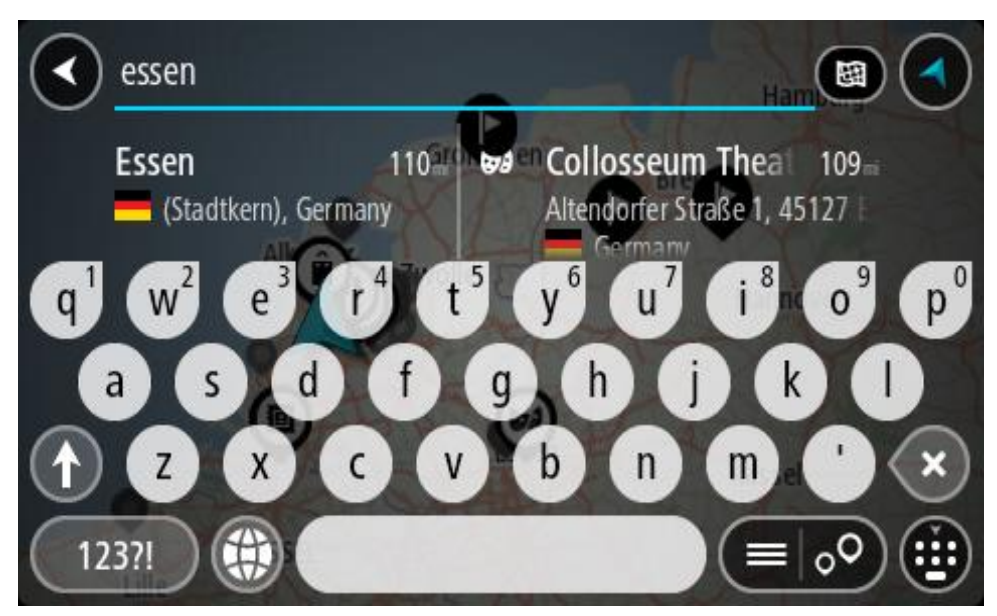

Iščete lahko kraj, mesto ali poštno številko.

Namig: če želite poiskati določeno mesto, lahko uporabite poštno številko ali državo. Če v iskanje vnesete na primer "Essen", boste prejeli veliko rezultatov. Če pa vnesete "Essen 2910" ali "Essen Belgija", bo iskano mesto prikazano na vrhu rezultatov iskanja. Nato lahko iščete po mestu.

**Opomba:** preišče se celoten zemljevid. Če želite spremeniti postopek iskanja, izberite gumb za vrsto iskanja, nato pa izberite možnost iskanja.

4. Med tipkanjem se glede na vneseno predlogi prikazujejo v stolpcih. Nadaljujete lahko s tipkanjem ali izberete predlog.

Namig: če si želite ogledati več rezultatov, skrijte tipkovnico ali se pomaknite navzdol po seznamu rezultatov.

**Opomba:** med prikazom rezultatov na zemljevidu ali seznamu lahko preklapljate tako, da izberete gumb za seznam/zemljevid:

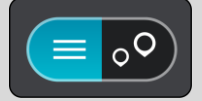

5. V levem stolpcu izberite mesto.

Ime mesta je prikazano na desni strani polja za vnos iskalnega izraza, destinacija središča mesta pa je prikazana spodaj v desnem stolpcu.

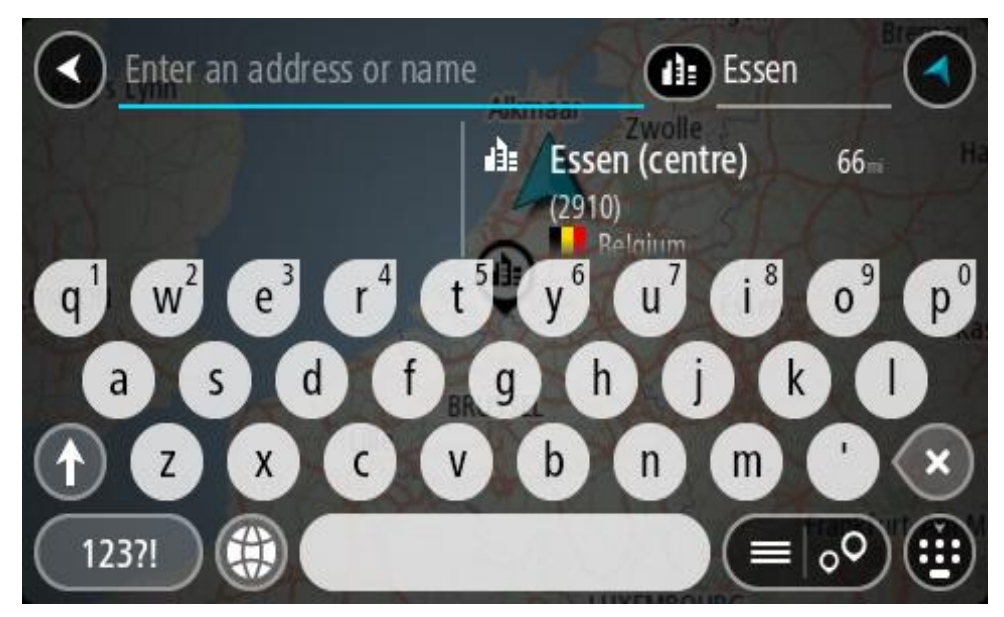

 Izberite destinacijo središča mesta. Lokacija središča mesta se prikaže na zemljevidu.

| Enter an address or nam | Essen                         |     |                    |
|-------------------------|-------------------------------|-----|--------------------|
| +<br>Hemelrijklaan      | S<br>Essen (centre)<br>(2910) | : 6 | Drive<br>Hemelrijk |
|                         |                               |     | •                  |

7. Izberite možnost Vožnja.

Pot je načrtovana in začne se vodenje do vašega cilja. Takoj ko začnete voziti, se samodejno prikaže pogled vodenja.

**Namig**: če je cilj v drugem časovnem pasu, sta na <u>plošči z informacijami o prihodu</u> prikazana znak plus (+) ali minus (-) in časovna razlika v polnih in polovičnih urah. Predviden čas prihoda je prikazan v lokalnem času na cilju.

Namig: že načrtovani poti lahko dodate postanek.

Namig: pot lahko shranite med Moje poti.

## Načrtovanje poti do destinacije

#### SAMO PRI HITREM ISKANJU

**Pomembno:** zaradi varnosti in v izogib motnjam med vožnjo svojo pot vedno načrtujte pred začetkom vožnje.

Če želite pot do vrste destinacij ali določene destinacije načrtovati z iskanjem, naredite naslednje:

1. Izberite gumb Glavni meni, da odprete glavni meni.

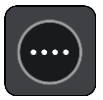

2. Izberite Iskanje.

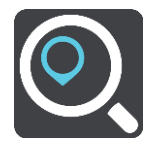

Odpre se zaslon z iskanjem, na katerem je prikazana tipkovnica.

3. S tipkovnico vnesite ime kraja, do katerega želite načrtovati pot.

**Namig:** če na tipkovnici pritisnete in držite tipko s črko, pridobite dostop do dodatnih znakov, če so na voljo. Primer: pritisnite in držite črko "e" za dostop do znakov "3 e è é ê ë" in drugih.

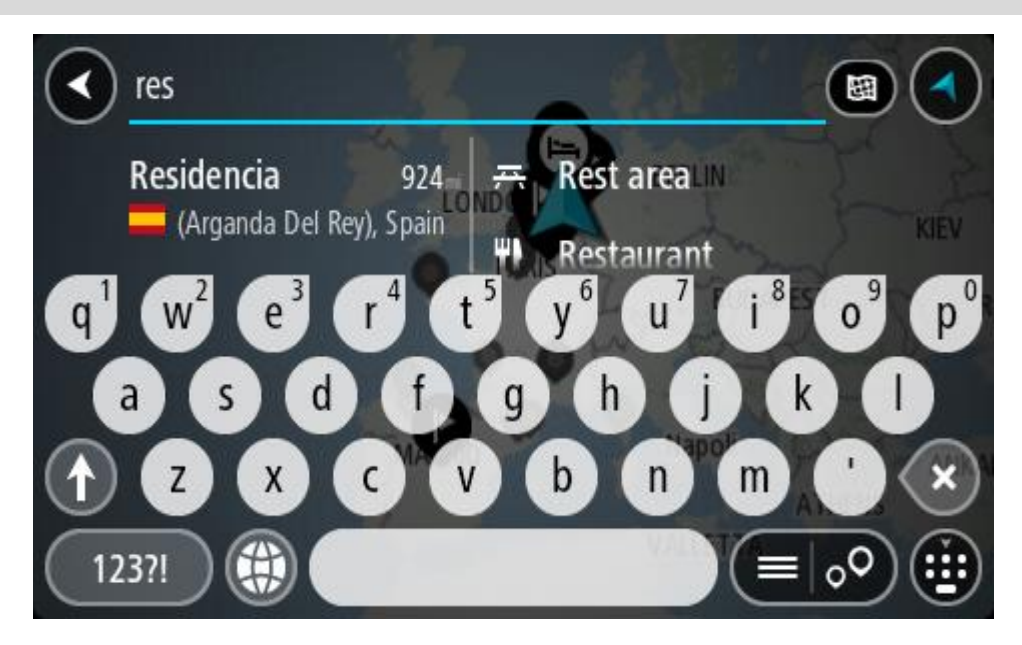

Iščete lahko vrsto destinacije, na primer restavracija ali turistična zanimivost. Lahko pa iščete tudi točno določeno destinacijo, na primer "Janezova picerija".

**Opomba:** preišče se celoten zemljevid. Če želite spremeniti postopek iskanja, izberite gumb za vrsto iskanja in izberite možnost iskanja.

4. Med tipkanjem se glede na vneseno predlogi prikazujejo v stolpcih. Nadaljujete lahko s tipkanjem ali izberete predlog.

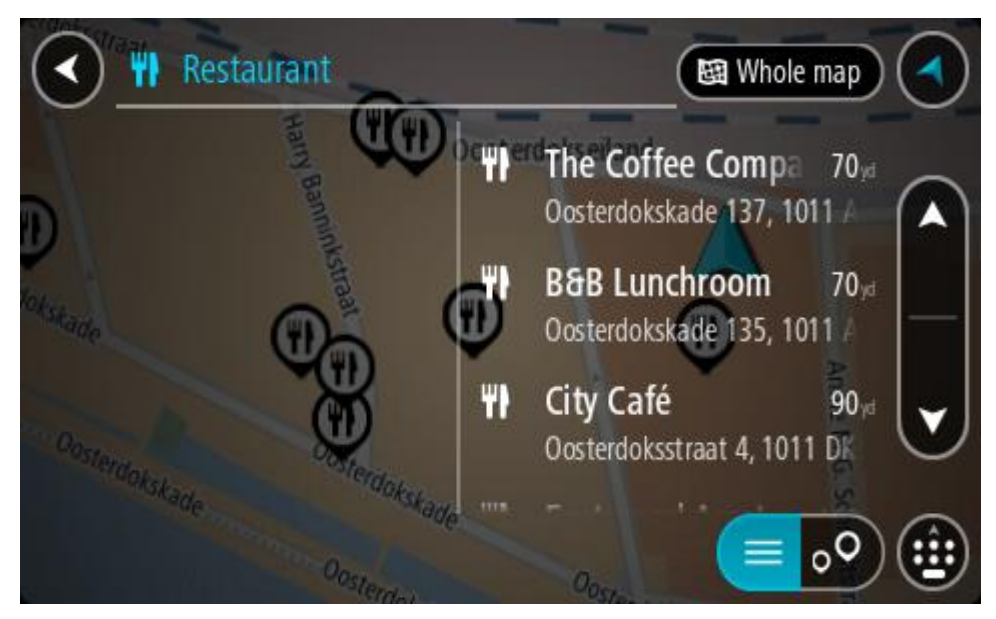

Namig: če si želite ogledati več rezultatov, skrijte tipkovnico ali se pomaknite navzdol po seznamu rezultatov.

**Opomba**: med prikazom rezultatov na zemljevidu ali seznamu lahko preklapljate tako, da izberete gumb za seznam/zemljevid:

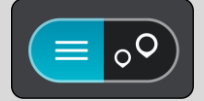

5. Izberite vrsto destinacije ali posamezno destinacijo. Če ste izbrali vrsto destinacije, izberite destinacijo.

Lokacija se prikaže na zemljevidu.

6. Za več informacij o destinaciji izberite destinacijo na zemljevidu in nato gumb pojavnega menija. Izberite **Več informacij** v pojavnem meniju.

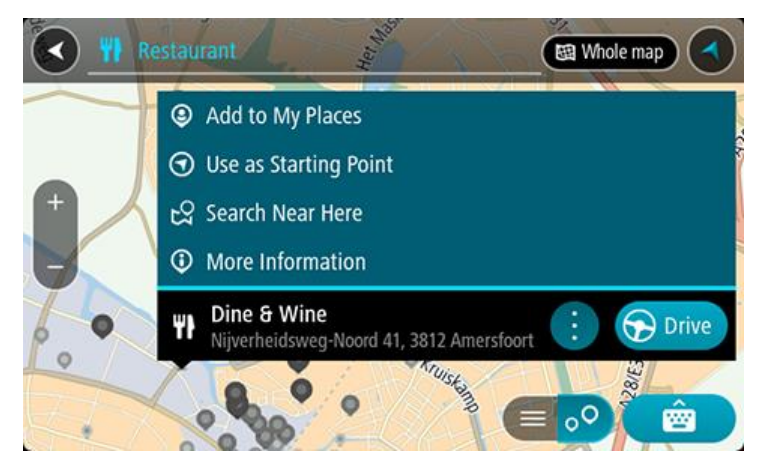

Ogledate si lahko več informacij o destinaciji, kot so telefonska številka, polni naslov in e-pošta. 7. Če želite načrtovati pot do tega cilja, izberite možnost Vožnja.

Pot je načrtovana in začne se vodenje do vašega cilja. Takoj ko začnete voziti, se samodejno prikaže pogled vodenja.

**Namig:** če je cilj v drugem časovnem pasu, sta na <u>plošči z informacijami o prihodu</u> prikazana znak plus (+) ali minus (-) in časovna razlika v polnih in polovičnih urah. Predviden čas prihoda je prikazan v lokalnem času na cilju.

Namig: že načrtovani poti lahko dodate postanek.

Namig: pot lahko shranite med Moje poti.

Načrtovanje poti do določene destinacije s pomočjo funkcije za spletno iskanje

#### SAMO PRI HITREM ISKANJU

Pomembno: zaradi varnosti in v izogib motnjam med vožnjo svojo pot vedno načrtujte pred začetkom vožnje.

**Opomba:** spletno iskanje je na voljo samo v napravah z vzpostavljeno povezavo. Če želite z napravo TomTom GO CLASSIC iskati v spletu, morate imeti vzpostavljeno povezavo s storitvami TomTom.

Če ste opravili <u>iskanje destinacij</u>, a želene destinacije niste našli, lahko iščete v spletu s storitvijo TomTom Places. Za iskanje destinacij v spletu naredite naslednje:

 Uporabite <u>Iskanje destinacije</u> z možnostjo Iskanje v glavnem meniju. Rezultati iskanja so prikazani v dveh stolpcih.

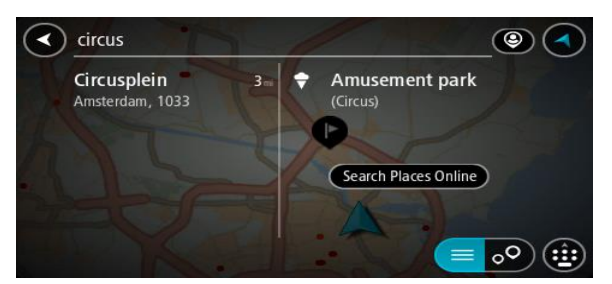

- 2. Izberite Iskanje krajev v spletu.
- 3. S tipkovnico vnesite ime želene destinacije, nato pa na tipkovnici pritisnite gumb Iskanje.

Namig: če na tipkovnici pritisnete in držite tipko s črko, pridobite dostop do dodatnih znakov, če so na voljo. Primer: pritisnite in držite črko "e" za dostop do znakov "3 e è é ê ë" in drugih.

Iščete lahko vrsto destinacije, na primer restavracija ali turistična zanimivost. Lahko pa iščete tudi točno določeno destinacijo, na primer "Janezova picerija".

**Opomba:** iščete lahko v bližini vaše trenutne lokacije, v mestu ali v bližini vašega cilja. Če želite spremeniti način iskanja, izberite gumb na desni strani iskalnega polja.

Rezultati iskanja so prikazani v stolpcu.

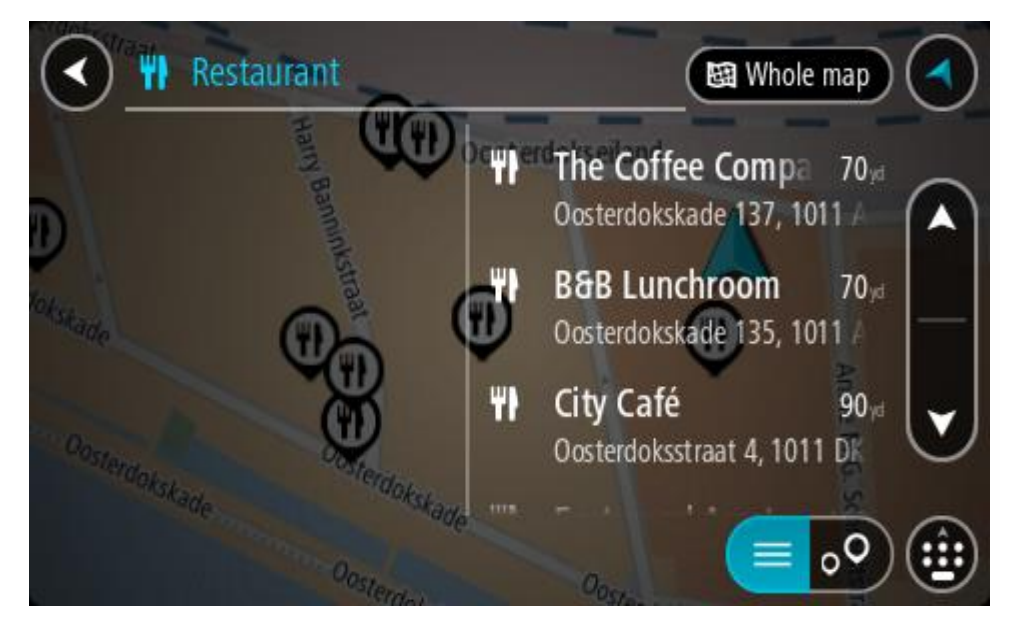

Namig: če si želite ogledati več rezultatov, skrijte tipkovnico ali se pomaknite navzdol po seznamu rezultatov.

**Opomba:** med prikazom rezultatov na zemljevidu ali seznamu lahko preklapljate tako, da izberete gumb za seznam/zemljevid:

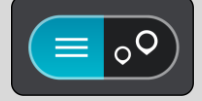

- 4. Na seznamu izberite posamezno destinacijo. Lokacija se prikaže na zemljevidu.
- 5. Za več informacij o destinaciji izberite destinacijo na zemljevidu in nato gumb pojavnega menija. Izberite **Več informacij** v pojavnem meniju.

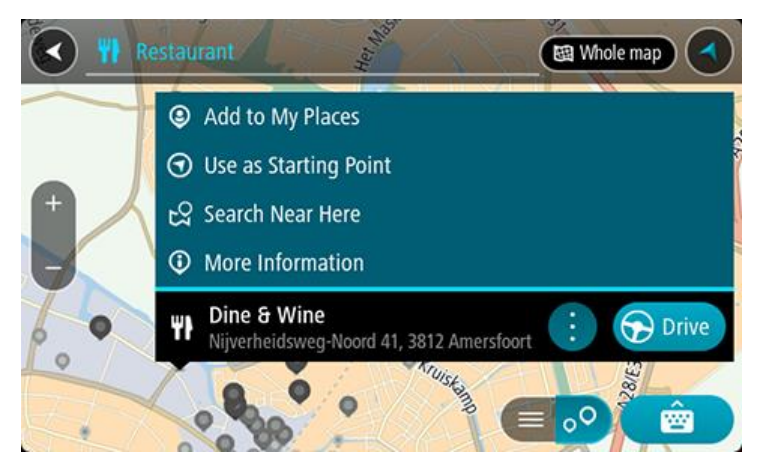

Ogledate si lahko več informacij o destinaciji, kot so telefonska številka, polni naslov in e-pošta.

6. Če želite načrtovati pot do tega cilja, izberite možnost Vožnja.

Pot je načrtovana in začne se vodenje do vašega cilja. Takoj ko začnete voziti, se samodejno prikaže pogled vodenja.

**Namig**: če je cilj v drugem časovnem pasu, sta na <u>plošči z informacijami o prihodu</u> prikazana znak plus (+) ali minus (-) in časovna razlika v polnih in polovičnih urah. Predviden čas prihoda je prikazan v lokalnem času na cilju.

Namig: že načrtovani poti lahko dodate postanek. Namig: pot lahko shranite med Moje poti.

# Načrtovanje poti z zemljevidom

**Pomembno:** zaradi varnosti in v izogib motnjam med vožnjo svojo pot vedno načrtujte pred začetkom vožnje.

Če želite pot načrtovati z zemljevidom, naredite to:

1. Premikajte zemljevid in ga povečajte, dokler ne vidite želenega cilja.

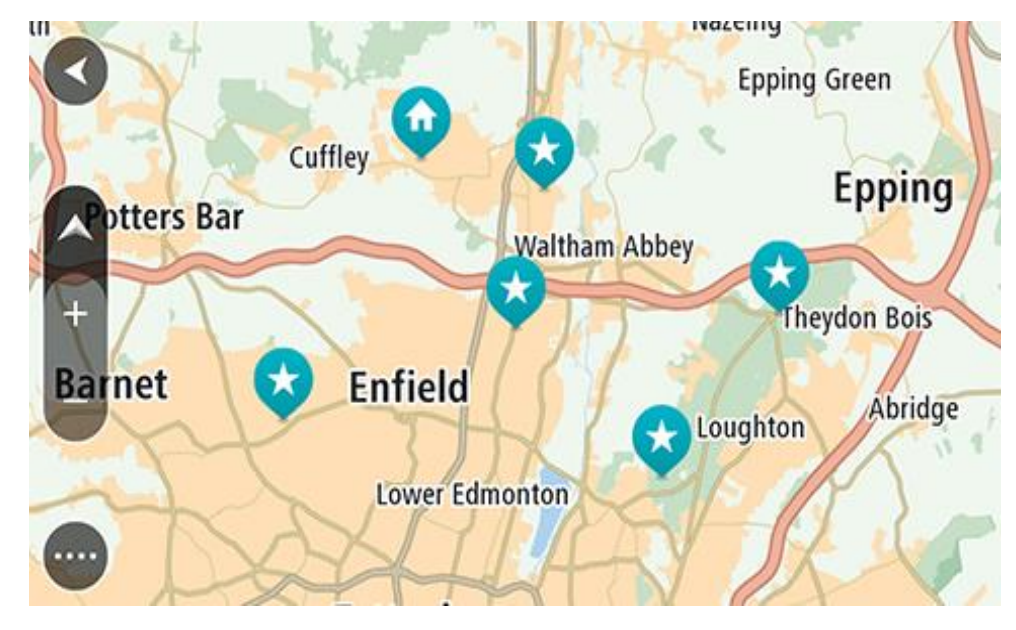

Namig: izberite simbol zemljevida, da se odpre pojavni meni, nato pa izberite gumb Vožnja, da načrtujete pot do te lokacije.

Ko cilj najdete na zemljevidu, ga izberite tako, da pritisnete in približno sekundo držite zaslon.
 V pojavnem meniju se prikaže najbližji naslov.

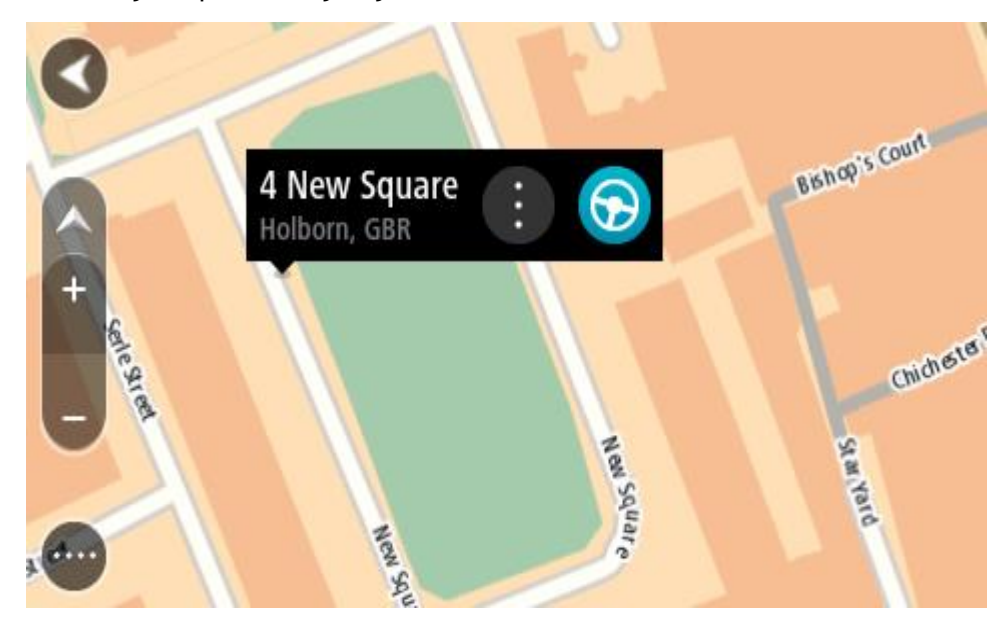

3. Če želite načrtovati pot do tega cilja, izberite možnost Vožnja.

Pot je načrtovana in začne se vodenje do vašega cilja. Takoj ko začnete voziti, se samodejno prikaže pogled vodenja.

**Namig**: izbrano lokacijo lahko uporabite tudi na druge načine. Z izbiro gumba v pojavnem meniju jo lahko na primer dodate na seznam Moji kraji.

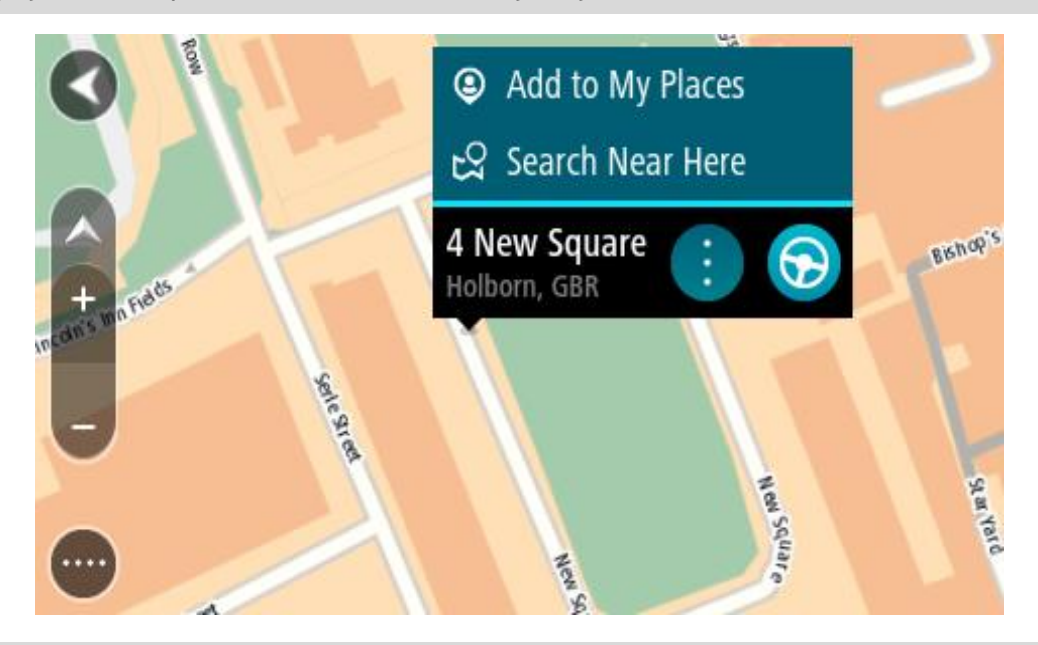

**Namig:** če je cilj v drugem časovnem pasu, sta na <u>plošči z informacijami o prihodu</u> prikazana znak plus (+) ali minus (-) in časovna razlika v polnih in polovičnih urah. Predviden čas prihoda je prikazan v lokalnem času na cilju.

Namig: že načrtovani poti lahko dodate postanek.

Namig: pot lahko shranite med Moje poti.

## Načrtovanje poti s seznamom Moji kraji

Če želite s trenutne lokacije začeti navigacijo do enega od vaših krajev, naredite to:

1. Izberite gumb Glavni meni, da odprete glavni meni.

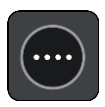

2. Izberite možnost Moji kraji.

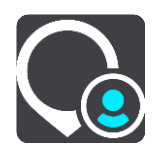

Odpre se seznam z vsemi vašimi kraji.

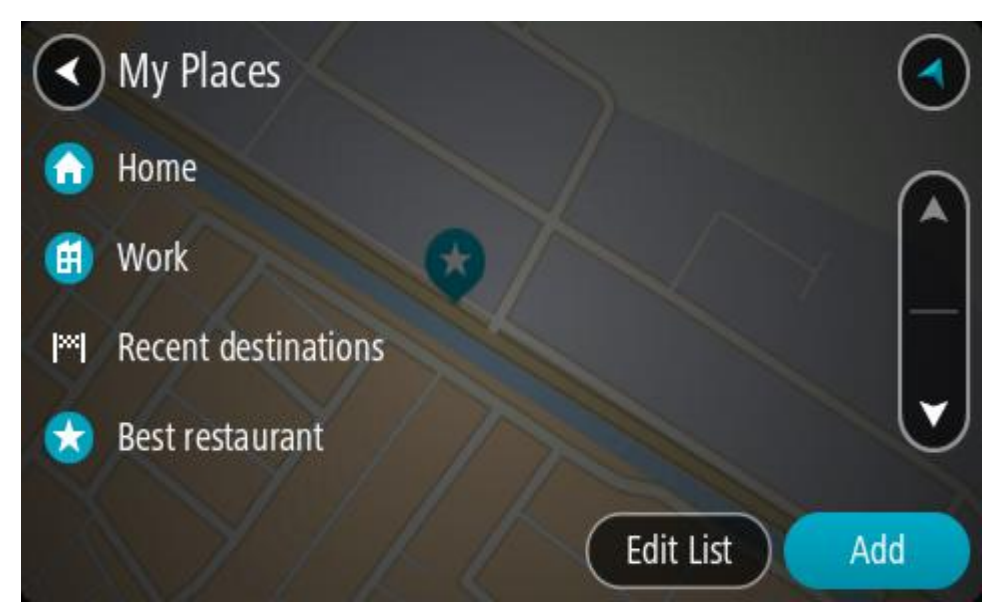

3. Izberite kraj, do katerega želite začeti navigacijo, na primer Dom. Izbrani kraj se skupaj s pojavnim menijem prikaže na zemljevidu.

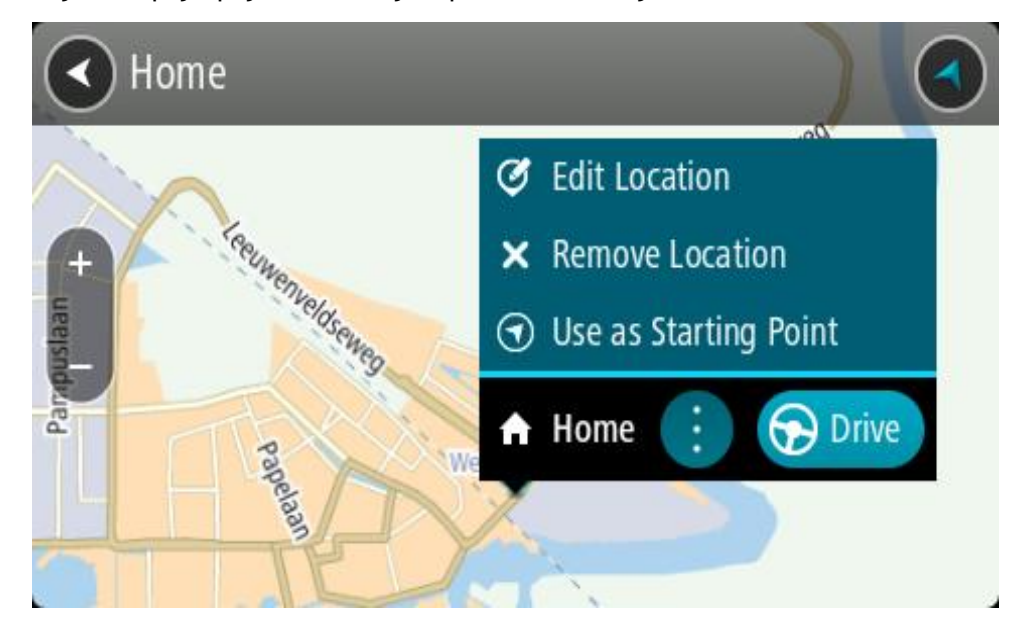

Če želite načrtovati pot do tega cilja, izberite možnost Vožnja.
 Pot je načrtovana in začne se vodenje do vašega cilja. Takoj ko začnete voziti, se samodejno prikaže pogled vodenja.

**Namig**: če je cilj v drugem časovnem pasu, sta na <u>plošči z informacijami o prihodu</u> prikazana znak plus (+) ali minus (-) in časovna razlika v polnih in polovičnih urah. Predviden čas prihoda je prikazan v lokalnem času na cilju.

Namig: že načrtovani poti lahko dodate postanek. Namig: pot lahko shranite med Moje poti.

## Načrtovanje poti s pomočjo koordinat

#### SAMO PRI HITREM ISKANJU

Pomembno: zaradi varnosti in v izogib motnjam med vožnjo svojo pot vedno načrtujte pred začetkom vožnje.

Če želite pot načrtovati z uporabo koordinat, naredite to:

1. Izberite gumb Glavni meni, da odprete glavni meni.

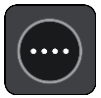

2. Izberite Iskanje.

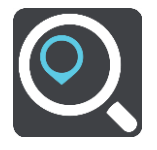

Odpre se zaslon z iskanjem, na katerem je prikazana tipkovnica.

3. Desno od iskalnega polja izberite vrsto iskalnega gumba.

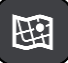

4. Izberite Zemljepisna širina in dolžina.

**Namig:** koordinate, ki so kot primer prikazane na zaslonu, označujejo zemljepisno širino in dolžino vaše trenutne lokacije.

5. Vtipkajte koordinatni par. Vnesete lahko kateri koli način zapisa koordinat:

Decimalne vrednosti, na primer: S 51,51000 Z 0,13454 51,51000 -0,13454

**Namig**: pri decimalnih vrednostih vam ni treba uporabiti črke za določanje zemljepisne dolžine oz. širine. Za lokacije zahodno od ničtega poldnevnika in lokacije južno od ekvatorja pred koordinato uporabite znak minus (-).

- Stopinje, minute in sekunde, na primer:
- S 51°30′31″ Z 0°08′34″
- Standardne koordinate GPS, na primer: S 51 30,525 Z 0 08,569

**Opomba**: vrstica pod koordinatami se obarva rdeče, če vnesete koordinate, ki jih TomTom GO CLASSIC ne prepozna.

6. Med tipkanjem koordinat se glede na vneseno prikazujejo predlogi. Nadaljujete lahko s tipkanjem ali izberete predlog.

Kraji in ceste so prikazane na levi, destinacije pa na desni strani.

Namig: če si želite ogledati več rezultatov, skrijte tipkovnico ali se pomaknite navzdol po seznamu rezultatov.

**Opomba:** med prikazom rezultatov na zemljevidu ali seznamu lahko preklapljate tako, da izberete gumb za seznam/zemljevid:

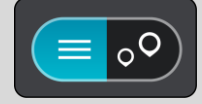

- Izberite predlog za svojo destinacijo. Lokacija se prikaže na zemljevidu.
- 8. Če želite načrtovati pot do tega cilja, izberite možnost Vožnja.

Pot je načrtovana in začne se vodenje do vašega cilja. Takoj ko začnete voziti, se samodejno prikaže pogled vodenja.

**Namig:** če je cilj v drugem časovnem pasu, sta na <u>plošči z informacijami o prihodu</u> prikazana znak plus (+) ali minus (-) in časovna razlika v polnih in polovičnih urah. Predviden čas prihoda je prikazan v lokalnem času na cilju.

Namig: že načrtovani poti lahko dodate postanek.

Namig: pot lahko shranite med Moje poti.

## Načrtovanje poti s številko mapcode

#### SAMO PRI HITREM ISKANJU

Pomembno: zaradi varnosti in v izogib motnjam med vožnjo svojo pot vedno načrtujte pred začetkom vožnje.

Če želite pot načrtovati s številko mapcode, sledite naslednjim korakom:

1. Izberite gumb Glavni meni, da odprete glavni meni.

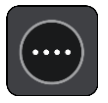

2. Izberite Iskanje.

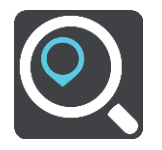

Odpre se zaslon z iskanjem, na katerem je prikazana tipkovnica.

- 3. Vtipkajte svojo številko mapcode. Vnesete lahko katero koli vrsto številke mapcode:
  - Mednarodna, na primer WH6SL.TR10.
  - Za posamezno državo, na primer SVN SL.3V.
  - Alternativna za posamezno državo, na primer SVN MN.NW7 ali SVN CBX.2QP.

**Namig**: vse številke mapcodes v tem primeru veljajo za isto lokacijo. Oglejte si razdelek Številke mapcodes za informacije, kako pridobiti številko mapcode za določeno lokacijo.

4. Po vnosu celotne številke mapcode se lokacija prikaže v stolpcu **Naslovi**. Kraji in ceste so prikazane na levi, destinacije pa na desni strani.

Namig: če si želite ogledati več rezultatov, skrijte tipkovnico ali se pomaknite navzdol po seznamu rezultatov.

**Opomba:** med prikazom rezultatov na zemljevidu ali seznamu lahko preklapljate tako, da izberete gumb za seznam/zemljevid:

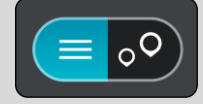

- 5. Izberite predlog za svojo destinacijo.
- Če želite načrtovati pot do tega cilja, izberite možnost Vožnja.
  Pot je načrtovana in začne se vodenje do vašega cilja. Takoj ko začnete voziti, se samodejno prikaže pogled vodenja.

**Namig**: če je cilj v drugem časovnem pasu, sta na <u>plošči z informacijami o prihodu</u> prikazana znak plus (+) ali minus (-) in časovna razlika v polnih in polovičnih urah. Predviden čas prihoda je prikazan v lokalnem času na cilju.

Namig: že načrtovani poti lahko dodate postanek.

Namig: pot lahko shranite medMoje poti.

## Vnaprejšnje načrtovanje poti

Preden odrinete na pot, si jo lahko vnaprej načrtujete. Načrtovano pot si lahko shranite na svoj seznam Moje poti.

Če želite vnaprej načrtovati pot, naredite to:

- 1. Poiščite lokacijo, ki jo želite uporabiti kot začetno točko.
- 2. Izberite možnost Prikaži na zemljevidu.
- Izberite gumb v pojavnem meniju. Pojavni meni prikaže seznam možnosti.

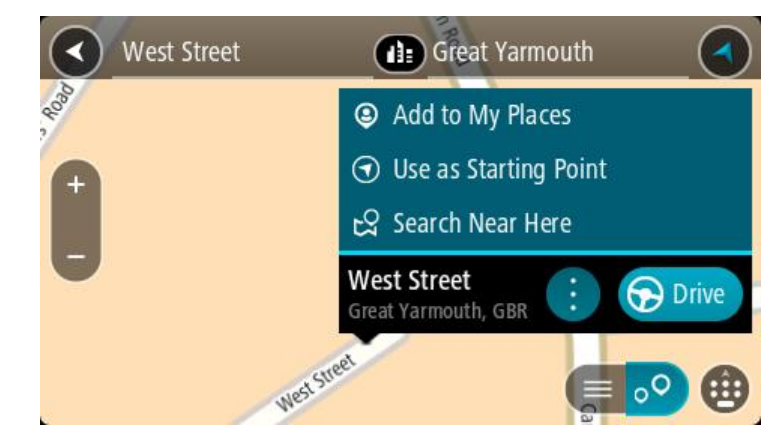

- 4. Izberite Uporabi kot začetno točko.
- 5. Poiščite lokacijo, ki jo želite uporabiti kot cilj.
- 6. Izberite možnost Prikaži na zemljevidu.
- 7. V pojavnem meniju izberite možnost Vožnja.

Vaša pot bo načrtovana glede na izbrano začetno točko in destinacijo. Predviden čas potovanja se prikaže na vrhu vrstice načrtovane poti.

Namig: postanke, destinacije in kraje lahko izberete kot začetne točke v njihovih pojavnih menijih.

Namig: načrtovano pot lahko shranite na seznam Moje poti.

8. Za vožnjo do začetne točke izberite možnost Vožnja na vrhu zaslona.

Začetna točka načrtovane poti se pretvori v vaš prvi postanek, nato pa se načrtuje pot. Vodenje do cilja se začne od vaše trenutne lokacije. Takoj ko začnete voziti, se samodejno prikaže pogled vodenja.

## Sprememba začetne točke, tako da se nahaja na vaši trenutni lokaciji

- 1. V pogledu zemljevida izberite začetno točko načrtovane poti.
- 2. Izberite gumb v pojavnem meniju.
- Pojavni meni prikaže seznam možnosti.

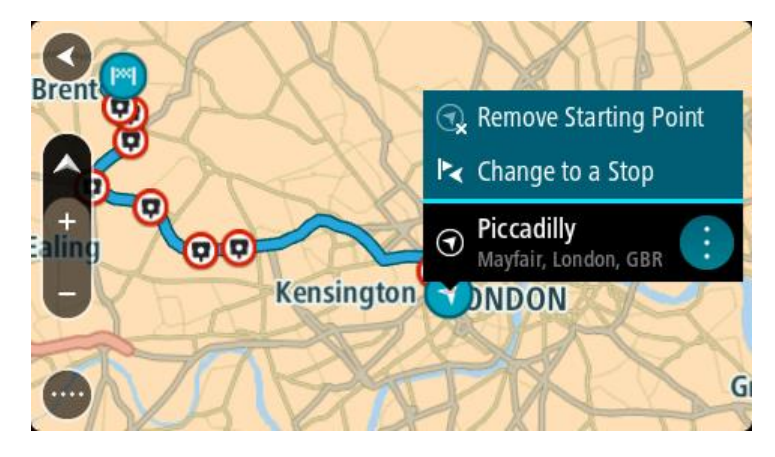

3. Izberite Odstrani začetno točko.

Pot se ponovno načrtuje, pri čemer se kot začetna točka upošteva vaša trenutna lokacija. Prvotna začetna točka se odstrani z načrtovane poti.

## Spreminjanje začetne točke v postanek

- 1. V pogledu zemljevida izberite začetno točko načrtovane poti.
- Izberite gumb v pojavnem meniju.
  Pojavni meni prikaže seznam možnosti.

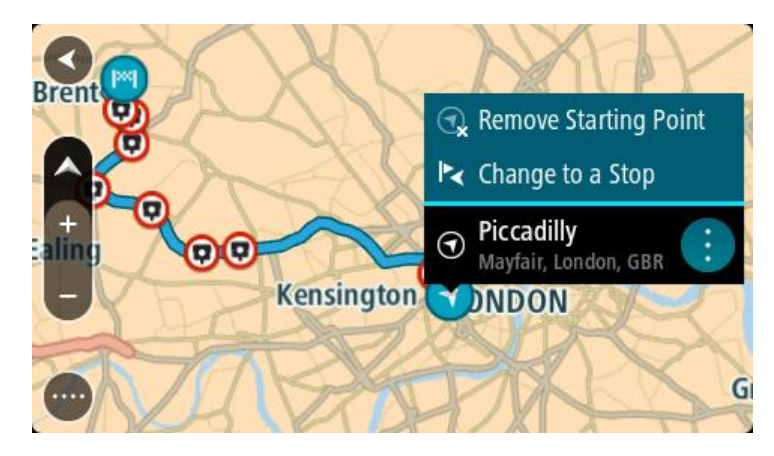

3. Izberite Spremeni v postanek.

Pot se ponovno načrtuje, tako da se začetna točka spremeni v postanek.

## Iskanje parkirišča

**Pomembno**: zaradi varnosti in v izogib motnjam med vožnjo svojo pot vedno načrtujte pred začetkom vožnje.

Če želite poiskati parkirišče, naredite to:

1. Izberite gumb Glavni meni, da odprete glavni meni.

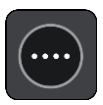

2. Izberite Parkirišče.

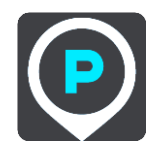

Odpre se zemljevid s prikazanimi parkirišči.

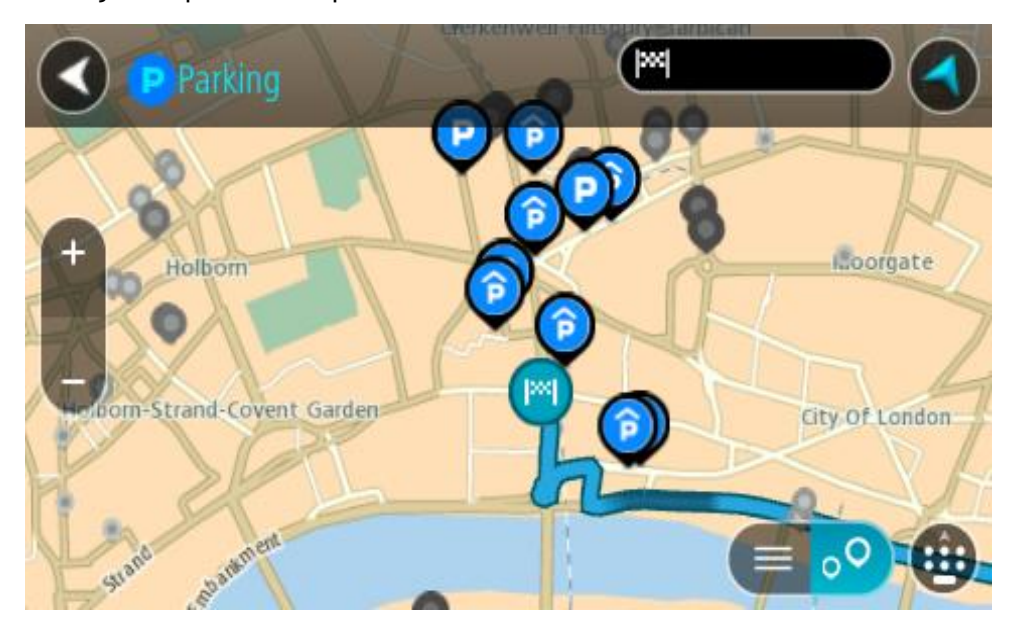

Če je načrtovana pot, so na zemljevidu prikazana parkirišča blizu vašega cilja. Če pot ni načrtovana, so na zemljevidu prikazana parkirišča blizu vaše trenutne lokacije. Zaslon, na katerem je prikazan seznam parkirišč, lahko odprete s pritiskom tega gumba:

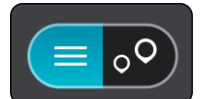

Izberete lahko parkirišče na seznamu in ga poiščete na zemljevidu.

Namig: po seznamu rezultatov se lahko premikate z drsnikom na desni strani zaslona.

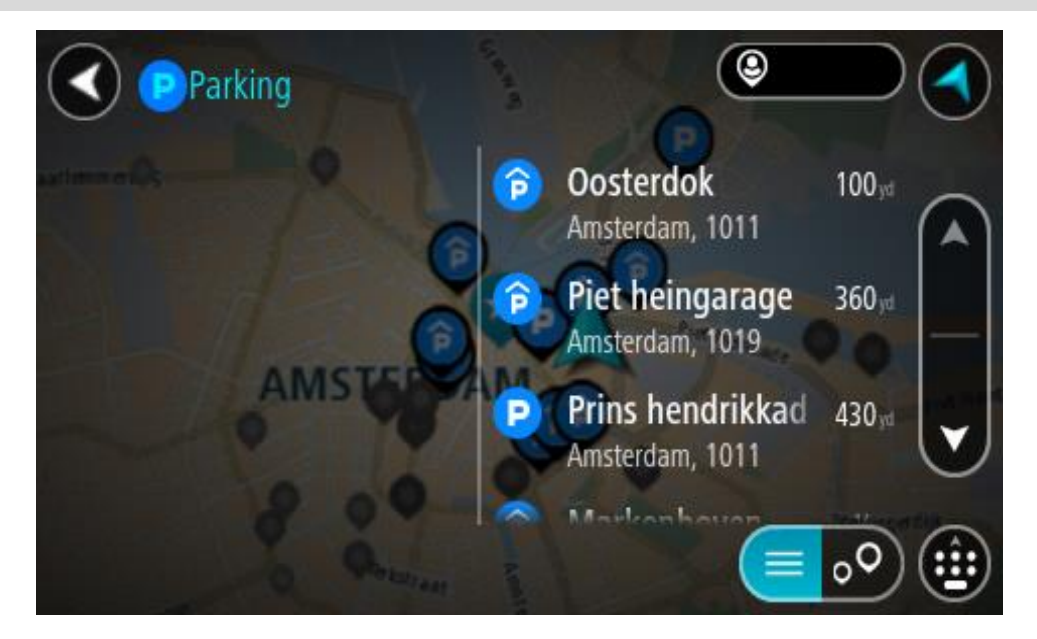

Če želite spremeniti način iskanja, izberite gumb na desni strani iskalnega polja. Ko to naredite, lahko spremenite, kje naj se izvede iskanje - na primer blizu vas ali po celotnem zemljevidu.

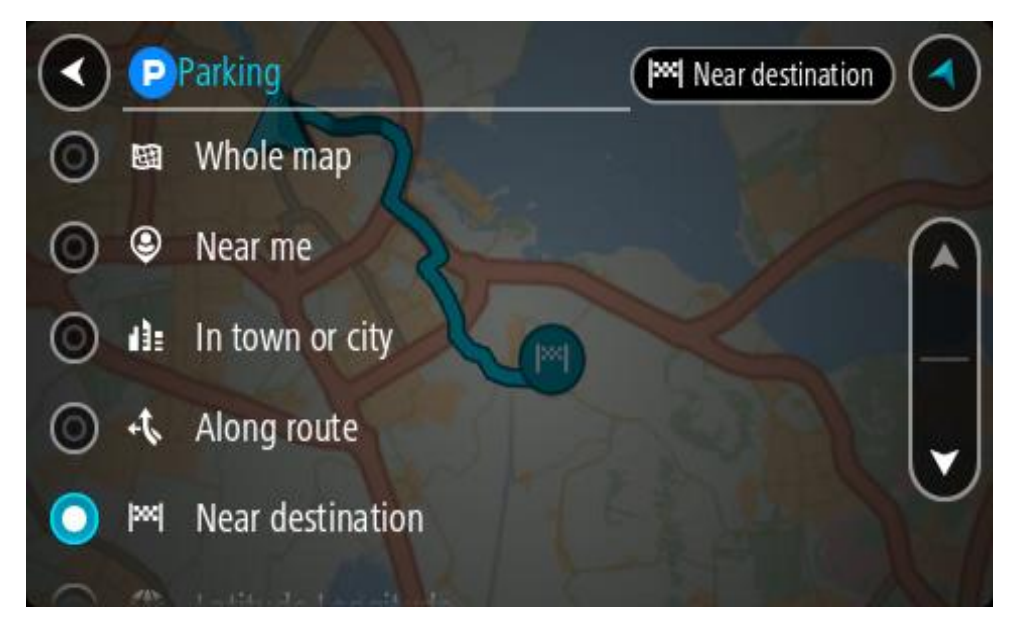

3. Izberite parkirišče na zemljevidu ali seznamu.

Na zemljevidu se odpre pojavni meni, ki prikazuje ime parkirišča.

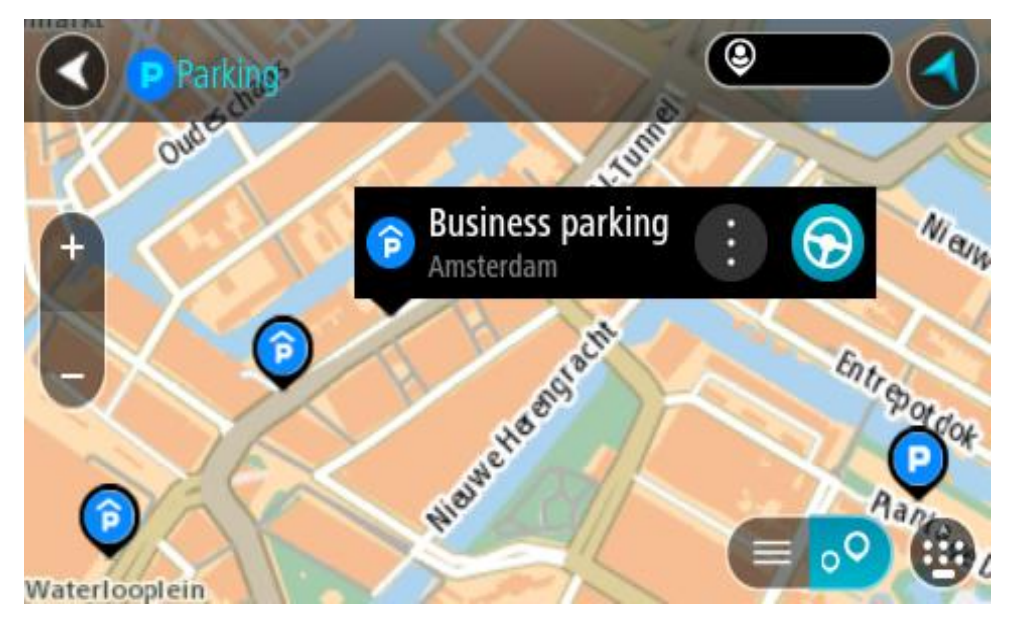

4. Izberite možnost Vožnja.

Pot je načrtovana in začne se vodenje do vašega cilja. Takoj ko začnete voziti, se samodejno prikaže pogled vodenja.

Namig: parkirišče lahko s pojavnim menijem dodate kot postanek na načrtovani poti.

# Iskanje bencinske črpalke

**Pomembno:** zaradi varnosti in v izogib motnjam med vožnjo svojo pot vedno načrtujte pred začetkom vožnje.

Če želite poiskati bencinsko črpalko, naredite to:

1. Izberite gumb Glavni meni, da odprete glavni meni.

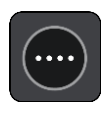

2. Izberite Bencinska črpalka.

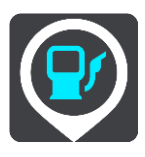

Odpre se zemljevid s prikazanimi bencinskimi črpalkami.

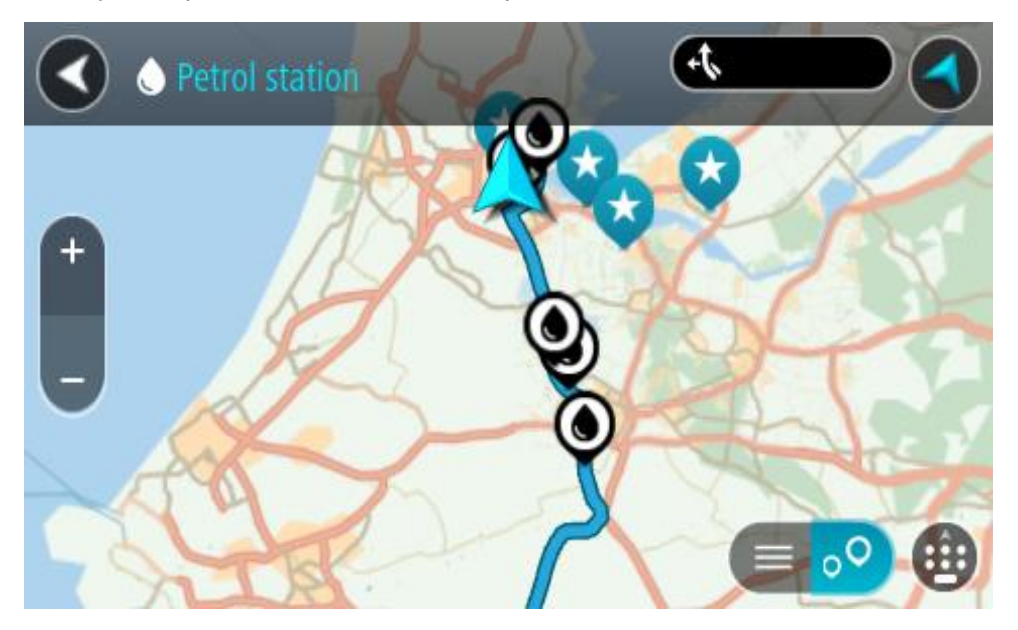

Če je načrtovana pot, so na zemljevidu prikazane bencinske črpalke blizu vašega cilja. Če pot ni načrtovana, so na zemljevidu prikazane bencinske črpalke blizu vaše trenutne lokacije. Zaslon, na katerem je prikazan seznam bencinskih črpalk, lahko odprete s pritiskom tega gumba:

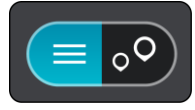

Izberete lahko bencinsko črpalko na seznamu in jo poiščete na zemljevidu.

Namig: po seznamu rezultatov se lahko premikate z drsnikom na desni strani zaslona.

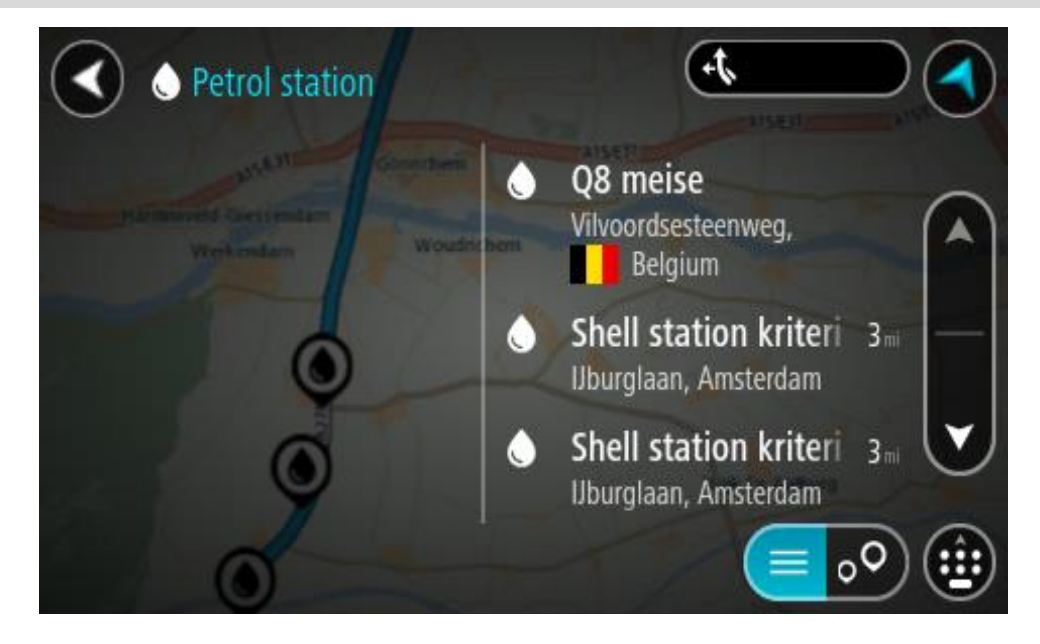

Če želite spremeniti način iskanja, izberite gumb na desni strani iskalnega polja. Ko to naredite, lahko spremenite, kje naj se izvede iskanje - na primer blizu vas ali po celotnem zemljevidu.

|         | <b>P</b> /   | Petrol station 🕑 Near me                            | ) |
|---------|--------------|-----------------------------------------------------|---|
| $\odot$ | 闼            | Whole map                                           |   |
| 0       | ۹            | Near me                                             | Ì |
| $\odot$ | di:          | In town or city                                     | - |
| $\odot$ | 47.          | Along route                                         |   |
| $\odot$ | <b> </b> >>< | Near destination                                    |   |
| 0       | -            | A ALLANDARIAN AND AND AND AND AND AND AND AND AND A |   |

Izberite bencinsko črpalko na zemljevidu ali seznamu.
 Na zemljevidu se odpre pojavni meni, ki prikazuje ime bencinske črpalke.

| Petrol star | tion<br>Gonnchem A15/E | A15/E31 |
|-------------|------------------------|---------|
| + Werkendam | Woudrichem             | Za      |
| -           | Shell station hank     |         |
| Ó           | LT?                    |         |

4. Izberite možnost Vožnja.

Pot je načrtovana in začne se vodenje do vašega cilja. Takoj ko začnete voziti, se samodejno prikaže pogled vodenja.

Namig: bencinsko črpalko lahko s pojavnim menijem dodate kot postanek na načrtovani poti. Bencinska črpalka, ki je postanek na načrtovani poti, je označena z modro ikono.

# Iskanje po korakih

# Izbira načina iskanja

Na voljo sta naslednji vrsti iskanja:

Hitro iskanje

Takoj ko začnete vnašati cilj, kraj ali destinacijo, se prikaže seznam imen ulic, krajev in destinacij, ki se ujemajo.

Iskanje po korakih

Poiščite cilj s preprostimi koraki. Za naslov vnesite mesto, nato ulico in nato hišno številko. Za iskanje destinacije vnesite območje, na katerem želite iskati, nato pa vnesite destinacijo, ki jo želite poiskati.

Obe vrsti iskanja imata enake rezultate, zato izberite tisto, ki jo laže uporabljate.

Vrsto iskanja lahko spremenite v meniju Nastavitve v možnosti Sistem.

## Uporaba iskanja po korakih

Iskanje

## SAMO PRI ISKANJU PO KORAKIH

V meniju **Vožnja do** lahko poiščete naslove in destinacije, nato pa uporabite navigacijo do njih. Najprej morate izbrati državo ali zvezno državo, v kateri želite iskati, nato pa vnesti naslov ali vrsto oziroma ime destinacije.

Z možnostjo Naslov lahko poiščete naslednje:

- določen naslov v kraju ali mestu;
- poštno številko, vtipkajte na primer 1000 za Ljubljansko ulico v Ljubljani;
- mesto, da začnete navigacijo do centra mesta, vtipkajte na primer Ljubljana;

Z možnostjo Destinacije lahko poiščete naslednje:

destinacijo, vtipkajte na primer muzej;

Z možnostjo Zemljepisna širina in dolžina lahko poiščete naslednje:

koordinate zemljepisne širine in dolžine, vtipkajte na primer:
 \$ 51°30'31" Z 0°08'34".

## Vnašanje iskalnih izrazov

## SAMO PRI ISKANJU PO KORAKIH

V glavnem meniju izberite **Vožnja do**, nato pa izberite **Naslov** ali **Destinacija**. Na zaslonu za iskanje se prikažejo tipkovnica in naslednji gumbi:

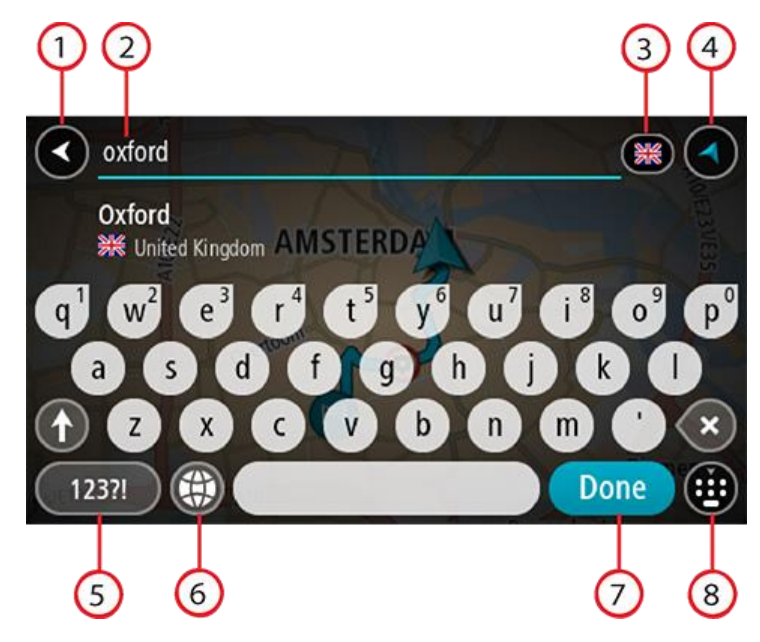

#### 1. Gumb Nazaj

S tem gumbom se lahko vrnete na prejšnji zaslon.

## 2. Polje za vnos iskalnega izraza

Tukaj vnesite iskalni izraz. Med tipkanjem se prikazujejo ujemajoči se naslovi ali destinacije.

Namig: če na tipkovnici pritisnete in držite tipko s črko, pridobite dostop do dodatnih znakov, če so na voljo. Primer: pritisnite in držite črko "e" za dostop do znakov "3 e è é ê ë" in drugih. Namig: za urejanje postavite kazalec na želeno besedo, ki ste jo že vnesli. Nato lahko vstavljate ali brišete znake.

#### 3. Izbirnik države ali zvezne države

Izberite državo ali zvezno državo, v kateri želite iskati.

#### 4. Gumb Pogled

S tem gumbom se lahko vrnete na pogled zemljevida ali vodenja.

5. Gumb 123?!

Če želite na tipkovnici uporabljati številke in simbole, izberite ta gumb. Izberite gumb =\< za preklapljanje med številkami in dodatnimi simboli. Izberite gumb ABC za vrnitev na splošno tipkovnico.

#### 6. Gumb za postavitev tipkovnice

Izberite ta gumb, če želite postavitev tipkovnice spremeniti na drug jezik. S seznama lahko izberete do štiri postavitve. Če ste izbrali več kot eno postavitev, z izbiro gumba za postavitev tipkovnice odprete pojavno okno, s katerim lahko hitro preklopite med izbranimi postavitvami tipkovnice. Pridržite ta gumb in si takoj oglejte seznam vseh postavitev.

7. Gumb Končano

S tem gumbom lahko skrijete tipkovnico.

8. Gumb za prikazovanje/skrivanje tipkovnice

S tem gumbom lahko prikažete ali skrijete tipkovnico.

**Namig**: z enim pritiskom na tipko **Shift** bo naslednja črka zapisana z veliko. Dvakrat tapnite tipko **Shift** in vklopi se možnost Caps-Lock, s katero pišete z velikimi črkami. Za izhod iz možnosti Caps-Lock enkrat pritisnite tipko **Shift**.

**Namig:** če želite preklicati iskanje, izberite gumb za pogled zemljevida/vodenja v zgornjem desnem kotu zaslona.

Delo z rezultati iskanja

#### SAMO PRI ISKANJU PO KORAKIH

Rezultati iskanja Naslova ali Destinacije so prikazani na seznamu.

Namig: če si želite ogledati več rezultatov, skrijte tipkovnico ali se pomaknite navzdol po seznamu rezultatov.

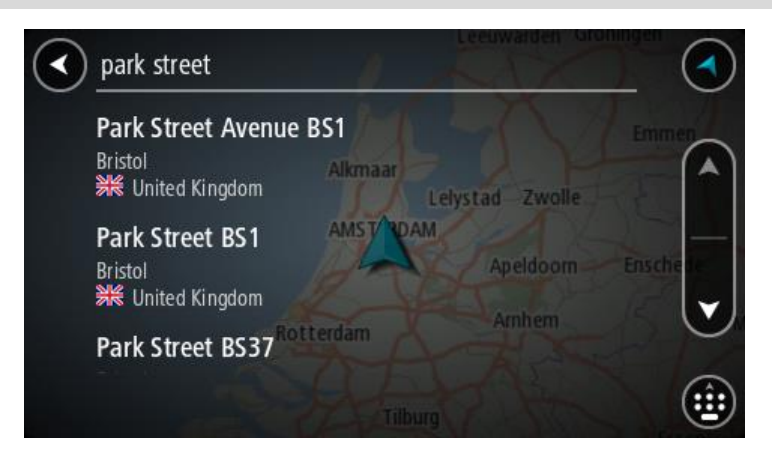

Ko izberete naslov na seznamu rezultatov iskanja, ga lahko prikažete na zemljevidu, dodate križišče ali načrtujete pot do izbrane lokacije. Točen naslov lahko dobite tako, da dodate hišno številko. Ko izberete destinacijo na seznamu rezultatov iskanja, se destinacija prikaže na zemljevidu.

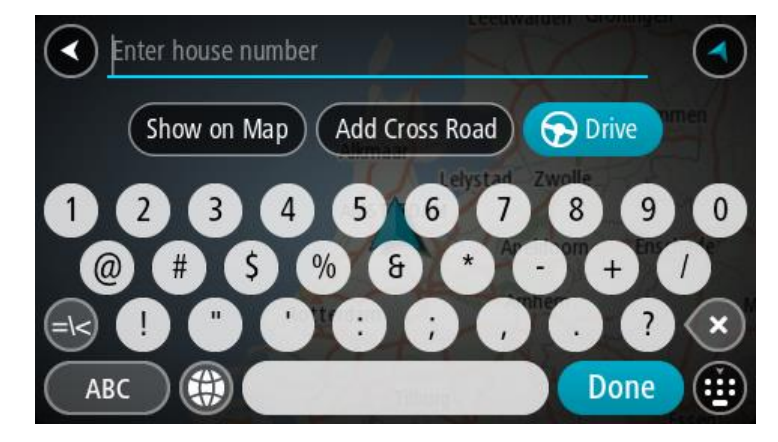

Ko naslov ali destinacijo prikažete na zemljevidu, lahko s pojavnim menijem dodate lokacijo na seznam Moji kraji. Če je pot že načrtovana, lahko lokacijo dodate trenutni načrtovani poti.

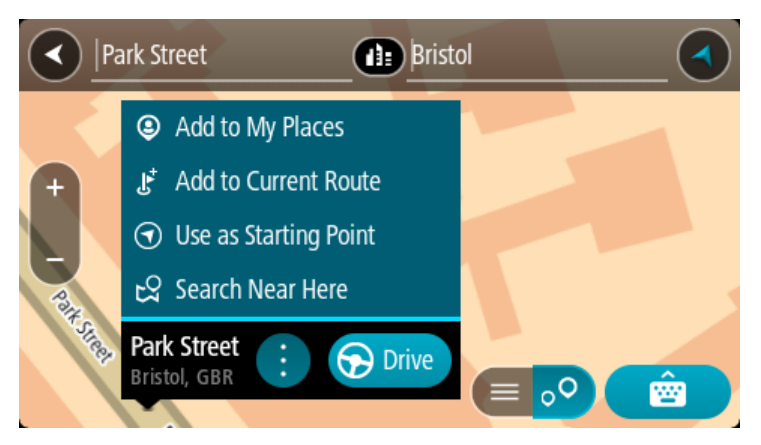

**Opomba:** Najboljši rezultati iskanja se prikažejo na zemljevidu. Ko približate pogled, se postopoma prikažejo rezultati ujemanja s slabšim ujemanjem.

## Poštne številke

Če iščete s pomočjo poštnih številk, so rezultati odvisni od vrste poštne številke, ki se uporablja v državi, v kateri izvajate iskanje.

Uporabljajo se naslednje vrste poštnih številk:

- Poštne številke, ki vas pripeljejo do ulice ali dela ulice.
- Poštne številke, ki vas pripeljejo do območja, ki denimo obsega en kraj, več vasi na podeželju, ali okrožje v večjem mestu.

## Poštne številke za ulice

V državah, kot sta Nizozemska in Velika Britanija, so v uporabi tovrstne poštne številke. Pri iskanju s tovrstno poštno številko vtipkajte poštno številko, pustite presledek in nato po želji vtipkajte še hišno številko. Na primer: "1017CT 35". Vaša naprava nato predlaga načrt poti do določene hiše ali stavbe na določeni ulici.

#### Poštne številke za območja

Tovrstne poštne številke se uporabljajo v državah, kot so Nemčija, Francija in Belgija. Če iščete s pomočjo območne poštne številke, bodo rezultati vključevali vse ulice v mestnem okrožju, celo mesto ali vasi na območju te poštne številke.

Če pri hitrem iskanju vnesete območno poštno številko, boste morda dobili rezultate iz več držav.

**Opomba:** če iščete s pomočjo območne poštne številke, med rezultati ne bo prikazan samo določen naslov.

Kljub temu je tovrstna poštna številka koristna za zmanjšanje števila rezultatov iskanja. Na primer: iskanje kraja Neustadt v Nemčiji prikaže dolg seznam možnih rezultatov. Če za imenom kraja pustite presledek in dodate območno poštno številko, se rezultati omejijo na kraj Neustadt, ki ga iščete.

Drug primer: če želite iskati v mestu, vnesite območno poštno številko in med rezultati izberite središče mesta, ki ga iščete.

Seznam ikon za vrste destinacij

# Pravne in finančne storitve

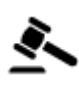

Sodišče

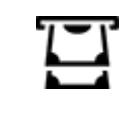

÷

Bankomat

Finančna inštitucija

Pravo - odvetnik

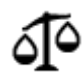

Pravo - druge storitve

Prehrambeni obrati

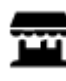

Majhna trgovina

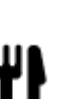

Restavracija

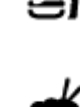

Kitajska restavracija

Restavracija s hitro hrano

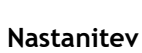

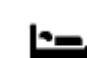

Hotel ali motel

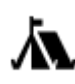

Kamp

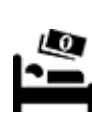

Veriga ugodnih hotelov

Storitve nujne pomoči

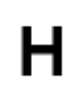

Bolnišnica ali poliklinika

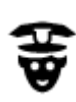

Policijska postaja

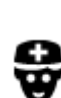

Zdravnik

Avtomobilske storitve

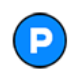

Zunanje parkirišče

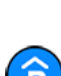

Parkirna garaža

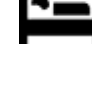

Luksuzni hotel

Zobozdravnik

Veterinar

Gasilska postaja

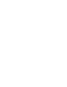

Bencinska črpalka

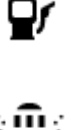

Avtopralnica
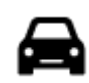

Prodajalna avtomobilov

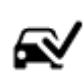

Center za pregled vozil

Polnilna točka(-e) za električne avtomobile

Avtomobilski servis

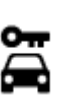

Najem vozil

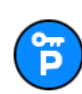

Parkiranje izposojenih vozil

Druge storitve

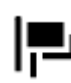

Ambasada

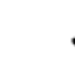

Storitve za ljubljenčke

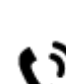

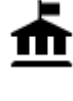

Vladna pisarna

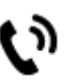

يع\_ :

Telekomunikacije

Javne storitve

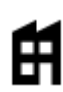

Podjetje

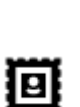

Pošta

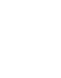

- - Lekarna

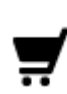

Trgovinsko središče

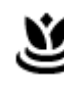

Lepotne storitve

Pisarna s turističnimi informacijami

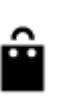

Trgovina

Šola

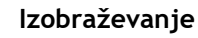

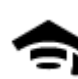

Visoka šola ali univerza

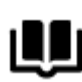

Knjižnica

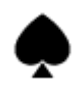

Prosti čas

Kazino

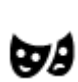

Gledališče

Aa

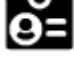

Kongresno središče

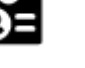

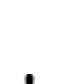

Vinoteka

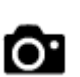

Turistična zanimivost

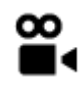

Kino

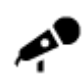

Koncertna dvorana

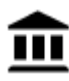

Muzej

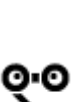

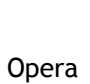

\*

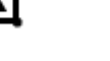

Razstavno središče

Živalski vrt

Zabaviščni park

FFF

Kulturno središče

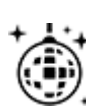

Nočno življenje

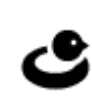

Rekreacijsko središče

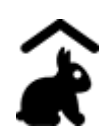

Turistična kmetija za otroke

Šport

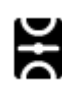

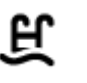

Plavalni bazen

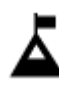

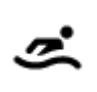

Vodni športi

Tenis igrišče

Vrh gore

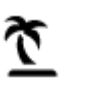

Plaža

lgrišče

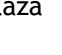

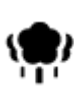

Park ali prostor za rekreacijo

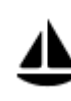

Zaliv za jahte ali marina

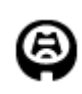

Stadion

Religija

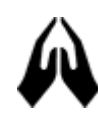

Cerkev

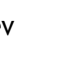

Potovanja

Športno središče

Drsališče

Igrišče za golf

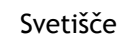

77

Ż.

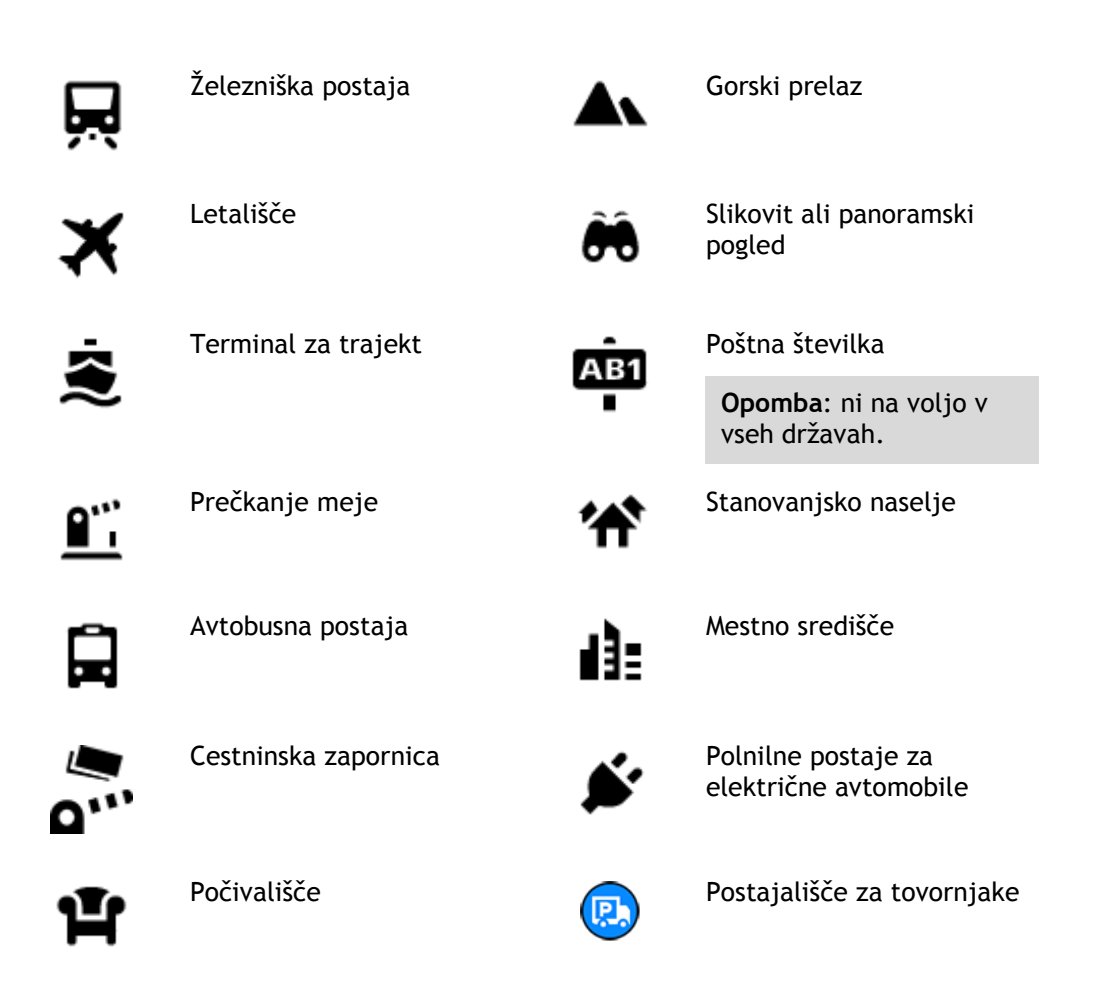

Načrtovanje poti z iskanjem po korakih

Uporaba predvidevanja ciljev

# Kaj je predvidevanje ciljev?

Naprava TomTom GO se lahko seznani z vašimi vsakodnevnimi voznimi navadami do shranjenih priljubljenih krajev, kot je na primer jutranja vožnja v službo, in tudi predlaga cilje, ko jo vklopite iz načina mirovanja.

## Priprave na predvidevanje ciljev

Preden naprava prvič predlaga cilj, se mora nekaj časa seznanjati z vašimi navadami. Če boste napravo TomTom GO pogosteje uporabljali pri vožnji, boste hitreje prejeli predloge, ki bodo hkrati tudi natančnejši.

Za prejemanje predvidenih ciljev morate narediti naslednje:

- Predvidevanje ciljev je privzeto VKLOPLJENO, če pa ste ga izklopili, izberite Nastavitve > Sistem > Vaše informacije in zasebnost in vklopite možnost Ohrani zgodovino potovanj v tej napravi za izbirne funkcije.
- Prepričajte se, da ni načrtovana nobena pot.
- Nekaj dni pri vožnji uporabljajte načrtovanje poti do priljubljenih ciljev na seznamu Moji kraji.

# Uporaba predvidevanja ciljev

Če naprava vpraša "Želite do X?", pri čemer je X cilj, v 12 sekundah odgovorite da ali ne.

Namig: če ne odgovorite da ali ne, naprava TomTom GO privzame odgovor da.

Če želite odgovoriti da, izberite Da. Naprava izračuna načrtovano pot do cilja.

Če želite odgovoriti ne, izberite **Ne** ali tapnite zaslon, da se vrnete na zemljevid.

#### Vklop in izklop predvidevanja ciljev

Predvidevanje ciljev lahko kadar koli vklopite ali izklopite. V razdelku Načrtovanje poti si oglejte informacije o vklopu in izklopu te funkcije.

# Načrtovanje poti do naslova

#### SAMO PRI ISKANJU PO KORAKIH

Pomembno: zaradi varnosti in v izogib motnjam med vožnjo svojo pot vedno načrtujte pred začetkom vožnje.

Če želite načrtovati pot do naslova, naredite naslednje:

1. Izberite gumb Glavni meni, da odprete glavni meni.

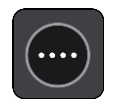

2. Izberite Vožnja do.

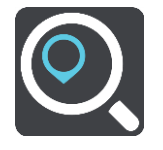

3. Izberite Naslov.

Državo ali zvezno državo spremenite tako, da pred izbiro mesta izberete zastavo.

4. Vnesite ime kraja ali mesta ali poštno številko.
Kraji s podobnimi imeni se med vnašanjem prikažejo na seznamu.
Ko se na seznamu prikaže ustrezno mesto ali kraj, izberite njegovo ime.

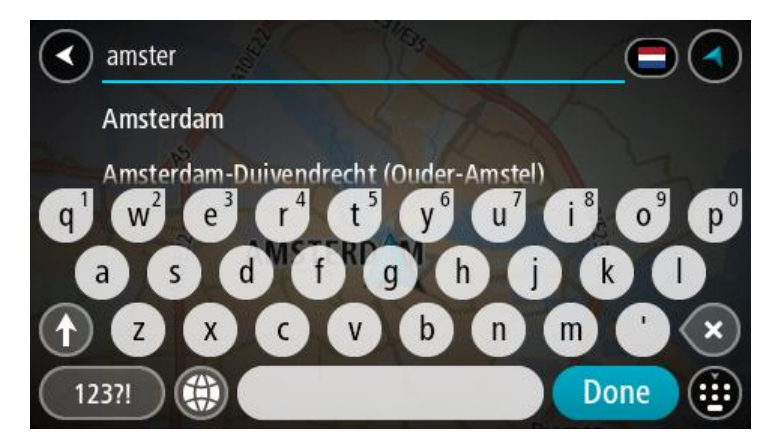

5. Vnesite ime ulice.

Ulice s podobnimi imeni se med vnašanjem prikažejo na seznamu.

Ko se na seznamu prikaže ustrezno ime ulice, ga izberite.

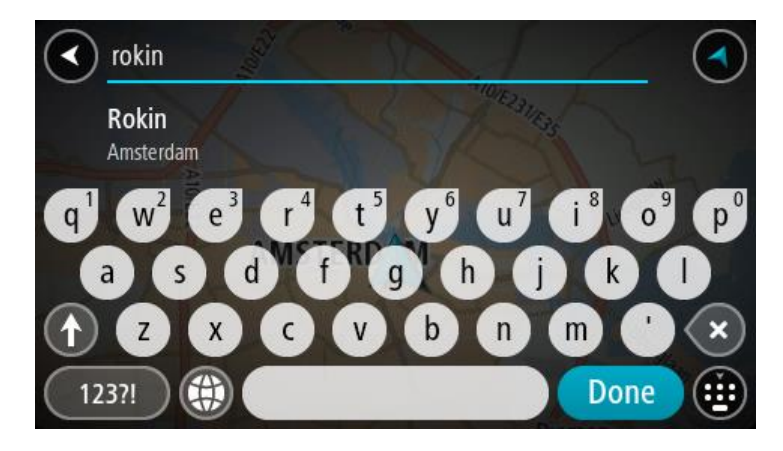

6. Vnesite hišno številko.

Namig: če hišna številka ne obstaja, se obarva rdeče. V tem primeru se v gumbu Vožnja do prikaže najbližja hišna številka.

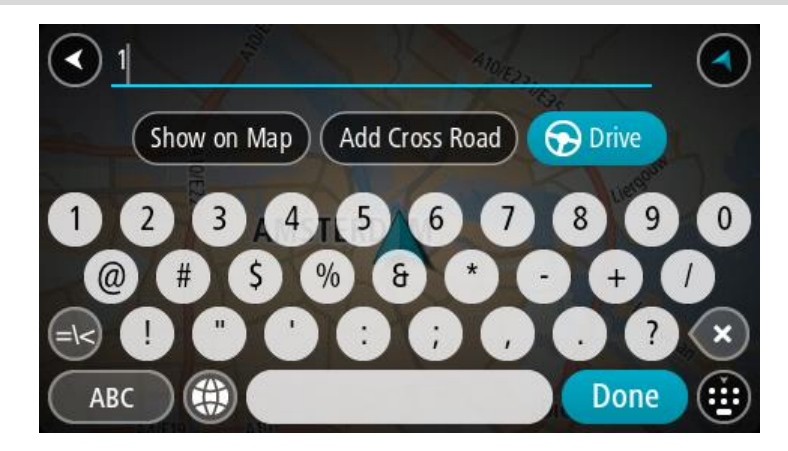

7. Izberite možnost Vožnja.

Pot je načrtovana in začne se vodenje do vašega cilja. Takoj ko začnete voziti, se samodejno prikaže pogled vodenja.

**Namig**: če je cilj v drugem časovnem pasu, sta na <u>plošči z informacijami o prihodu</u> prikazana znak plus (+) ali minus (-) in časovna razlika v polnih in polovičnih urah. Predviden čas prihoda je prikazan v lokalnem času na cilju.

Namig: že načrtovani poti lahko dodate postanek.

Namig: pot lahko shranite med Moje poti.

Načrtovanje poti do destinacije

## SAMO PRI ISKANJU PO KORAKIH

**Pomembno**: zaradi varnosti in v izogib motnjam med vožnjo svojo pot vedno načrtujte pred začetkom vožnje.

Za načrtovanje poti do določene vrste destinacije ali specifične destinacije s funkcijo išči naredite to:

1. Izberite gumb Glavni meni, da odprete glavni meni.

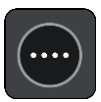

2. Izberite Vožnja do.

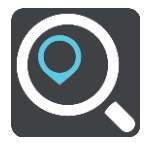

3. Izberite Destinacija.

Državo ali zvezno državo spremenite tako, da pred izbiro mesta izberete zastavo.

- 4. Izberite območje iskanja. Izberete lahko eno od naslednjih možnosti:
  - Blizu mene.
  - V kraju ali mestu.
  - Na načrtovani poti, če ste načrtovali pot.
  - Blizu cilja, če ste načrtovali pot.
  - Blizu točke na zemljevidu, če ste izbrali točko na zemljevidu.
  - Blizu točke odhoda, če ste načrtovali pot ali sled.
- 5. Vnesite ime kraja, do katerega želite načrtovati pot.

**Namig:** če na tipkovnici pritisnete in držite tipko s črko, pridobite dostop do dodatnih znakov, če so na voljo. Primer: pritisnite in držite črko "e" za dostop do znakov "3 e è é ê ë" in drugih.

Iščete lahko vrsto destinacije, na primer restavracija ali turistična zanimivost. Lahko pa iščete tudi točno določeno destinacijo, na primer "Janezova picerija".

Med tipkanjem se glede na vneseno prikazujejo predlogi.

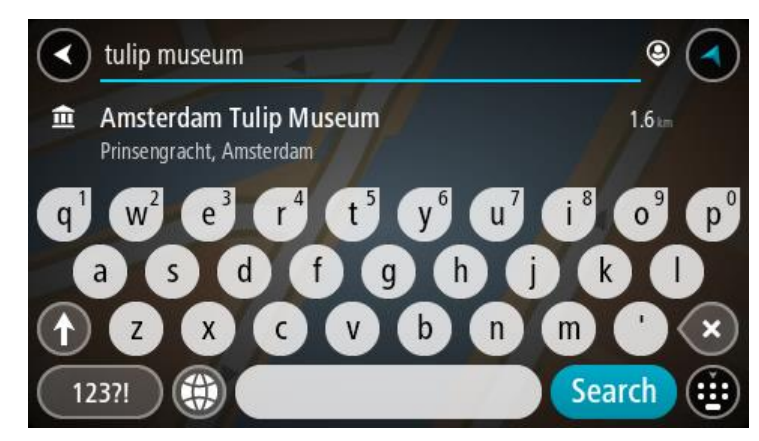

6. Izberite vrsto destinacije ali posamezno destinacijo. Če ste izbrali vrsto destinacije, izberite destinacijo.

Lokacija se prikaže na zemljevidu.

7. Za več informacij o destinaciji izberite destinacijo na zemljevidu in nato gumb pojavnega menija. Izberite **Več informacij** v pojavnem meniju.

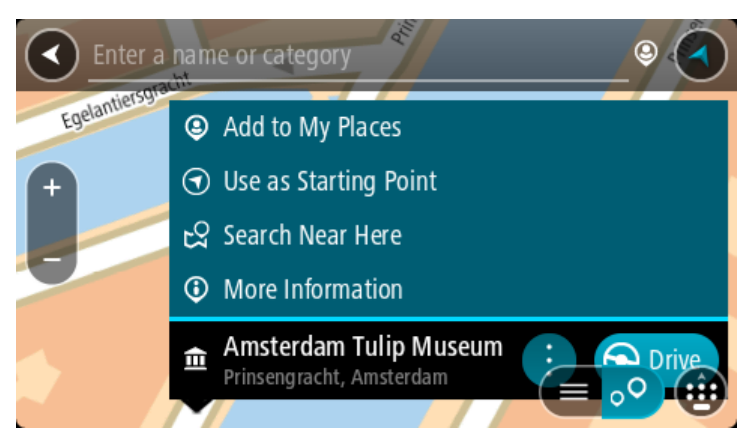

Ogledate si lahko več informacij o destinaciji, kot so telefonska številka, polni naslov in e-pošta.

8. Če želite načrtovati pot do tega cilja, izberite možnost Vožnja.

Pot je načrtovana in začne se vodenje do vašega cilja. Takoj ko začnete voziti, se samodejno prikaže pogled vodenja.

**Namig:** če je cilj v drugem časovnem pasu, sta na <u>plošči z informacijami o prihodu</u> prikazana znak plus (+) ali minus (-) in časovna razlika v polnih in polovičnih urah. Predviden čas prihoda je prikazan v lokalnem času na cilju.

Namig: že načrtovani poti lahko dodate postanek.

Namig: pot lahko shranite med Moje poti.

# Načrtovanje poti do središča mesta

## SAMO PRI ISKANJU PO KORAKIH

Pomembno: zaradi varnosti in v izogib motnjam med vožnjo svojo pot vedno načrtujte pred začetkom vožnje.

Če želite načrtovati pot do središča mesta, naredite naslednje:

1. Izberite gumb Glavni meni, da odprete glavni meni.

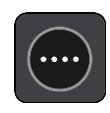

2. Izberite Vožnja do.

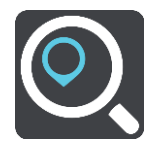

3. Izberite Naslov.

Državo ali zvezno državo spremenite tako, da pred izbiro mesta izberete zastavo.

4. Vnesite ime kraja ali mesta. Kraji s podobnimi imeni se med vnašanjem prikažejo na seznaj

Kraji s podobnimi imeni se med vnašanjem prikažejo na seznamu.

Ko se na seznamu prikaže ustrezno mesto ali kraj, izberite njegovo ime.

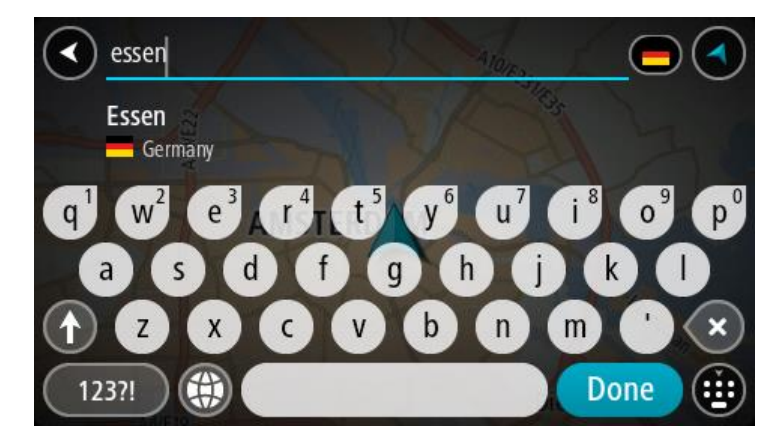

5. Izberite destinacijo središča mesta.

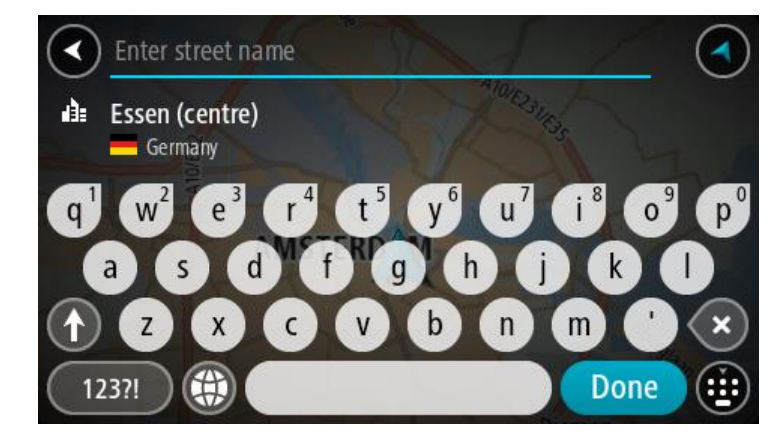

6. Izberite možnost Vožnja.

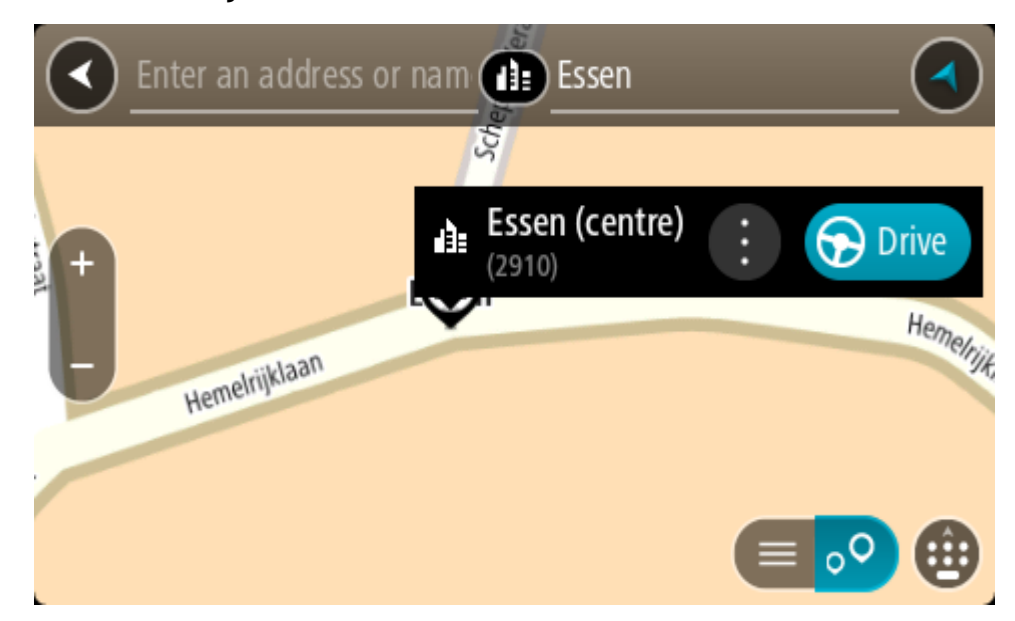

Pot je načrtovana in začne se vodenje do vašega cilja. Takoj ko začnete voziti, se samodejno prikaže pogled vodenja.

**Namig:** če je cilj v drugem časovnem pasu, sta na <u>plošči z informacijami o prihodu</u> prikazana znak plus (+) ali minus (-) in časovna razlika v polnih in polovičnih urah. Predviden čas prihoda je prikazan v lokalnem času na cilju.

Namig: že načrtovani poti lahko dodate postanek. Namig: pot lahko shranite med Moje poti.

Načrtovanje poti do določene destinacije s pomočjo funkcije za spletno iskanje

#### SAMO PRI ISKANJU PO KORAKIH

**Pomembno**: zaradi varnosti in v izogib motnjam med vožnjo svojo pot vedno načrtujte pred začetkom vožnje.

**Opomba**: spletno iskanje je na voljo samo v napravah z vzpostavljeno povezavo. Če želite z napravo TomTom GO CLASSIC iskati v spletu, morate imeti vzpostavljeno povezavo s storitvami TomTom.

Če ste opravili <u>iskanje destinacij</u>, a želene destinacije niste našli, lahko iščete v spletu s storitvijo TomTom Places. Za iskanje destinacij v spletu naredite naslednje:

 Uporabite možnost <u>Iskanje destinacije</u> z možnostjo Vožnja do v glavnem meniju. Rezultati iskanja so prikazani na seznamu.

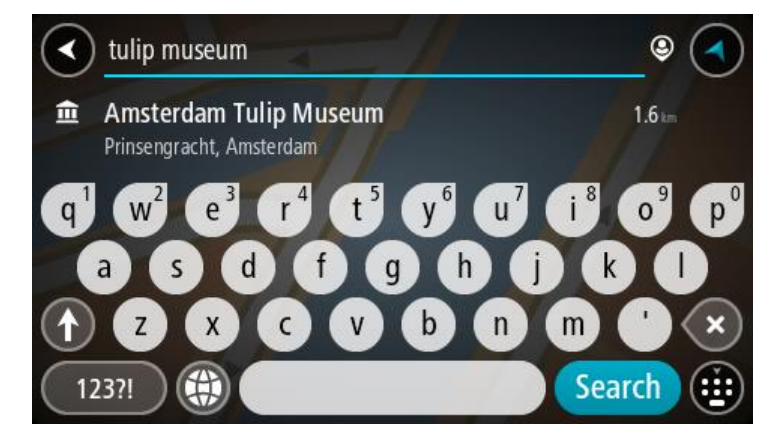

- 2. Pomaknite se na konec seznama in izberite možnost Iskanje krajev v spletu.
- 3. S tipkovnico vnesite ime želene destinacije, nato pa na tipkovnici pritisnite gumb Iskanje.

Namig: če na tipkovnici pritisnete in držite tipko s črko, pridobite dostop do dodatnih znakov, če so na voljo. Primer: pritisnite in držite črko "e" za dostop do znakov "3 e è é ê ë" in drugih.

Iščete lahko vrsto destinacije, na primer restavracija ali turistična zanimivost. Lahko pa iščete tudi točno določeno destinacijo, na primer "Janezova picerija".

**Opomba:** iščete lahko v bližini vaše trenutne lokacije, v mestu ali v bližini vašega cilja. Če želite spremeniti način iskanja, izberite gumb na desni strani iskalnega polja.

Rezultati iskanja so prikazani v stolpcu.

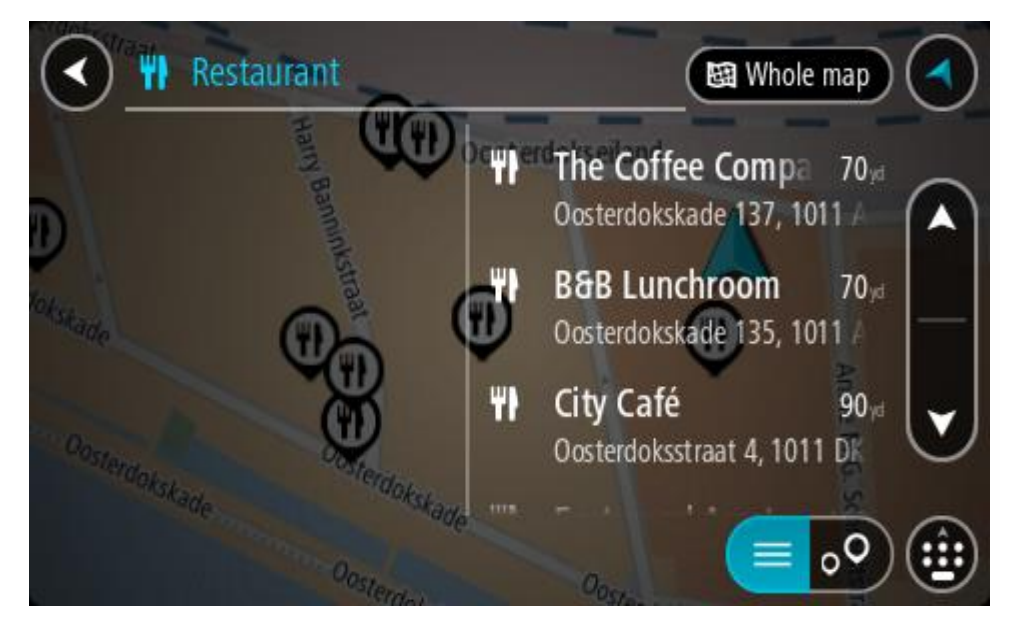

Namig: če si želite ogledati več rezultatov, skrijte tipkovnico ali se pomaknite navzdol po seznamu rezultatov.

**Opomba:** med prikazom rezultatov na zemljevidu ali seznamu lahko preklapljate tako, da izberete gumb za seznam/zemljevid:

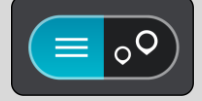

- 4. Na seznamu izberite posamezno destinacijo. Lokacija se prikaže na zemljevidu.
- 5. Za več informacij o destinaciji izberite destinacijo na zemljevidu in nato gumb pojavnega menija. Izberite **Več informacij** v pojavnem meniju.

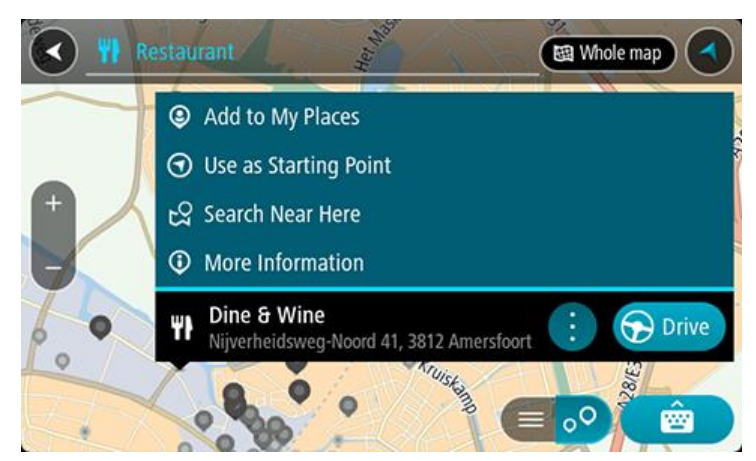

Ogledate si lahko več informacij o destinaciji, kot so telefonska številka, polni naslov in e-pošta.

6. Če želite načrtovati pot do tega cilja, izberite možnost Vožnja.

Pot je načrtovana in začne se vodenje do vašega cilja. Takoj ko začnete voziti, se samodejno prikaže pogled vodenja.

**Namig**: če je cilj v drugem časovnem pasu, sta na <u>plošči z informacijami o prihodu</u> prikazana znak plus (+) ali minus (-) in časovna razlika v polnih in polovičnih urah. Predviden čas prihoda je prikazan v lokalnem času na cilju.

Namig: že načrtovani poti lahko dodate postanek. Namig: pot lahko shranite med Moje poti.

# Načrtovanje poti z zemljevidom

**Pomembno:** zaradi varnosti in v izogib motnjam med vožnjo svojo pot vedno načrtujte pred začetkom vožnje.

Če želite pot načrtovati z zemljevidom, naredite to:

1. Premikajte zemljevid in ga povečajte, dokler ne vidite želenega cilja.

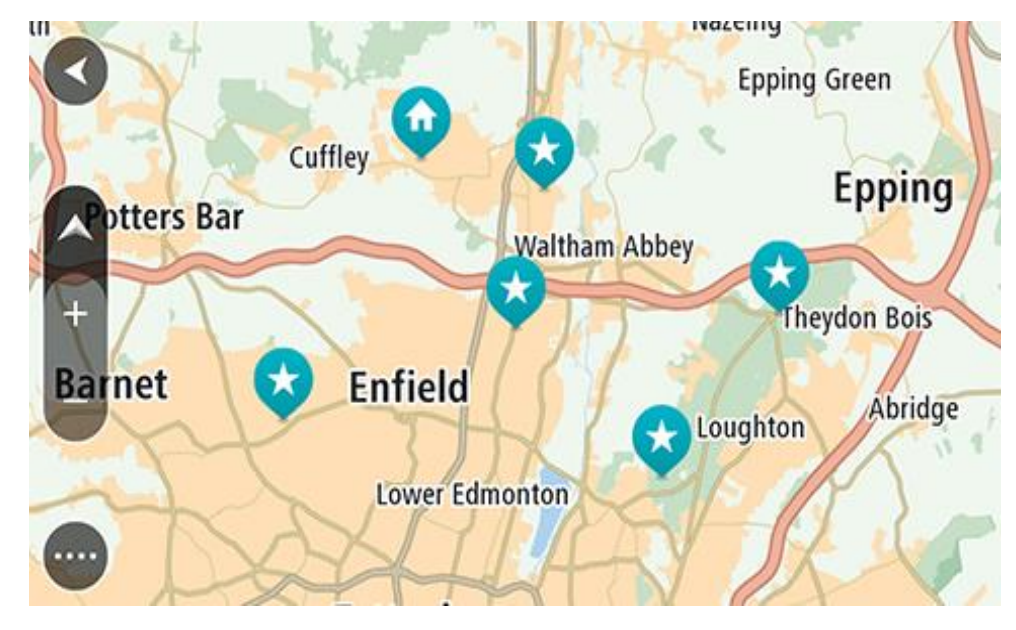

Namig: izberite simbol zemljevida, da se odpre pojavni meni, nato pa izberite gumb Vožnja, da načrtujete pot do te lokacije.

2. Ko cilj najdete na zemljevidu, ga izberite tako, da pritisnete in približno sekundo držite zaslon. V pojavnem meniju se prikaže najbližji naslov.

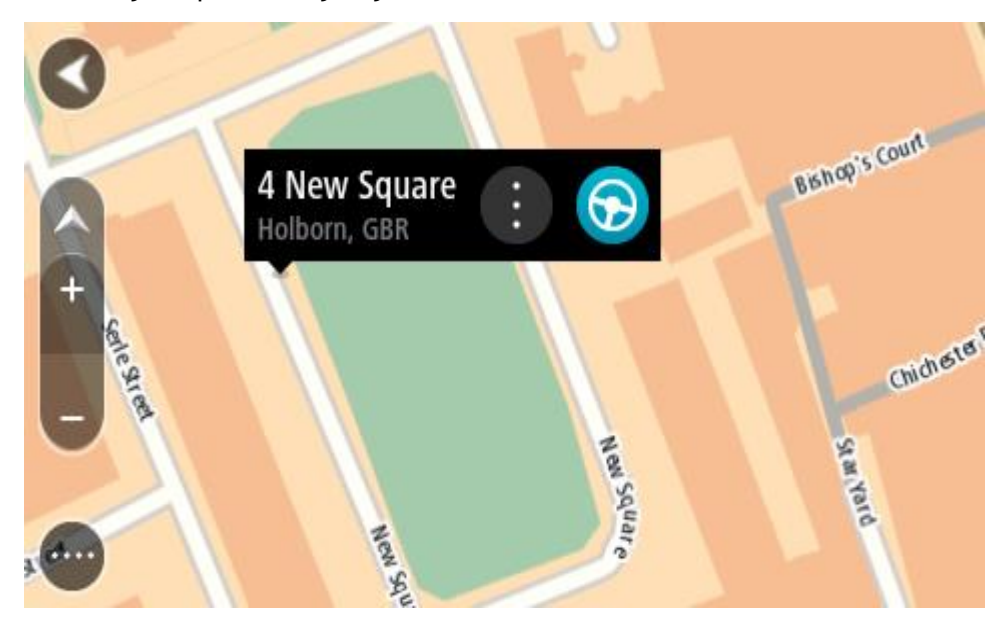

3. Če želite načrtovati pot do tega cilja, izberite možnost Vožnja.

Pot je načrtovana in začne se vodenje do vašega cilja. Takoj ko začnete voziti, se samodejno prikaže pogled vodenja.

**Namig**: izbrano lokacijo lahko uporabite tudi na druge načine. Z izbiro gumba v pojavnem meniju jo lahko na primer dodate na seznam Moji kraji.

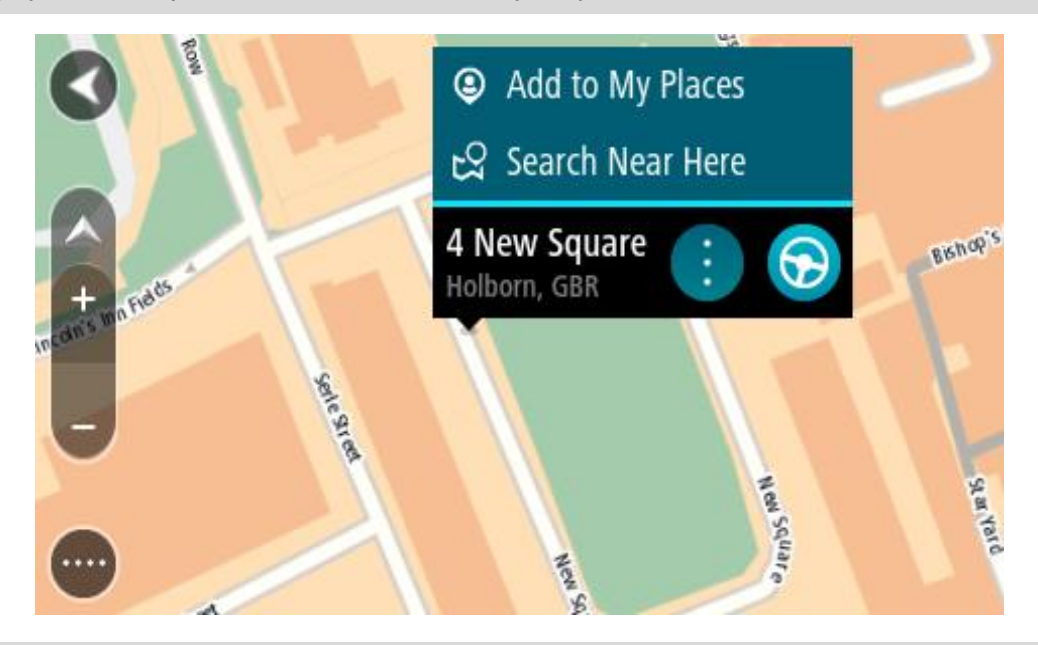

**Namig:** če je cilj v drugem časovnem pasu, sta na <u>plošči z informacijami o prihodu</u> prikazana znak plus (+) ali minus (-) in časovna razlika v polnih in polovičnih urah. Predviden čas prihoda je prikazan v lokalnem času na cilju.

Namig: že načrtovani poti lahko dodate postanek.

Namig: pot lahko shranite med Moje poti.

# Načrtovanje poti s seznamom Moji kraji

Če želite s trenutne lokacije začeti navigacijo do enega od vaših krajev, naredite to:

1. Izberite gumb Glavni meni, da odprete glavni meni.

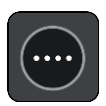

2. Izberite možnost Moji kraji.

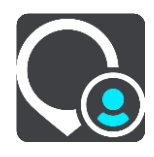

Odpre se seznam z vsemi vašimi kraji.

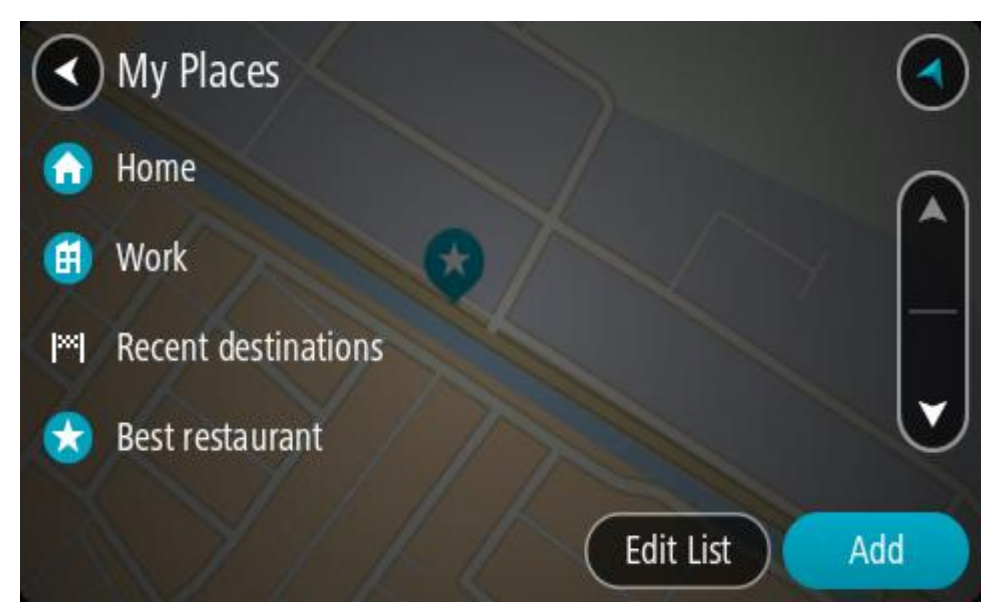

3. Izberite kraj, do katerega želite začeti navigacijo, na primer Dom. Izbrani kraj se skupaj s pojavnim menijem prikaže na zemljevidu.

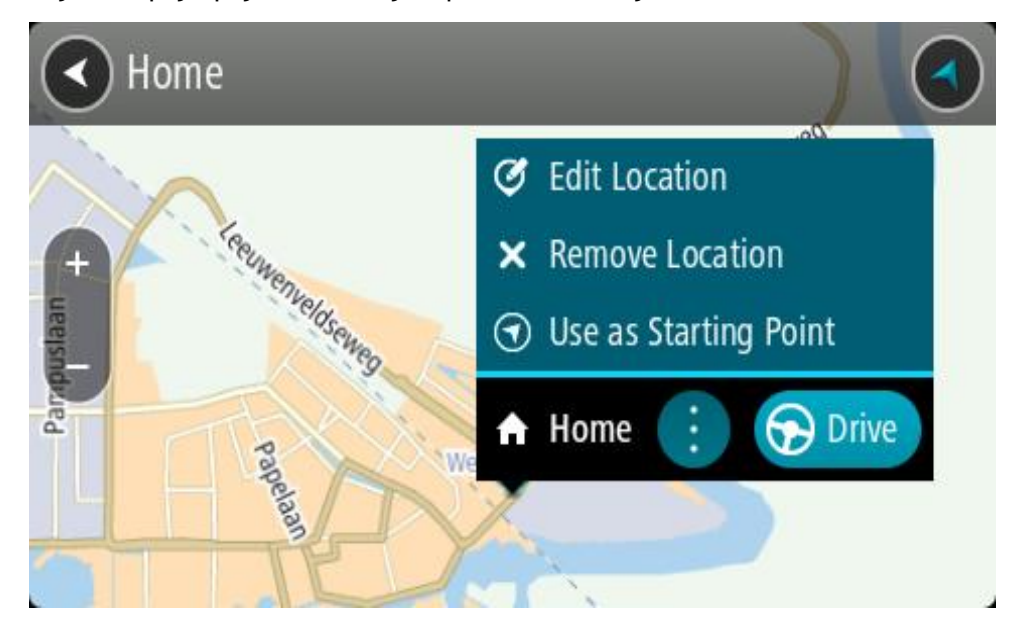

Če želite načrtovati pot do tega cilja, izberite možnost Vožnja.
 Pot je načrtovana in začne se vodenje do vašega cilja. Takoj ko začnete voziti, se samodejno prikaže pogled vodenja.

**Namig**: če je cilj v drugem časovnem pasu, sta na <u>plošči z informacijami o prihodu</u> prikazana znak plus (+) ali minus (-) in časovna razlika v polnih in polovičnih urah. Predviden čas prihoda je prikazan v lokalnem času na cilju.

Namig: že načrtovani poti lahko dodate postanek. Namig: pot lahko shranite med Moje poti.

## Načrtovanje poti s koordinatami in iskanjem po korakih

#### SAMO PRI ISKANJU PO KORAKIH

Pomembno: zaradi varnosti in v izogib motnjam med vožnjo svojo pot vedno načrtujte pred začetkom vožnje.

Če želite pot načrtovati z uporabo koordinat, naredite to:

1. Izberite gumb Glavni meni, da odprete glavni meni.

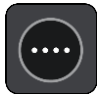

2. Izberite Vožnja do.

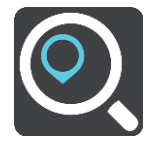

3. Izberite Zemljepisna širina in dolžina.

**Namig:** koordinate, ki so kot primer prikazane na zaslonu, označujejo zemljepisno širino in dolžino vaše trenutne lokacije.

- 4. Vtipkajte koordinatni par. Vnesete lahko kateri koli način zapisa koordinat:
  - Decimalne vrednosti, na primer: S 51,51000 Z 0,13454 51,51000 -0,13454

**Namig**: pri decimalnih vrednostih vam ni treba uporabiti črke za določanje zemljepisne dolžine oz. širine. Za lokacije zahodno od ničtega poldnevnika in lokacije južno od ekvatorja pred koordinato uporabite znak minus (-).

- Stopinje, minute in sekunde, na primer: S 51°30'31" Z 0°08'34"
- Standardne koordinate GPS, na primer:

S 51 30,525 Z 0 08,569

**Opomba:** vrstica pod koordinatami se obarva rdeče, če vnesete koordinate, ki jih TomTom GO CLASSIC ne prepozna.

5. Med tipkanjem koordinat se glede na vneseno prikazujejo predlogi. Nadaljujete lahko s tipkanjem ali izberete predlog.

Namig: če si želite ogledati več rezultatov, skrijte tipkovnico ali se pomaknite navzdol po seznamu rezultatov.

**Opomba:** med prikazom rezultatov na zemljevidu ali seznamu lahko preklapljate tako, da izberete gumb za seznam/zemljevid:

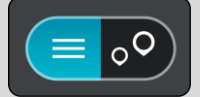

- 6. Izberite predlog za svojo destinacijo. Lokacija se prikaže na zemljevidu.
- 7. Če želite načrtovati pot do tega cilja, izberite možnost Vožnja.

Pot je načrtovana in začne se vodenje do vašega cilja. Takoj ko začnete voziti, se samodejno prikaže pogled vodenja.

**Namig**: če je cilj v drugem časovnem pasu, sta na <u>plošči z informacijami o prihodu</u> prikazana znak plus (+) ali minus (-) in časovna razlika v polnih in polovičnih urah. Predviden čas prihoda je prikazan v lokalnem času na cilju.

Namig: že načrtovani poti lahko dodate postanek.

Namig: pot lahko shranite med Moje poti.

# Vnaprejšnje načrtovanje poti

Preden odrinete na pot, si jo lahko vnaprej načrtujete. Načrtovano pot si lahko shranite na svoj seznam Moje poti.

Če želite vnaprej načrtovati pot, naredite to:

- 1. Poiščite lokacijo, ki jo želite uporabiti kot začetno točko.
- 2. Izberite možnost Prikaži na zemljevidu.
- 3. Izberite gumb v pojavnem meniju.

Pojavni meni prikaže seznam možnosti.

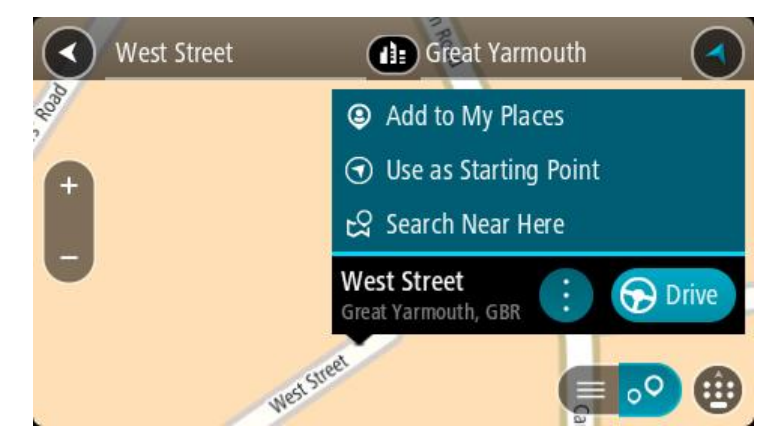

- 4. Izberite Uporabi kot začetno točko.
- 5. Poiščite lokacijo, ki jo želite uporabiti kot cilj.
- 6. Izberite možnost **Prikaži na zemljevidu**.
- 7. V pojavnem meniju izberite možnost Vožnja.

Vaša pot bo načrtovana glede na izbrano začetno točko in destinacijo. Predviden čas potovanja se prikaže na vrhu vrstice načrtovane poti.

**Namig:** postanke, destinacije in kraje lahko izberete kot začetne točke v njihovih pojavnih menijih.

Namig: načrtovano pot lahko shranite na seznam Moje poti.

Za vožnjo do začetne točke izberite možnost Vožnja na vrhu zaslona.
 Začetna točka načrtovane poti se pretvori v vaš prvi postanek, nato pa se načrtuje pot. Vodenje do cilja se začne od vaše trenutne lokacije. Takoj ko začnete voziti, se samodejno prikaže pogled vodenja.

#### Sprememba začetne točke, tako da se nahaja na vaši trenutni lokaciji

- 1. V pogledu zemljevida izberite začetno točko načrtovane poti.
- 2. Izberite gumb v pojavnem meniju.

Pojavni meni prikaže seznam možnosti.

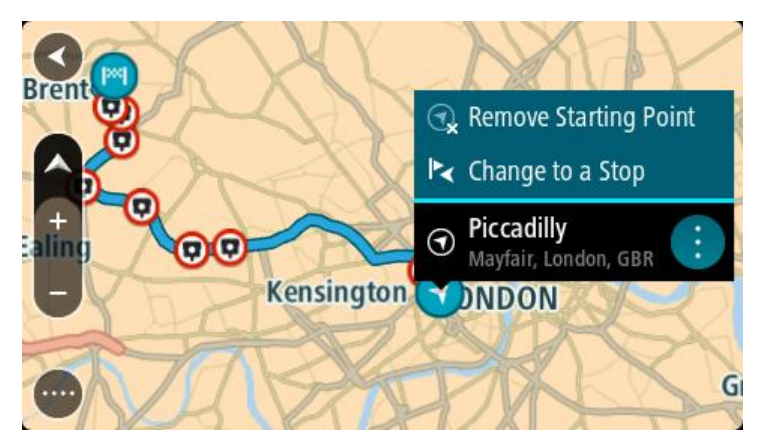

## 3. Izberite Odstrani začetno točko.

Pot se ponovno načrtuje, pri čemer se kot začetna točka upošteva vaša trenutna lokacija. Prvotna začetna točka se odstrani z načrtovane poti.

## Spreminjanje začetne točke v postanek

- 1. V pogledu zemljevida izberite začetno točko načrtovane poti.
- Izberite gumb v pojavnem meniju. Pojavni meni prikaže seznam možnosti.

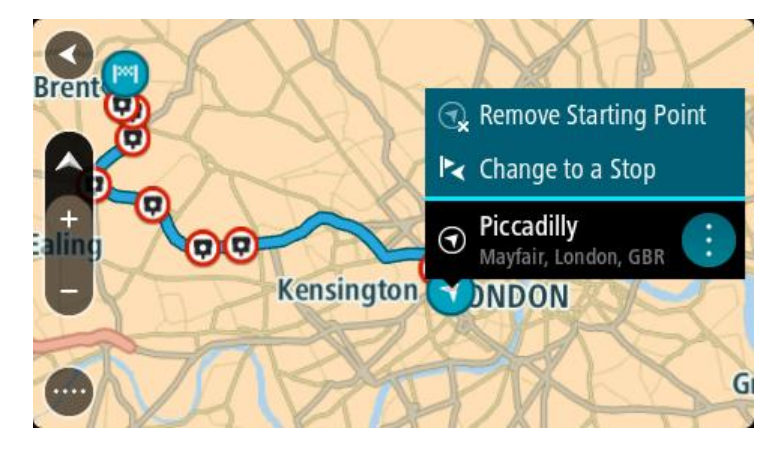

## 3. Izberite Spremeni v postanek.

Pot se ponovno načrtuje, tako da se začetna točka spremeni v postanek.

# Iskanje parkirišča

**Pomembno:** zaradi varnosti in v izogib motnjam med vožnjo svojo pot vedno načrtujte pred začetkom vožnje.

Če želite poiskati parkirišče, naredite to:

1. Izberite gumb Glavni meni, da odprete glavni meni.

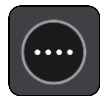

2. Izberite Parkirišče.

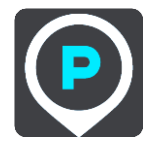

Odpre se zemljevid s prikazanimi parkirišči.

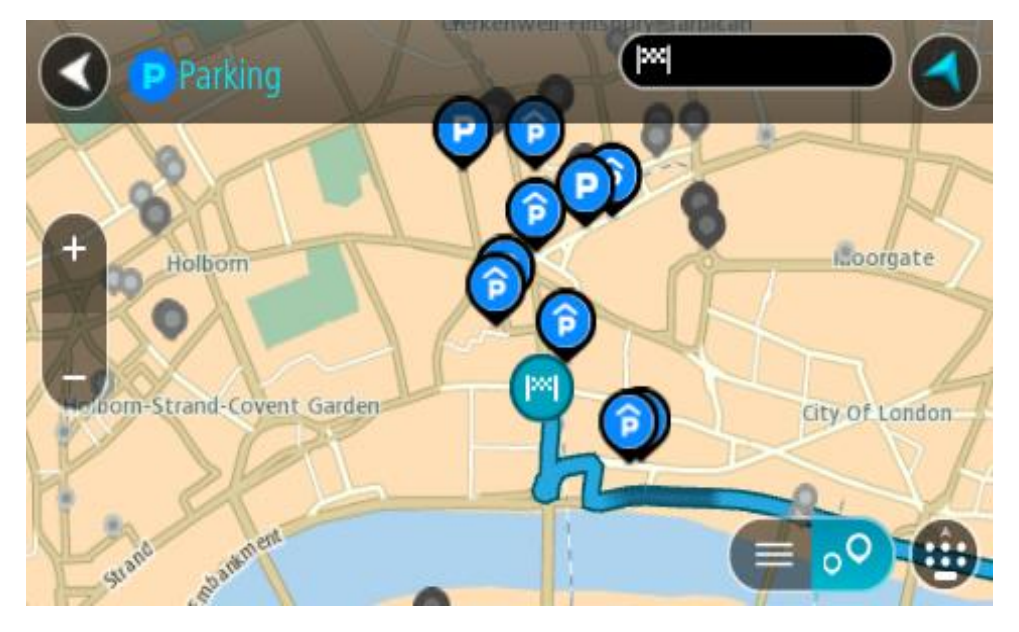

Če je načrtovana pot, so na zemljevidu prikazana parkirišča blizu vašega cilja. Če pot ni načrtovana, so na zemljevidu prikazana parkirišča blizu vaše trenutne lokacije.

Zaslon, na katerem je prikazan seznam parkirišč, lahko odprete s pritiskom tega gumba:

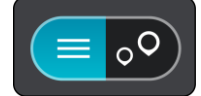

Izberete lahko parkirišče na seznamu in ga poiščete na zemljevidu.

Namig: po seznamu rezultatov se lahko premikate z drsnikom na desni strani zaslona.

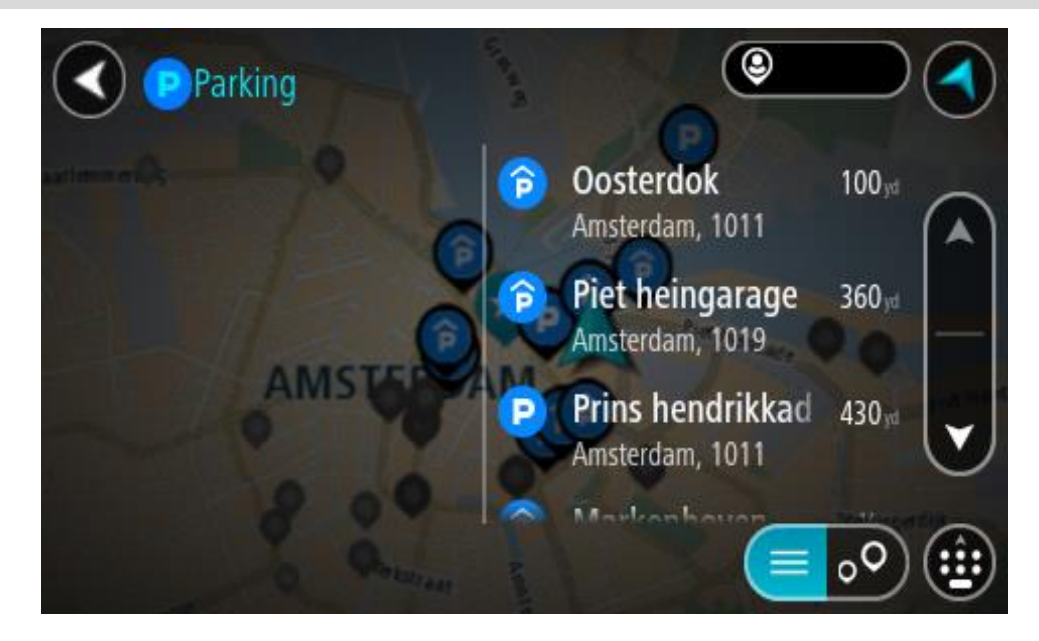

Če želite spremeniti način iskanja, izberite gumb na desni strani iskalnega polja. Ko to naredite, lahko spremenite, kje naj se izvede iskanje - na primer blizu vas ali po celotnem zemljevidu.

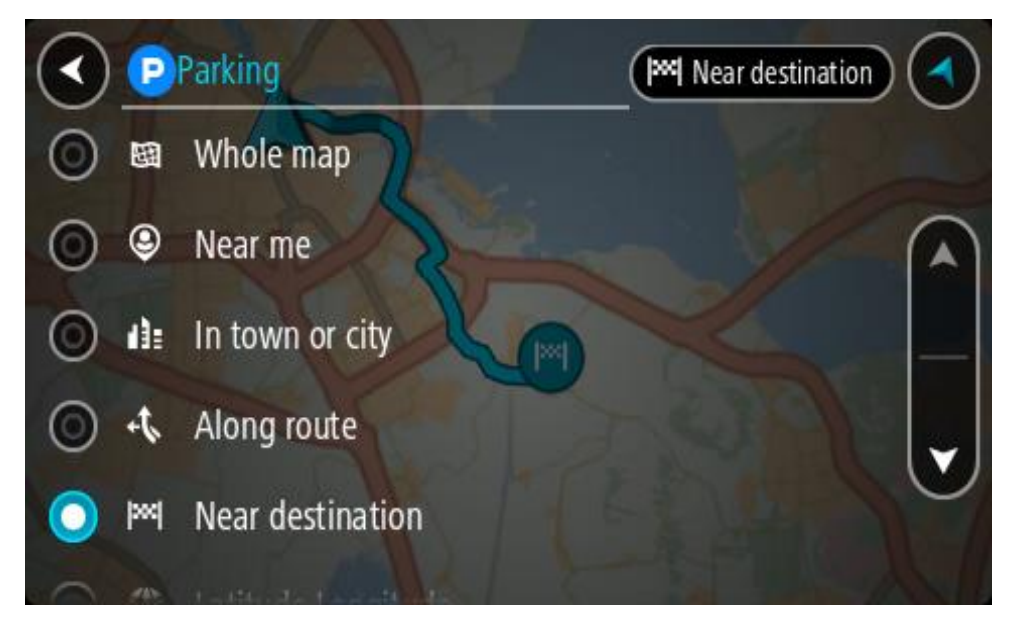

 Izberite parkirišče na zemljevidu ali seznamu. Na zemljevidu se odpre pojavni meni, ki prikazuje ime parkirišča.

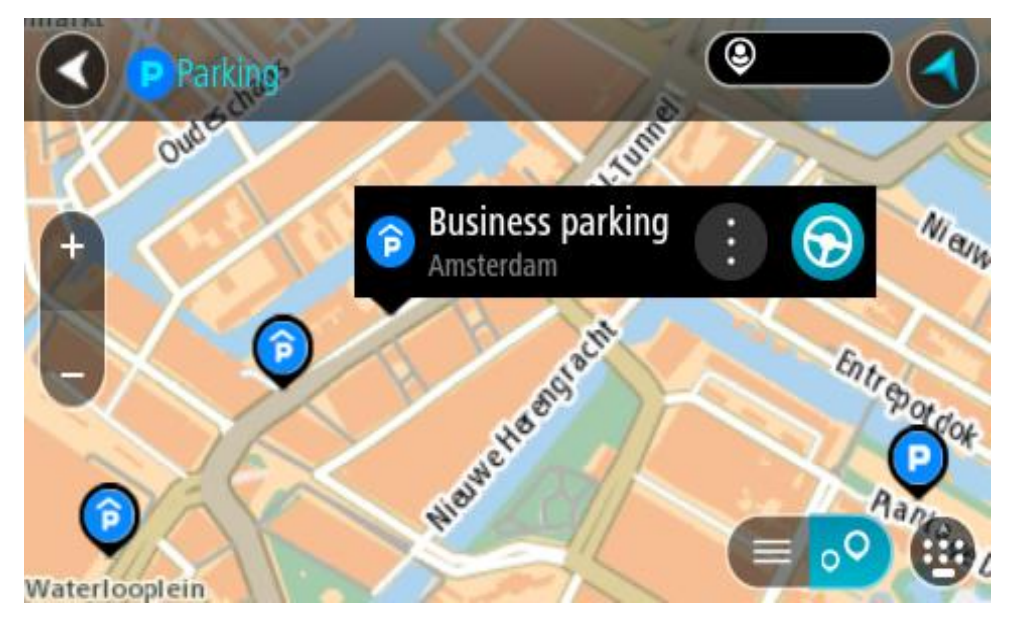

4. Izberite možnost Vožnja.

Pot je načrtovana in začne se vodenje do vašega cilja. Takoj ko začnete voziti, se samodejno prikaže pogled vodenja.

Namig: parkirišče lahko s pojavnim menijem dodate kot postanek na načrtovani poti.

## Iskanje bencinske črpalke

**Pomembno**: zaradi varnosti in v izogib motnjam med vožnjo svojo pot vedno načrtujte pred začetkom vožnje.

Če želite poiskati bencinsko črpalko, naredite to:

1. Izberite gumb Glavni meni, da odprete glavni meni.

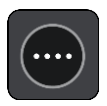

2. Izberite Bencinska črpalka.

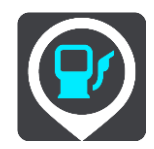

Odpre se zemljevid s prikazanimi bencinskimi črpalkami.

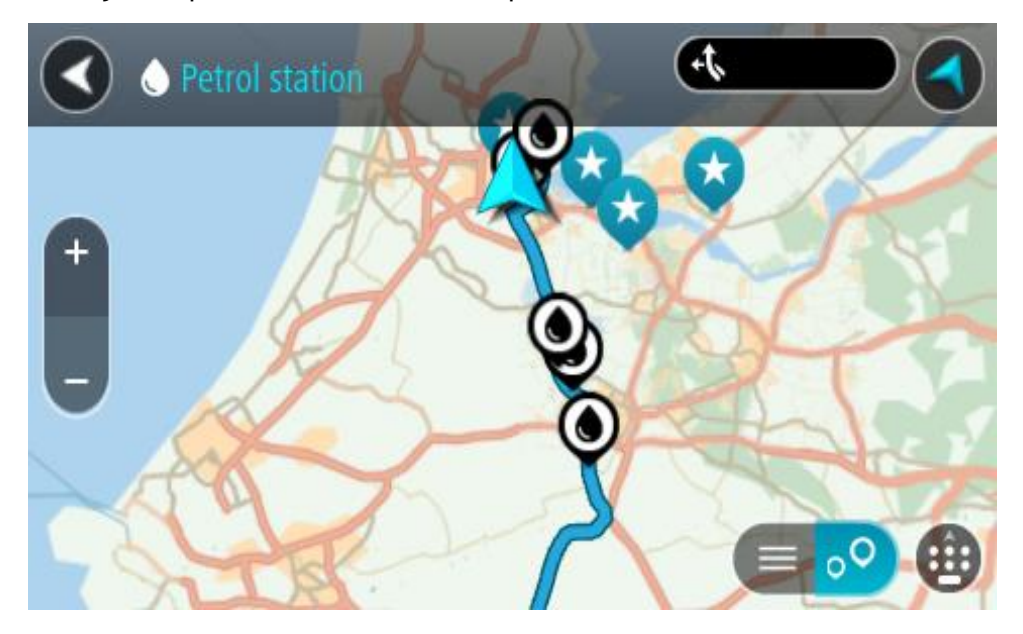

Če je načrtovana pot, so na zemljevidu prikazane bencinske črpalke blizu vašega cilja. Če pot ni načrtovana, so na zemljevidu prikazane bencinske črpalke blizu vaše trenutne lokacije. Zaslon, na katerem je prikazan seznam bencinskih črpalk, lahko odprete s pritiskom tega gumba:

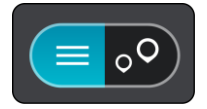

Izberete lahko bencinsko črpalko na seznamu in jo poiščete na zemljevidu.

Namig: po seznamu rezultatov se lahko premikate z drsnikom na desni strani zaslona.

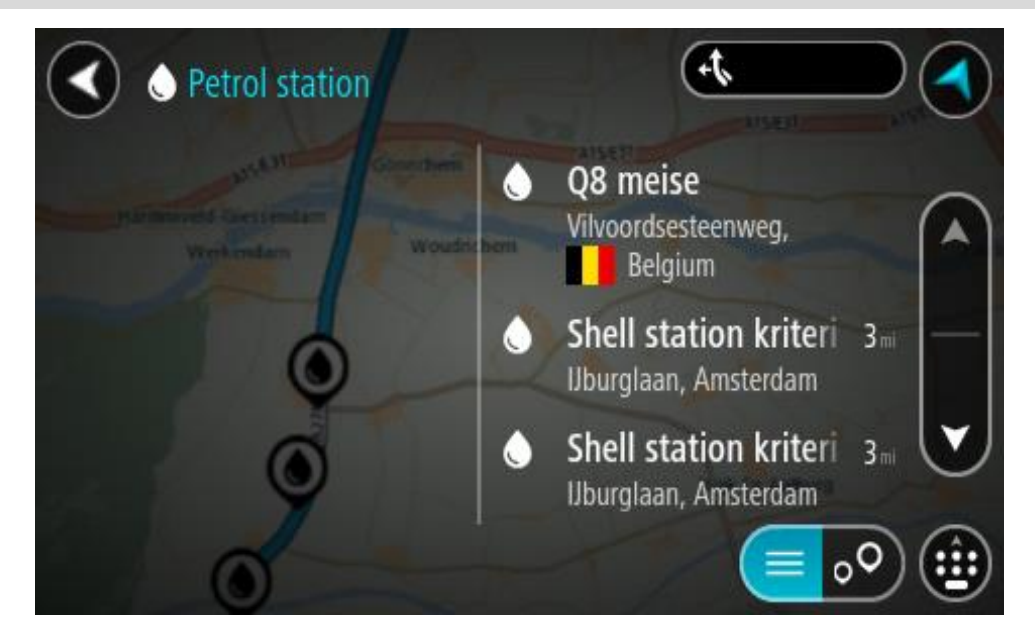

Če želite spremeniti način iskanja, izberite gumb na desni strani iskalnega polja. Ko to naredite, lahko spremenite, kje naj se izvede iskanje - na primer blizu vas ali po celotnem zemljevidu.

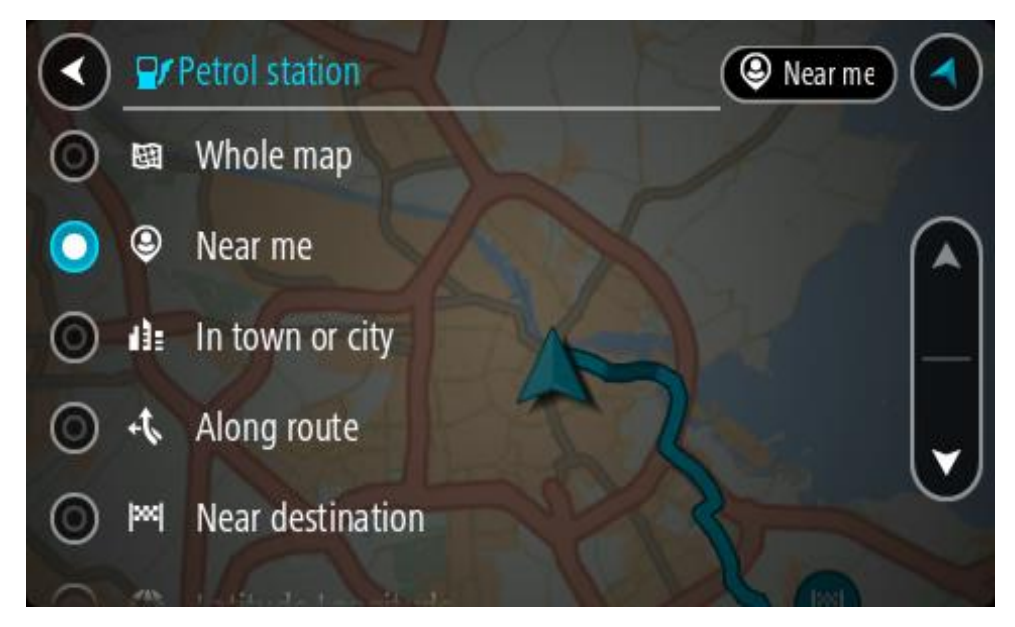

3. Izberite bencinsko črpalko na zemljevidu ali seznamu.

Na zemljevidu se odpre pojavni meni, ki prikazuje ime bencinske črpalke.

| O Petrol sta                          | tion                               | A15/E31 |       |
|---------------------------------------|------------------------------------|---------|-------|
| Hardinxveld-Giessendan<br>+ Werkendam | n<br>Woudrichern                   | R       | Zaltt |
|                                       | Shell station hank<br>Rijksweg A27 |         | F     |
| 0                                     | LT?                                |         |       |

4. Izberite možnost Vožnja.

Pot je načrtovana in začne se vodenje do vašega cilja. Takoj ko začnete voziti, se samodejno prikaže pogled vodenja.

Namig: bencinsko črpalko lahko s pojavnim menijem dodate kot postanek na načrtovani poti. Bencinska črpalka, ki je postanek na načrtovani poti, je označena z modro ikono.

# Spreminjanje načrtovane poti

# Meni Trenutna načrtovana pot

Ko imate načrtovano pot ali sled, izberite gumb **Trenutna načrtovana pot** ali **Trenutna sled** v glavnem meniju, da odprete meni Trenutna načrtovana pot ali Trenutna sled.

V meniju so na voljo naslednji gumbi:

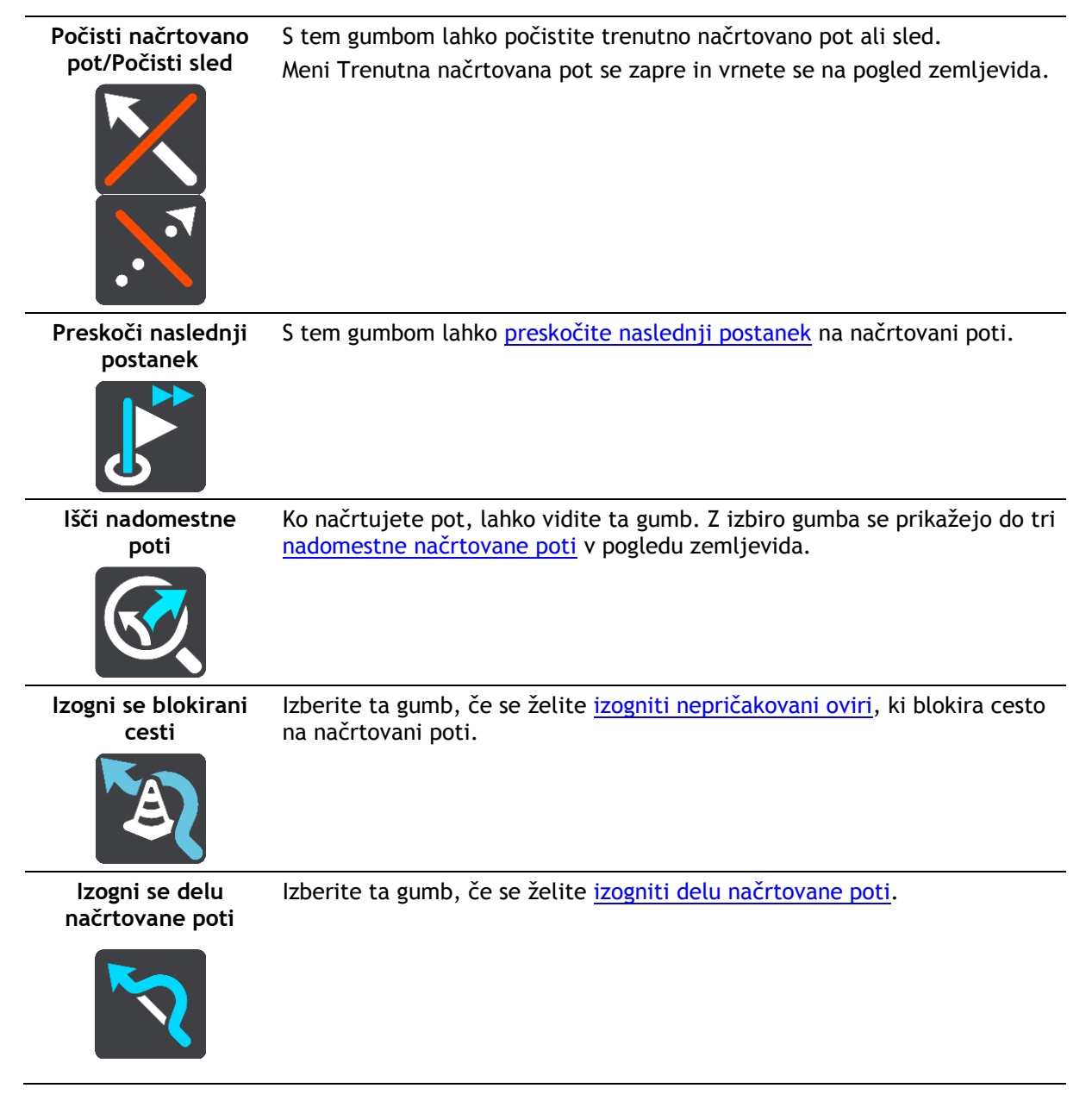

| Izogni se cestninam<br>in drugemu   | S tem gumbom se lahko izognete nekaterim značilnostim na trenutni<br>načrtovani poti. To vključuje trajekte, plačljive ceste in neasfaltirane<br>ceste.<br>V vrstici načrtovane poti se lahko izognete tudi <u>značilnostim načrtovane</u><br><u>poti</u> .                                                                                                    |
|-------------------------------------|----------------------------------------------------------------------------------------------------|
| Prikaži navodila                    | <ul> <li>S tem gumbom prikažete seznam besedilnih navodil zavoj za zavojem za načrtovano pot.</li> <li>Navodila vključujejo: <ul> <li>vašo trenutno lokacijo,</li> <li>imena ulic,</li> <li>največ dve številki cest, prikazane v znakih, kjer so na voljo,</li> <li>puščico navodila,</li> <li>opis navodila,</li> <li>razdaljo med dvema zaporednima navodiloma,</li> <li>številko izvoza,</li> <li>polne naslove postankov na načrtovani poti.</li> </ul> </li> </ul> |
|                                     | Namig: izberite navodilo, če želite prikazati predogled odseka<br>načrtovane poti v pogledu zemljevida.<br>Za prikaz besedilnih navodil zavoj za zavojem lahko izberete tudi ploščo<br>z navodili v pogledu vodenja.                                                                                                    |
| Postanek dodaj<br>poti              | S tem gumbom lahko trenutni načrtovani poti dodate postanek. Postanek<br>lahko načrtovani poti dodate tudi neposredno na zemljevidu.                                                                                                    |
| Dodaj med moje<br>poti              | Če načrtujete novo pot, ki še ni bila shranjena, se prikaže ta gumb.<br>Izberite ta gumb in shranite načrtovano pot na svoj seznam Moje poti.                                                                                                    |
| Shrani spremembe<br>načrtovane poti | Ta gumb se prikaže, če spremenite seznam Moje poti. Izberite ta gumb, če<br>želite shraniti spremembe.                                                                                                    |
| Spremeni vrsto<br>poti              | S tem gumbom lahko spremenite vrsto poti, ki jo načrtujete. Načrtovana pot bo ponovno izračunana glede na izbrano novo vrsto.                                                                                                    |

| Preurejanje<br>postankov                               | Izberite ta gumb za prikaz seznama postankov na vaši trenutni načrtovani<br>poti. Nato lahko spremenite vrstni red postankov na vaši načrtovani poti.                                               |
|--------------------------------------------------------|----------------------------------------------------------------------------------------------------|
| Vožnja do<br>načrtovane poti ali<br>sledi              | Izberite <b>Vožnja do poti</b> za načrtovanje poti od vaše trenutne lokacije do<br>začetne točke poti s seznama Moje poti. Začetna točka se spremeni v<br>postanek.                                 |
|                                                        | <b>Vožnja do sledi</b> načrtuje pot do najbližje točke sledi od vašega<br>trenutnega položaja.                                                                                                    |
| Vožnja do začetne<br>točke                             | V meniju Trenutna sled izberite ta gumb za načrtovanje poti do začetne<br>točke sledi. Začetna točka se spremeni v postanek. Za več informacije si<br>oglejte razdelek <u>Navigacija s sledjo</u> . |
| Daj sled v skupno<br>rabo                              | V meniju Trenutna sled lahko s tem gumbom izvozite trenutno sled kot<br>datoteko GPX in jo shranite v pomnilniško kartico, da si jo lahko izmenjate<br>z drugimi uporabniki.                        |
| Predvajaj<br>predogled<br>načrtovane poti ali<br>sledi | S tem gumbom si lahko ogledate predogled načrtovane poti ali sledi.                                                                                                    |
| Ustavi predogled<br>načrtovane poti ali<br>sledi       | S tem gumbom lahko ustavite predogled načrtovane poti ali sledi.                                                                                                    |

# Izogibanje blokirani cesti

Če je na vaši načrtovani poti blokirana cesta, se ji lahko izognete, tako da spremenite svojo načrtovano pot.

1. V pogledu vodenja izberite simbol ali ploščo s hitrostjo trenutne lokacije.

Namig: plošča s hitrostjo se prikaže šele, ko začnete voziti po načrtovani poti.

2. Izberite možnost Izogni se blokirani cesti.

Pojavi se nova načrtovana pot, ki se izogne blokirani poti. Lahko se vam prikažeta največ dve nadomestni poti, odvisno od cestnega omrežja med vami in vašim ciljem. V pogledu zemljevida se prikaže nova načrtovana pot, v oblačku pa je navedena razlika v času potovanja.

Opomba: nadomestna pot okoli blokirane poti morda ne obstaja.

Izberite novo načrtovano pot tako, da izberete oblaček s časom.
 Vodenje do vašega cilja se ponovno začne izogibati blokirani poti. Takoj ko začnete voziti, se samodejno prikaže pogled vodenja.

# Izogibanje delu načrtovane poti

Če je del ceste zaprt ali se želite izogniti delu načrtovane poti, lahko izberete določen odsek načrtovane poti, ki se mu želite izogniti.

1. Izberite gumb Glavni meni, da odprete glavni meni.

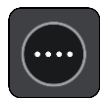

2. Izberite Trenutna načrtovana pot.

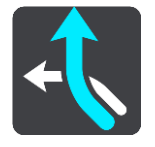

3. Izberite Izogni se delu načrtovane poti.

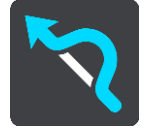

Odpre se zaslon s seznamom odsekov, iz katerih je sestavljena trenutna načrtovana pot.

4. Izberite odsek načrtovane poti, ki se mu želite izogniti.

V predogledu se izbrani odsek prikaže na zemljevidu.

5. Izberite Izogni se.

Naprava poišče novo načrtovano pot, ki se izogne izbranemu odseku načrtovane poti. Nova načrtovana pot se prikaže v pogledu zemljevida.

Opomba: če nadomestna pot okoli odseka načrtovane poti ne obstaja, je ni mogoče poiskati.

Vodenje do cilja se nadaljuje z izognitvijo izbranemu odseku načrtovane poti. Takoj ko začnete voziti, se samodejno prikaže pogled vodenja.

## Iskanje nadomestne načrtovane poti

Pomembno: zaradi varnosti in v izogib motnjam med vožnjo svojo pot vedno načrtujte pred začetkom vožnje.

Če želite poiskati nadomestno načrtovano pot, naredite naslednje:

- 1. Načrtujte pot na običajen način.
- 2. V pogledu zemljevida izberite načrtovano pot.
- 3. Izberite gumb v pojavnem meniju, da odprete meni.

4. Izberite Nadomestna načrtovana pot in nato Išči nadomestne poti.

V pogledu zemljevida se prikažejo do tri nadomestne načrtovane poti. Vsaka nadomestna načrtovana pot v oblačku prikaže razliko v času potovanja. Izberete lahko tudi gumb **km/mi**, če želite razliko prikazati kot razdaljo.

**Namig:** pri izračunu nadomestnih načrtovanih poti se uporabijo informacije storitve TomTom Traffic. Načrtovane poti, ki zahtevajo 50 % daljši čas od prvotne načrtovane poti, niso prikazane.

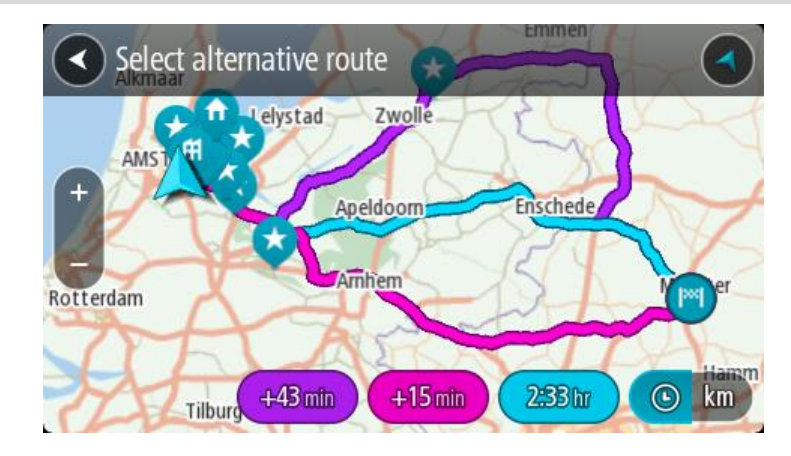

Izberite želeno načrtovano pot tako, da tapnete na oblaček s časom.
 Začne se vodenje do vašega cilja. Takoj ko začnete voziti, se samodejno prikaže pogled vodenja.

**Opomba**: nadomestne načrtovane poti lahko poiščete še na dva načina: 1. V glavnem meniju izberite možnost **Trenutna načrtovana pot** in nato možnost **Išči nadomestne poti**.

2. Če naprava podpira glasovni nadzor, izgovorite "Išči nadomestne poti".

# Vrste načrtovanih poti

Izberite **Spremeni vrsto poti**, če želite spremeniti vrsto načrtovane poti do trenutnega cilja. Načrtovana pot se ponovno izračuna glede na izbrano novo vrsto.

Izberete lahko te vrste načrtovane poti:

- Najhitrejša načrtovana pot najhitrejša pot do cilja. Ves čas poteka preverjanje vaše načrtovane poti, ki upošteva prometne razmere.
- Najkrajša načrtovana pot najkrajša pot do cilja. Ta lahko traja dlje od najhitrejše.
- Okolju najbolj prijazna načrtovana pot pot z najnižjo porabo goriva.
- Izogni se avtocestam ta vrsta načrtovane poti se izogne vsem avtocestam.
- Ovinkasta načrtovana pot načrtovana pot z največ zavoji.

Opomba: ovinkaste načrtovane poti so na voljo le za navigacijske naprave TomTom Rider.

Privzeto vrsto načrtovanih poti lahko izberete v meniju Nastavitve.

# Izogibanje značilnostim na načrtovani poti

Nekaterim značilnostim na trenutno načrtovani poti se lahko izognete. Izognete se lahko tem značilnostim načrtovanih poti:

- Plačljive ceste
- Trajekti in avtovlaki
- Pasovi za več potnikov

#### Neasfaltirane ceste

**Opomba:** pasovi z več potniki se včasih imenujejo tudi pasovi z vozači in jih ni v vsaki državi. Če se želite voziti po teh pasovih, bo morala biti v avtomobilu več kot ena oseba ali pa bo moral avtomobil uporabljati okolju prijazno gorivo.

Če se odločite, da se želite izogniti značilnosti načrtovane poti, se izračuna nova.

V možnosti Načrtovanje poti menija Nastavitve lahko nastavite, kako se ob načrtovanju vsake nove poti obravnava posamezna značilnost načrtovanih poti.

Če se želite izogniti značilnosti na načrtovani poti, naredite naslednje.

1. Izberite gumb Glavni meni, da odprete glavni meni.

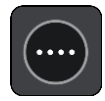

2. Izberite Trenutna načrtovana pot.

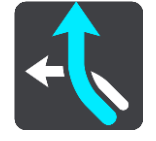

3. Izberite možnost Izogni se cestninam in drugemu.

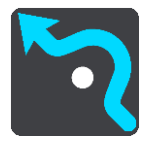

Odpre se zaslon s seznamom značilnosti, ki se jim lahko izognete. Značilnosti na načrtovani poti so poudarjene.

- 4. Izberite značilnost, ki se ji želite izogniti.
- 5. Izberite OK.

Poišče se nova načrtovana pot, ki se izogne značilnosti. Nova načrtovana pot se prikaže v pogledu zemljevida.

Opomba: če nadomestna pot okoli značilnosti poti ne obstaja, je ni mogoče poiskati.

Vodenje do cilja se nadaljuje. Takoj ko začnete voziti, se samodejno prikaže pogled vodenja.

Izogibanje dogodku ali značilnosti načrtovane poti v vrstici načrtovane poti

Dogodku ali značilnosti poti, ki je na načrtovani poti, se lahko izognete.

**Opomba:** če dogodek ali značilnost poti ne obstaja, ni mogoče poiskati nadomestna pot okoli dogodka ali značilnosti.

- 1. V vrstici načrtovane poti izberite simbol za značilnost poti, ki se ji želite izogniti.
- 2. Značilnost poti se skupaj s pojavnim menijem prikaže na zemljevidu.
- V pojavnem meniju izberite Izogni se.
   Poišče se nova načrtovana pot, ki se izogne značilnosti poti.

Dodajanje postanka načrtovani poti v meniju trenutne načrtovane poti

- 1. V glavnem meniju izberite Trenutna načrtovana pot.
- Izberite Postanek dodaj poti.
   Prikaže se pogled zemljevida.

- 3. Postanek izberete tako, da opravite enega od teh korakov:
  - Pogled približajte zemljevidu, nato pa lokacijo pritisnite in držite, da jo izberete. V pojavnem meniju izberite Dodaj.

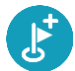

Izberite možnost Iskanje in poiščite lokacijo. Ko jo najdete, izberite Dodaj.

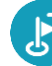

Načrtovana pot se znova izračuna tako, da vključuje postanek.

## Dodajanje postanka načrtovani poti z zemljevidom

- Pritisnite gumb za preklop pogleda, da prikažete zemljevid. Na zemljevidu se prikaže celotna načrtovana pot.
- 2. Pogled približajte zemljevidu, nato pa lokacijo pritisnite in držite, da jo izberete.
- 3. Izberite gumb v pojavnem meniju.
- 4. Izberite možnost Uporabi na načrtovani poti.
- 5. Izberite Dodaj trenutni načrtovani poti.

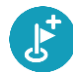

Načrtovana pot se znova izračuna tako, da vključuje postanek.

## Brisanje postanka iz načrtovane poti

V <u>vrstici načrtovane poti</u> pritisnite postanek, ki ga želite izbrisati.
 Pogled zemljevida se približa postanku in prikaže se pojavni meni.

Namig: če izberete napačen postanek, pritisnite gumb Nazaj, da se vrnete na zemljevid.

Izberite Izbriši postanek.
 Postanek se izbriše in načrtovana pot se izračuna znova.

## Preskok naslednjega postanka na načrtovani poti

- 1. V glavnem meniju izberite **Trenutna načrtovana pot**.
- 2. lzberite Preskoči naslednji postanek.

Prikaže se pogled zemljevida. Naslednji postanek na načrtovani poti se izbriše, načrtovana pot pa se znova izračuna.

## Preurejanje postankov na načrtovani poti

- 1. V glavnem meniju izberite Trenutna načrtovana pot.
- Izberite Preurejanje postankov.
   Pogled zemljevida prikaže počiščeno načrtovano pot. Prikazani so začetna točka, cilj in vsi postanki.
- Postanke izberite enega za drugim, v tistem vrstnem redu, v katerem jih želite imeti. Ko izberete postanek, se simboli spremenijo v zastavice. Zadnji postanek, ki ga izberete, postane cilj.

Vaša pot se preračuna z upoštevanjem spremenjenega vrstnega reda postankov.

# Moje poti

# Moje poti

Možnost Moje poti omogoča preprosto shranjevanje in pridobivanje načrtovanih poti in sledi.

Možnost Moje poti boste morda želeli uporabiti v eni ali več naslednjih situacij:

- Za službene namene vaše delo vključuje vsakodnevno vožnjo po različnih načrtovanih poteh z večkratnimi postanki. Vaše poti se lahko spreminjajo, zato morate biti prilagodljivi in imeti možnost spreminjanja vrstnega reda postankov ali načrtovane poti.
- **Na dopustu** odpravljate se na dopust in želite načrtovati in shraniti pot. Vaša pot vključuje slikovite ceste, postanke v različnih hotelih in drugih krajih, npr. turistične zanimivosti.
- Za potovanja če želite slediti potovanju, ki ste ga prenesli iz interneta, ali voziti po načrtovani poti, ki jo je z vami delil drug uporabnik.
- Za prevoz na delo če želite dodati enega ali več rednih postankov na relaciji dom in delovno mesto. Vaša večerna pot domov je obratna vaši poti za prihod na delo ob jutrih.

## O načrtovanih poteh in sledeh

Izraz "načrtovana pot" zajema dve vrsti načrtovane poti med dvema krajema:

 Načrtovane poti imajo začetno točko in cilj ter morda nekaj postankov. Naprava izračuna želeno vrsto načrtovane poti med vsemi temi točkami, na primer najhitrejšo ali najvarčnejšo, pri tem pa uporabi storitev Traffic. Načrtovano pot lahko uredite, na primer dodate lahko postanke ali premaknete začetno točko. Načrtovane poti lahko uvozite v napravo, vendar jih ne morete izvoziti iz nje.

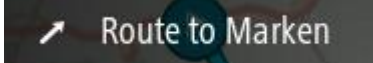

 Sledi imajo prav tako začetno točko in cilj, vendar nimajo postankov. Načrtovana pot sledi sledi, kolikor se da natančno, pri čemer ne upošteva želene vrste načrtovane poti, prometnih razmer in morebitnih zastojev na načrtovani poti. Sledi lahko uvozite v napravo in izvozite iz nje.

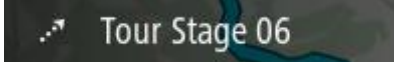

Namig: sledi so označene s pikčasto puščico.

**Pomembno:** načrtovanih poti in sledi ne morete hraniti na isti pomnilniški kartici kot zemljevide, ker se uporablja drugačno formatiranje pomnilniške kartice.

O datotekah GPX in ITN

## Datoteke GPX (oblika datoteke za izmenjavo podatkov GPS)

Datoteke GPX vsebujejo zelo podroben zapis krajev, ki ste jih obiskali na sledi, vključno z vsemi lokacijami zunaj cest. Po uvozu se datoteke GPX spremenijo v sledi.

## Uporaba datotek GPX

Z datoteko GPX lahko naredite več stvari:

 Izvozite jo lahko v pomnilniško kartico ali neposredno v računalnik, potem pa si lahko z računalnikom ogledate datoteko v programski opremi, kot je kartografska storitev Google Earth.

**Opomba**: med ogledom tega, kar ste posneli, lahko opazite, da se posnete lokacije GPS ne ujemajo vedno s cestami. To se lahko zgodi iz več razlogov. Prvi je, da naprava skuša vzdrževati majhno velikost datotek, pri tem pa lahko pride do rahlega padca v stopnji natančnosti podatkov. Drugi razlog pa je, da naprava za točno predstavitev krajev, ki ste jih obiskali, snema dejanske podatke iz čipa GPS, ne pa tisto, kar vidite na zaslonu. Tretji razlog je, da so zemljevidi v programski opremi, s katero si ogledujete posnetek, neporavnani.

Izvozite datoteko in jo delite z drugimi osebami.

Opomba: sledi lahko uvozite in izvozite.

## Datoteke ITN (TomTomova oblika datoteke z načrtom potovanja)

Datoteka ITN vsebuje manj podrobnosti kot datoteka GPX. Datoteka ITN lahko vsebuje največ 255 lokacij, kar zadošča za natančno poustvarjanje načrtovane poti. Po uvozu se datoteke ITN spremenijo v načrtovane poti.

## Uporaba datotek ITN

Z datoteko ITN lahko naredite več stvari:

 Datoteko ITN lahko uvozite v napravo TomTom GO CLASSIC, tako da boste lahko znova potovali po isti poti in pri tem dobivali navodila za navigacijo.

# Shranjevanje poti

1. Pot načrtujte po korakih, ki so opisani v razdelku Načrtovanje poti.

Namig: če svoje načrtovane poti ne vidite v pogledu zemljevida, izberite gumb Nazaj in prikaže se vaša načrtovana pot.

- 2. Izberite načrtovano pot.
- 3. Izberite gumb v pojavnem meniju, da odprete meni.

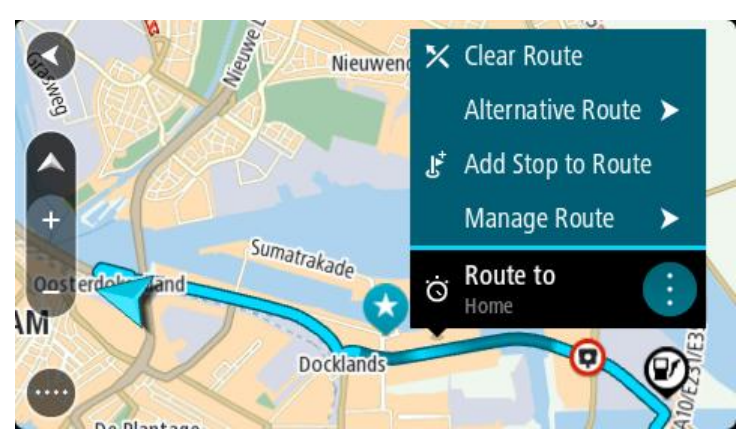

- Izberite možnost Upravljanje načrtovane poti in nato Dodaj med moje poti. Ime poti je prikazano na zaslonu za urejanje.
- 5. Ime načrtovane poti spremenite tako, da jo boste brez težav prepoznali.

6. Načrtovano pot shranite na seznam Moje poti.

Namig: načrtovano pot lahko shranite tudi z gumbom Dodaj med Moje poti v meniju Trenutna načrtovana pot.

# Navigacija s pomočjo shranjene poti

Za navigacijo s pomočjo predhodno shranjene poti naredite to:

- 1. V glavnem meniju izberite Moje poti.
- S seznama izberite načrtovano pot. Načrtovana pot se prikaže v pogledu zemljevida.

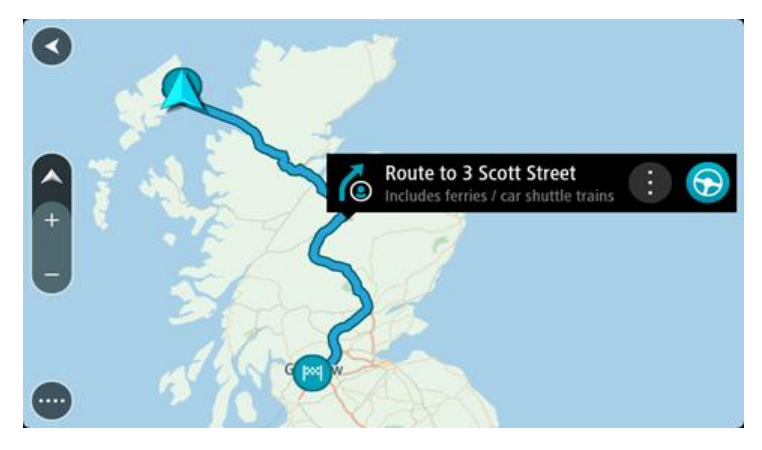

3. Za navigacijo do začetka shranjene načrtovane poti, izberite Vožnja.

Začetna točka shranjene poti se pretvori v vaš prvi postanek, nato pa se pot načrtuje. Vodenje do cilja se začne od vaše trenutne lokacije. Takoj ko začnete voziti, se samodejno prikaže pogled vodenja.

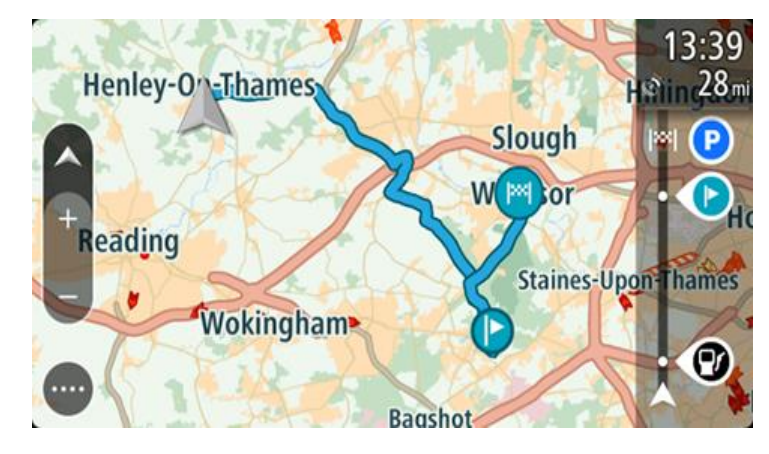

Namig: obstajata še dva načina za navigacijo s pomočjo shranjene poti:

Izberite začetno točko načrtovane poti. Ko se odpre pojavni meni, izberite Spremeni v postanek.

Druga možnost je, da v meniju Trenutna načrtovana pot izberete Vožnja do načrtovane poti.

# Navigacija do postanka na shranjeni načrtovani poti

Namesto navigacije od trenutne lokacije do začetka shranjene načrtovane poti lahko uporabite navigacijo od trenutne lokacije do postanka na shranjeni načrtovani poti. Postanek se spremeni v začetek načrtovane poti. Nova začetna točka je morda bliže vaši trenutni lokaciji ali pa morda želite le skrajšati načrtovano pot.

**Opomba:** načrtovana pot od prvotne začetne točke do nove začetne točke se odstrani iz načrtovane poti.

**Opomba:** prvotna načrtovana pot na seznamu Moje poti se ne spremeni. Če si želite ogledati celotno načrtovano pot, jo ponovno izberite na seznamu Moje poti.

- 1. V glavnem meniju izberite Moje poti.
- 2. S seznama izberite načrtovano pot.

Načrtovana pot se prikaže v pogledu zemljevida.

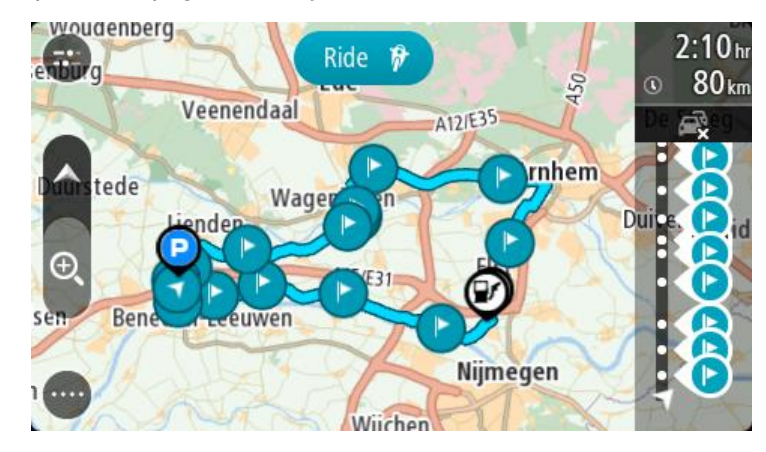

3. Izberite postanek, ki ga želite uporabiti kot začetno točko, in nato izberite gumb v pojavnem meniju, da odprete meni.

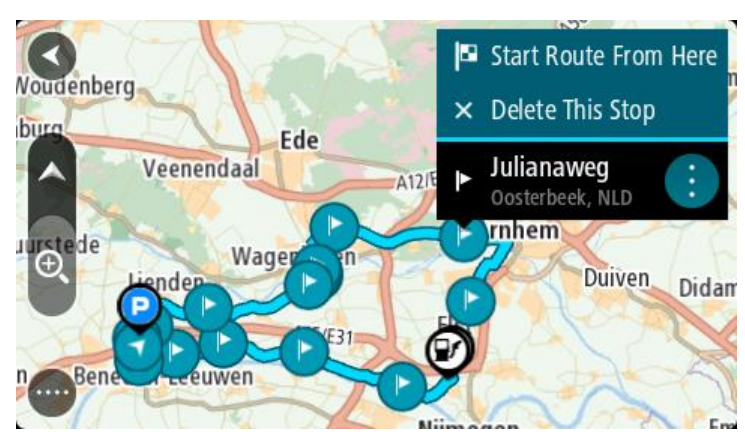

Izberite Začni načrtovano pot od tukaj.
 Načrtovana pot se izračuna od nove začetne točke.

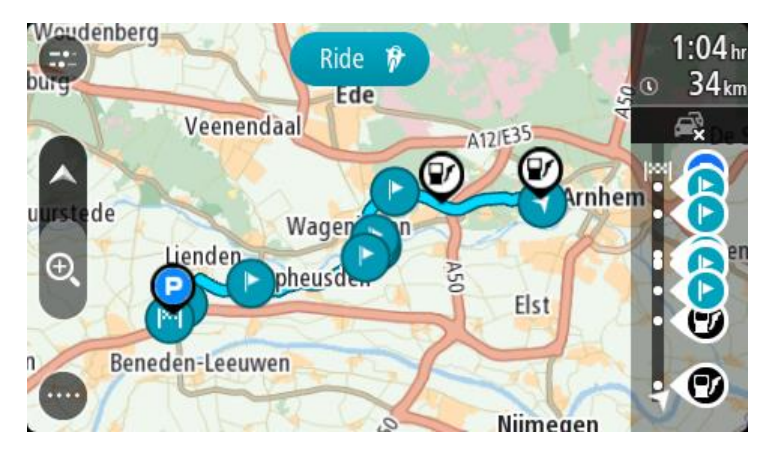

5. Izberite Vožnja.

Začetna točka načrtovane poti se pretvori v prvi postanek, nato pa se pot načrtuje od vaše trenutne lokacije. Začne se vodenje do vašega cilja. Takoj ko začnete voziti, se samodejno prikaže pogled vodenja.

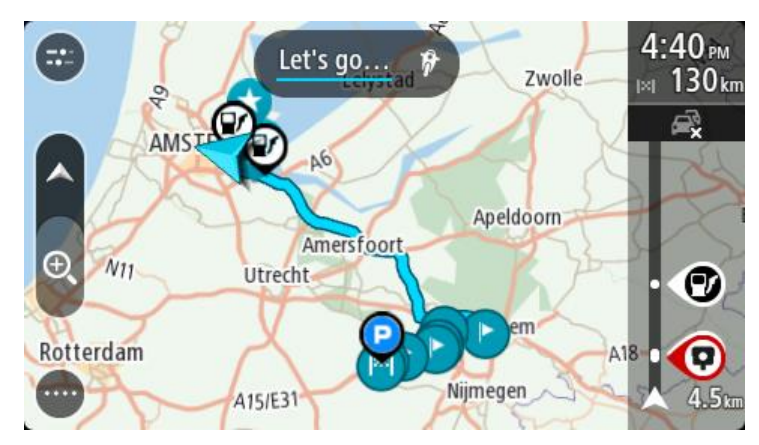

Namig: obstajata še dva načina za navigacijo s pomočjo shranjene poti: Izberite začetno točko načrtovane poti. Ko se odpre pojavni meni, izberite Spremeni v postanek.

Druga možnost je, da v meniju Trenutna načrtovana pot izberete Vožnja do načrtovane poti.

## Dodajanje postanka v shranjeni načrtovani poti z zemljevidom

**Opomba**: lahko pa tudi pridržite lokacijo na zemljevidu in v pojavnem meniju izberete **Dodaj** trenutni načrtovani poti.

- Pritisnite gumb za preklop pogleda, da prikažete zemljevid. Na zemljevidu se prikaže celotna načrtovana pot.
- 2. Izberite načrtovano pot.
- 3. Izberite gumb v pojavnem meniju, da odprete meni.

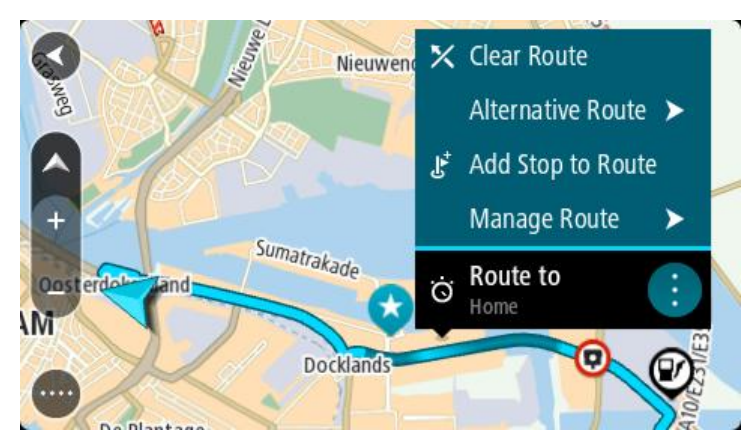

- 4. Izberite Upravljanje postankov.
- 5. Izberite Postanek dodaj poti.
- 6. Na zemljevidu izberite nov postanek.

**Opomba**: če poznate ime novega postanka, lahko za izbor postanka namesto zemljevida uporabite **Iskanje**.

7. Za dodajanje lokacije kot postanek izberite gumb **Dodaj postanek**. Načrtovana pot se znova izračuna tako, da vključuje postanek. **Namig:** za posodobitev sprememb shranjenih poti na seznamu Moje poti izberite načrtovano pot na zemljevidu, nato pa v pojavnem meniju izberite **Shrani spremembe načrtovane poti**.

## Snemanje sledi

Med vožnjo lahko beležite sled ne glede na to, ali ste pred tem načrtovali pot ali ne. Ko je sled zabeležena, jo lahko izvozite in delite z drugimi osebami. Druga možnost je, da si jo ogledate v programu TomTom MyDrive, če ste prijavljeni v program TomTom MyDrive v napravi.

Če želite posneti sled, naredite naslednje:

- V glavnem meniju izberite možnost Začni snemati.
   V spodnjem desnem kotu zaslona zasveti rdeča pika, ki na začetku 3-krat utripne, s čimer prikaže, da snemate. Pika je prikazana na zaslonu, dokler ne ustavite snemanja.
- 2. Če želite ustaviti snemanje, v glavnem meniju izberite možnost Ustavi snemanje.
- 3. Vnesite ime sledi ali pustite predlagano kombinacijo datuma in časa.
- 4. Glede na napravo, ki jo uporabljate, izberite možnost Dodaj ali Končano.
- 5. Sled se shrani v Moje poti.

**Opomba:** sledi lahko izvozite kot datoteke GPX in jih shranite v pomnilniško kartico, da si jih lahko izmenjate z drugimi vozniki.

## Navigacija s sledjo

. Za navigacijo z uvoženo sledjo naredite naslednje:

- 1. V glavnem meniju izberite Moje poti.
- 2. Na seznamu izberite želeno sled.
  - Sled se prikaže v pogledu zemljevida.

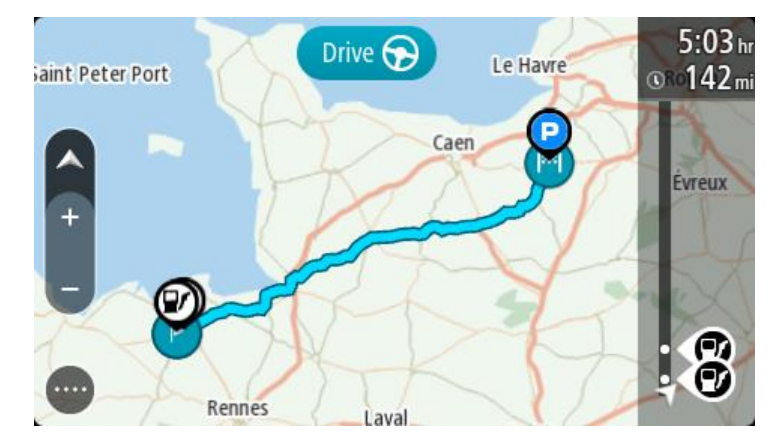

3. Izberite sled in nato izberite pojavni meni.

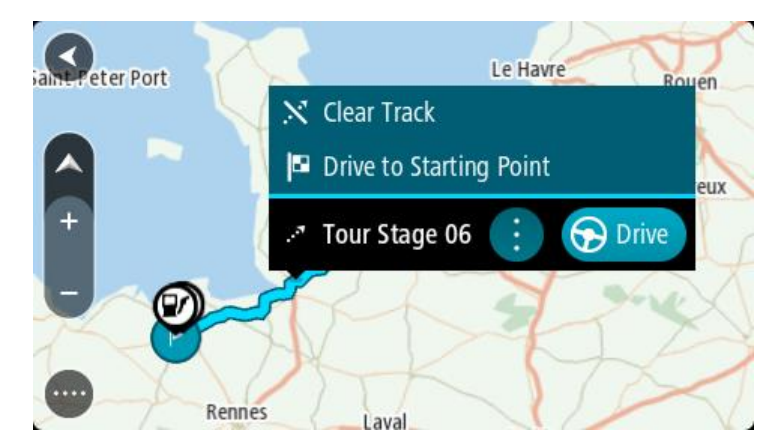

4. Izberite možnost Vožnja do začetne točke.

Začetna točka sledi se pretvori v vaš prvi postanek, nato pa se načrtuje pot. Vodenje do cilja se začne od vaše trenutne lokacije. Takoj ko začnete voziti, se samodejno prikaže pogled vodenja.

**Opomba**: na zemljevidu sta načrtovana pot in sled prikazani z različnima barvama. Ena barva je uporabljena za načrtovano pot od vaše trenutne lokacije do začetne točke, druga barva pa za sled.

Namig: obstajata še dva načina za navigacijo s pomočjo shranjene poti:

Izberite začetno točko načrtovane poti. Ko se odpre pojavni meni, izberite **Vožnja do začetne točke**.

Druga možnost je, da v meniju Trenutna sled izberete Vožnja do začetne točke.

Če namesto možnosti **Vožnja do začetne točke** izberete možnost **Vožnja**, naprava izračuna načrtovano pot od trenutnega položaja do najbližje točke sledi. To možnost uporabite, če ste blizu sledi in želite nadaljevati ali začeti na najbližji točki.

Brisanje načrtovane poti ali sledi s seznama Moje poti

- 1. V glavnem meniju izberite Moje poti.
- 2. Izberite Urejanje seznama.
- 3. Izberite načrtovane poti, ki jih želite izbrisati.
- 4. Izberite Izbriši.

## Izvoz sledi na pomnilniško kartico

Sledi lahko izvozite kot datoteke GPX in jih shranite v pomnilniško kartico, da si jih lahko izmenjate z drugimi uporabniki.

**Pomembno**: načrtovanih poti in sledi ne morete hraniti na isti pomnilniški kartici kot zemljevide, ker se uporablja drugačno formatiranje pomnilniške kartice.

Opomba: trenutno lahko iz naprave TomTom GO CLASSIC izvozite le sledi.

Za izvoz ene ali več sledi naredite naslednje:

- 1. V glavnem meniju izberite Moje poti.
- 2. Izberite možnost Daj sledi v skupno rabo.

Namig: druga možnost je, da v pogledu zemljevida izberete sled, nato pa v pojavnem meniju izberete možnost Daj sled v skupno rabo.

3. Na seznamu izberite eno ali več sledi za izvoz.

Namig: če želite za izvoz izbrati ali preklicati vse poti, izberite gumb v pojavnem meniju.

4. Izberite možnost **Daj v skupno rabo**, nato pa izberite možnost **Izvoz v pomnilniško kartico**. Prikaže se sporočilo **Shranjevanje**.

**Namig:** če v pomnilniški kartici ni dovolj prostora ali če kartica ni pravilno formatirana, se na zaslonu prikaže pomoč za odpravo te težave.

5. Ko se prikaže sporočilo, da so bile sledi uspešno izvožene, odstranite pomnilniško kartico, da si lahko sledi izmenjate z drugimi uporabniki.

**Opomba:** vsaka izvožena načrtovana pot se shrani kot datoteka GPX v mapo **Načrtovane poti TomTom** v pomnilniški kartici.

## Uvoz načrtovanih poti in sledi s pomnilniške kartice

Iz pomnilniške kartice lahko uvozite dve vrsti datotek:

- Datoteke GPX, ki se po uvozu spremenijo v sledi.
- Datoteke ITN, ki se po uvozu spremenijo v načrtovane poti.

Datoteke ITN so TomTomove datoteke z načrtom potovanja.

Za uvoz ene ali več načrtovanih poti in sledi iz pomnilniške kartice naredite naslednje:

- 1. V režo za kartice na napravi TomTom GO CLASSIC vstavite pomnilniško kartico. Če so v pomnilniški kartici načrtovane poti, se prikaže sporočilo, ki to potrdi.
- 2. Izberite možnost Uvozi načrtovane poti.
- 3. Na seznamu na pomnilniški kartici izberite eno ali več načrtovanih poti za uvoz.
- 4. Izberite možnost Uvozi.

Prikaže se sporočilo Uvažanje sledi. Načrtovane poti se uvozijo v napravo.

- 5. Ko se prikaže sporočilo, da so bile načrtovane poti uspešno uvožene, odstranite pomnilniško kartico.
- 6. Če si želite ogledati uvožene načrtovane poti in sledi, v glavnem meniju izberite možnost **Moje poti**.
# Map Share

# O storitvi Map Share

Spremembe zemljevidov lahko prijavite s storitvijo Map Share. Te spremembe zemljevidov se nato dajo v skupno rabo drugim uporabnikom naprav TomTom, ko prejmejo posodobitev zemljevida.

Spremembo zemljevida lahko prijavite na dva načina:

- Izberite lokacijo na zemljevidu in takoj ustvarite prijavo spremembe.
- Označite lokacijo in prijavo spremembe ustvarite pozneje.

Prijave sprememb zemljevidov se posredujejo TomTomu v realnem času, če ima TomTom GO CLASSIC internetno povezavo.

TomTom preveri vse spremembe zemljevidov. Preverjene spremembe so potem na voljo v okviru naslednje posodobitve zemljevida, ki si jo lahko zagotovite, ko je naprava povezana z internetom in ste prijavljeni v račun TomTom.

Nasvet: če uporabniki v storitvi Map Share prijavijo zaporo ceste, se ta preveri in takoj prikaže v napravi TomTom Traffic.

## Ustvarjanje prijave o spremembi zemljevida

Namig: trenutno lokacijo lahko označite tudi med vožnjo.

Pomembno: sprememb zemljevidov ne prijavljajte med vožnjo.

Za ustvarjanje prijave o spremembi zemljevida naredite naslednje:

- 1. Lokacijo spremembe zemljevida izberite tako, da jo pridržite v pogledu zemljevida.
- 2. Izberite gumb v pojavnem meniju, da odprete meni.
- 3. V pojavnem meniju izberite možnost Prijavi spremembo zemljevida.

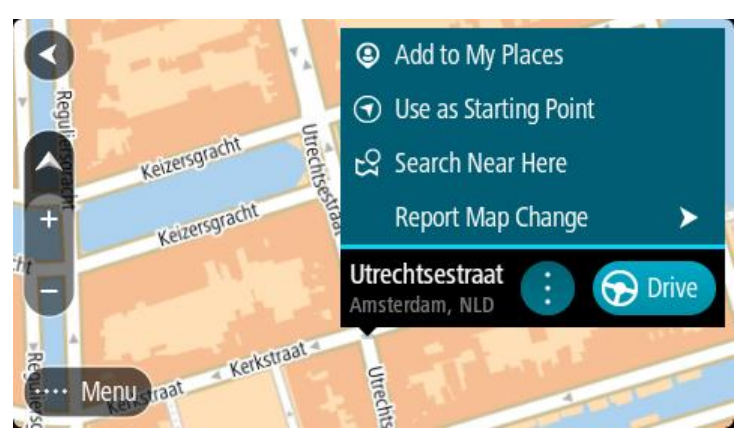

4. Izberite vrsto spremembe zemljevida, ki jo želite uporabiti.

**Opomba:** če želite prijaviti vrsto spremembe zemljevida, ki ni prikazana v meniju, uporabite možnost <u>Map Share Reporter</u> na spletnem mestu <u>tomtom.com</u>.

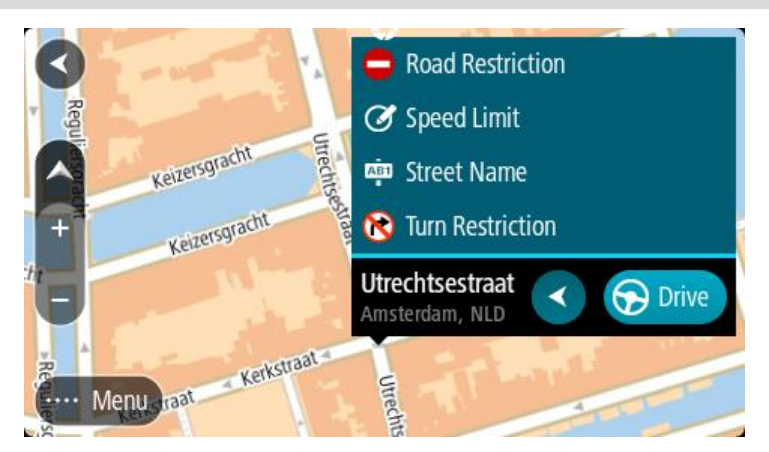

- 5. Sledite navodilom za izbrano vrsto spremembe zemljevida.
- 6. Izberite možnost Prijavi.

Prijava spremembe zemljevida se pošlje TomTomu v realnem času.

**Opomba:** TomTom preveri vse spremembe zemljevidov. Preverjene spremembe so nato na voljo v okviru naslednje posodobitve zemljevida.

## Ustvarjanje prijave o spremembi zemljevida iz označene lokacije

Če med vožnjo opazite neskladnost zemljevida, lahko označite lokacijo in spremembo prijavite pozneje.

Namig: trenutno lokacijo lahko označite tudi med vožnjo.

Pomembno: sprememb zemljevidov ne prijavljajte med vožnjo.

1. V pogledu zemljevida ali pogledu vodenja izberite simbol trenutne lokacije ali ploščo s hitrostjo.

Odpre se hitri meni.

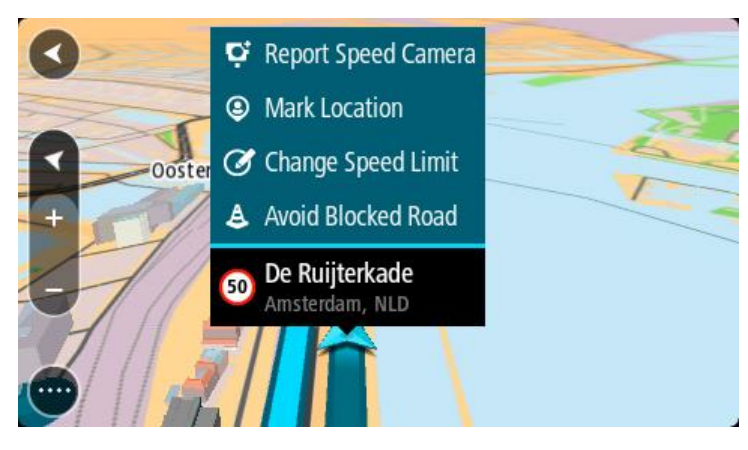

- Izberite Označi lokacijo.
   Označena lokacija se skupaj z datumom in časom shranjevanja shrani v možnost Moji kraji.
- 3. V glavnem meniju izberite Moji kraji.
- 4. Odprite mapo **Označene lokacije** in izberite označeno lokacijo. Označena lokacija se prikaže na zemljevidu.

- 5. V pojavnem meniju izberite možnost Prijavi spremembo zemljevida.
- 6. Izberite vrsto spremembe zemljevida, ki jo želite uporabiti.

**Opomba:** če želite prijaviti vrsto spremembe zemljevida, ki ni prikazana v meniju, uporabite možnost <u>Map Share Reporter</u> na spletnem mestu <u>tomtom.com</u>.

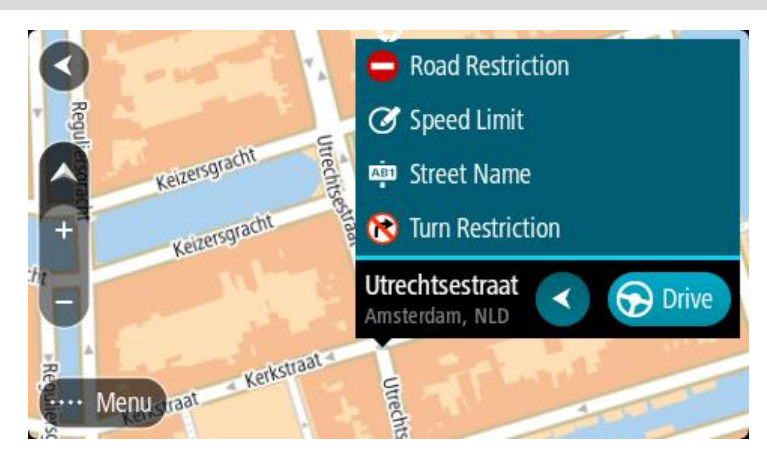

- 7. Sledite navodilom za izbrano vrsto spremembe zemljevida.
- Izberite možnost Prijavi.
   Oznaka označene lokacije je odstranjena z zemljevida.
   Prijava spremembe zemljevida se posreduje TomTomu.

# Vrste sprememb zemljevidov

## Omejitev na cesti

Izberite to možnost, če želite blokirati ali odblokirati ulico. Cesto lahko blokirate ali odblokirate v eno ali obe smeri tako, da naredite:

- 1. Lokacijo spremembe zemljevida izberite tako, da jo pridržite v pogledu zemljevida.
- 2. Izberite gumb v pojavnem meniju, da odprete meni.
- 3. V pojavnem oknu izberite možnost Prijavi napako na zemljevidu.
- 4. Izberite možnost Omejitev na cesti.

Izberite cestni znak na katerem koli koncu ceste, da ga spremenite iz odprtega v zaprtega in obratno.

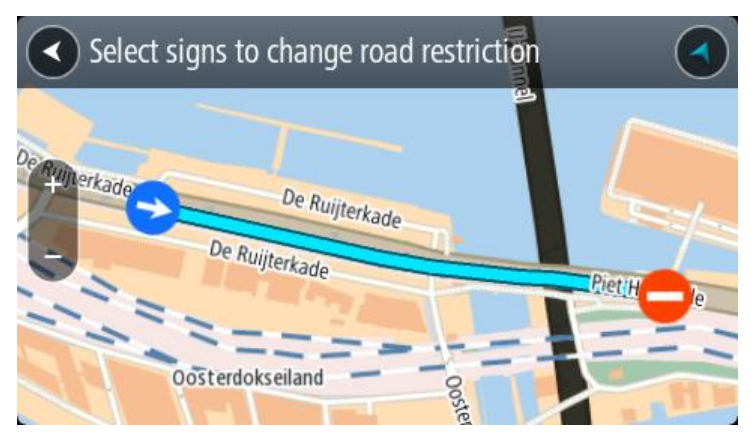

5. Izberite možnost Prijavi.

## Ime ulice

Izberite to možnost, da popravite nepravilno ime ulice.

- 1. Lokacijo spremembe zemljevida izberite tako, da jo pridržite v pogledu zemljevida.
- 2. Izberite gumb v pojavnem meniju, da odprete meni.
- 3. V pojavnem oknu izberite možnost Prijavi napako na zemljevidu.
- 4. Izberite možnost Ime ulice.
- 5. Vnesite pravilno ime ulice.
- 6. Izberite možnost Prijavi.

## Prepoved zavijanja

Izberite to možnost, če želite prijaviti nepravilne omejitve zavoja ceste.

- 1. Lokacijo spremembe zemljevida izberite tako, da jo pridržite v pogledu zemljevida.
- 2. Izberite gumb v pojavnem meniju, da odprete meni.
- 3. V pojavnem oknu izberite možnost Prijavi napako na zemljevidu.
- 4. Izberite možnost Prepoved zavijanja.
- 5. Če je prikazano nepravilno križišče, izberite možnost Izberi drugo križišče.
- 6. Izberite smer približevanja.
  - Zemljevid se obrne tako, da je smer, iz katere prihajate, prikazana na dnu zaslona.
- 7. Izberite prometne znake po vrsti, da spremenite prepovedi zavoja za vsako cesto v križišču.

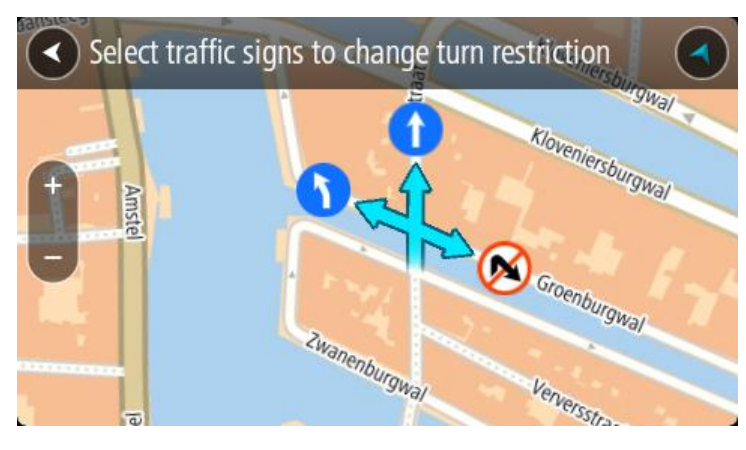

8. Izberite možnost Prijavi.

## Omejitev hitrosti

Izberite možnost, da popravite omejitev hitrosti na zemljevidu.

- 1. Lokacijo spremembe zemljevida izberite tako, da jo pridržite v pogledu zemljevida.
- 2. Izberite gumb v pojavnem meniju, da odprete meni.
- 3. V pojavnem oknu izberite možnost Prijavi napako na zemljevidu.
- 4. Izberite možnost Omejitev hitrosti.
- Izberite pravilno omejitev hitrosti.
   Če je prikazana pravilna omejitev, drsite v levo ali desno skozi razpoložljive omejitve hitrosti.
- 6. Izberite možnost Prijavi.

# Prometne kamere

# Prometne kamere TomTom

Storitev Prometne kamere TomTom vas opozarja na te lokacije kamer:

- Lokacije nepremičnih prometnih kamer
- Lokacije mobilnih prometnih kamer
- Mesta za postavitev mobilnih kamer
- Lokacije kamer za merjenje povprečne hitrosti
- Območja omejene hitrosti
- Lokacije kamer na semaforjih
- Prometne kamere na cestah z omejitvami

Storitev prometnih kamer vas opozarja tudi na naslednje nevarnosti:

Nevarnosti za nesrečo

Za dostop do storitev TomTom v napravi TomTom GO CLASSIC potrebujete povezavo z internetom.

**Pomembno**: storitev prometnih kamer ni na voljo v vseh državah. TomTom na primer v Franciji namesto tega ponuja storitev nevarnih območij, v Šici pa storitve prometnih kamer sploh niso dovoljene. V Nemčiji ste na primer odgovorni za vklop ali izklop storitve prometnih kamer. Uporaba storitve prometnih kamer v Nemčiji in v nekaterih drugih državah Evropske unije ni dovoljena. Tako da storitev uporabljate na lastno odgovornost. TomTom ne sprejema odgovornosti zaradi uporabe te storitve.

# Prehod na drugo območje ali v drugo državo

Ko zapeljete na drugo območje ali v drugo državo, v kateri opozorila o prometnih kamerah niso dovoljena, naprava TomTom GO CLASSIC izklopi storitev Prometne kamere TomTom. Na teh območjih ali v teh državah ne boste prejemali opozoril o prometnih kamerah.

Na nekaterih območjih ali v nekaterih državah so dovoljena omejena opozorila o prometnih kamerah, na primer samo opozorila o nepremičnih prometnih kamerah, ali opozorila o območjih tveganja. Naprava TomTom GO samodejno preklopi na prejemanje omejenih opozoril, ko zapeljete na ta območja ali v te države.

## Opozorila glede prometnih kamer

Opozorila boste prejemali med približevanjem prometni kameri. Opozorjeni ste na več načinov:

- V vrstici načrtovane poti ter na načrtovani poti na zemljevidu se prikaže simbol.
- Razdalja do prometne kamere je prikazana v vrstici načrtovane poti.
- Omejitev hitrosti na lokaciji kamere je prikazana v vrstici načrtovane poti.
- Ko se približujete kameri, slišite opozorilni zvok.
- Medtem ko se približujete kameri ali vozite po območju za preverjanje povprečne hitrosti, se vaša hitrost nadzoruje. Če prekoračite omejitev hitrosti za več kot 5 km/h, se vrstica načrtovane poti obarva rdeče. Če prekoračite omejitev hitrosti za manj kot 5 km/h, se vrstica načrtovane poti obarva oranžno.

**Namig:** v pogledu zemljevida ali pogledu vodenja lahko v vrstici načrtovane poti izberete simbol prometne kamere, da si ogledate vrsto kamere, najvišjo dovoljeno hitrost ter dolžino območja za preverjanje povprečne hitrosti. V pogledu zemljevida lahko izberete tudi prometno kamero, ki je prikazana na načrtovani poti.

| Simbol, prikazan na<br>zemljevidu | Simbol, prikazan v<br>vrstici načrtovane<br>poti | Opis                                                                                                    |
|-----------------------------------|--------------------------------------------------|----------------------------------------------------------------------------------------------------|
| 0                                 | ļ                                                | Nepremična prometna kamera - te kamere<br>preverjajo hitrost mimovozečih vozil in so vedno<br>na istem mestu.                                                                                                    |
| $\bigcirc$                        | <b>D</b> ≪                                       | Mobilna prometna kamera - te kamere<br>preverjajo hitrost mimovozečih vozil in jih je<br>mogoče premikati na različne lokacije.                                                                                                    |
| $\bigcirc$                        |                                                  | <b>Mesta za postavitev mobilnih kamer</b> - tako<br>opozorilo prikazuje mesta, na katerih so pogosto<br>mobilne kamere.                                                                                                    |
| 0                                 | ۲.P                                              | Kamera za merjenje povprečne hitrosti - te<br>kamere merijo vašo povprečno hitrost med<br>dvema točkama. Opozorilo boste prejeli na<br>začetku in koncu območja za preverjanje<br>povprečne hitrosti.                                                        |
|                                   |                                                  | Med vožnjo v območju s preverjanjem povprečne<br>hitrosti je namesto trenutne prikazana vaša<br>povprečna hitrost. Razdalja do konca območja je<br>prikazana v vrstici načrtovane poti.                                                                      |
|                                   | 10                                               | <b>Območja omejene hitrosti</b> - v teh območjih je<br>lahko več prometnih kamer.                                                                                                    |
|                                   | <b>11</b>                                        | Opozorilo boste prejeli na začetku in koncu<br>območja omejene hitrosti. Med vožnjo na<br>območju omejene hitrosti je prikazana vaša<br>trenutna hitrost, v vrstici načrtovane poti pa je<br>prikazano opozorilo.                                            |
|                                   | <b>آگ</b>                                        | Kamera semaforja - te kamere preverjajo, ali<br>vozila kršijo predpise na semaforjih. Obstajata<br>dve vrsti kamer semaforja - tiste, ki preverjajo,<br>ali prevozite rdečo luč, in tiste, ki preverjajo, ali<br>prevozite rdečo luč in ali vozite prehitro. |
| 0                                 | ļ                                                | <b>Omejitev prometa</b> - taka opozorila vas opozorijo na ceste z omejitvami.                                                                                                    |
|                                   |                                                  | Nevarnost za nesrečo - ta vrsta opozorila velja<br>za mesta, kjer je v preteklosti pogosto prihajalo<br>do prometnih nesreč.                                                                                                    |
|                                   |                                                  | Opozorilo boste prejeli na začetku in koncu<br>območja, kjer je velika nevarnost za nesrečo.<br>Med vožnjo na območju nevarnosti za nesrečo je<br>117                                                                                                    |

| Simbol, prikazan na<br>zemljevidu | Simbol, prikazan v<br>vrstici načrtovane<br>poti | Opis                                                                                     |
|-----------------------------------|--------------------------------------------------|------------------------------------------------------------------------------------------|
|                                   |                                                  | prikazana vaša trenutna hitrost, v vrstici<br>načrtovane poti pa je prikazano opozorilo. |

# Spreminjanje načina opozarjanja

Če želite spremeniti način opozarjanja na prometne kamere, izberite **Zvoki in opozorila** v meniju Nastavitve.

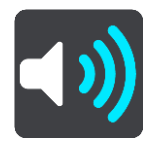

Zdaj lahko nastavite, kako želite biti opozorjeni na različne vrste kamer in nevarnosti. Izberete lahko možnost, da ste opozorjeni, da ste opozorjeni le, če presežete omejitev hitrosti, ali da niste opozorjeni.

Če želite izklopiti vsa opozorila, izklopite možnost Prometne kamere in nevarnosti.

## Prijava nove prometne kamere

Če zapeljete mimo nove prometne kamere, na katero niste bili opozorjeni, jo lahko takoj prijavite. Prometna kamera se samodejno shrani v vašo napravo, poslana pa je tudi drugim uporabnikom.

**Opomba:** za prijavo prometne kamere morate imeti vzpostavljeno povezavo s storitvami TomTom in biti prijavljeni v račun TomTom.

Prometno kamero lahko prijavite na naslednje načine:

#### Uporaba plošče s hitrostjo za prijavo prometne kamere

 V pogledu vodenja izberite simbol prometne kamere na plošči s hitrostjo. Prejeli boste sporočilo z zahvalo, ker ste prijavili kamero.

Namig: če se med prijavljanjem prometne kamere zmotite, izberite v sporočilu možnost Prekliči.

#### Uporaba hitrega menija za prijavo prometne kamere

- 1. V pogledu vodenja izberite simbol trenutne lokacije ali ploščo s hitrostjo.
- 2. V pojavnem oknu izberite možnost **Prijavi prometno kamero**. Prejeli boste sporočilo z zahvalo, ker ste dodali kamero.

Namig: če se med prijavljanjem prometne kamere zmotite, izberite v sporočilu možnost Prekliči.

#### Uporaba glavnega menija za prijavo prometne kamere

1. Izberite gumb Glavni meni, da odprete glavni meni.

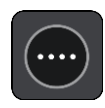

2. Izberite Prijavi prometno kamero.

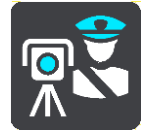

Prejeli boste sporočilo z zahvalo, ker ste dodali kamero.

Namig: če se med prijavljanjem prometne kamere zmotite, izberite v sporočilu možnost Prekliči.

## Potrditev ali odstranitev mobilne prometne kamere

Potrdite lahko prisotnost mobilne prometne kamere ali mobilno prometno kamero odstranite, če je ni več na določenem mestu.

Takoj, ko zapeljete mimo mobilne prometne kamere, se v vrstici načrtovane poti pojavi vprašanje, ali je kamera še na mestu.

- Izberite Da, če je mobilna kamera še na mestu.
- Izberite Ne, če je bila mobilna kamera odstranjena.

Vaša izbira se pošlje TomTomu. Z biramo poročila številnih uporabnikov, na podlagi katerih ugotovimo, ali je treba opozorilo o kameri ohraniti ali odstraniti.

## Poodabljanje lokaij kamer in nevarnoti

Lokacije prometnih kamer se lahko hitro spreminjajo. Nove kamere se lahko pojavijo tudi brez opozorila, mesta drugih nevarnosti, kakršne so nevarnosti za nesrečo, pa se lahko spreminjajo.

Ko imate vzpostavljeno povezavo s storitvami TomTom, naprava TomTom GO CLASSIC v realnem času prejema posodobitve za vse fiksne in mobilne kamere. Za prejemanje posodobitev vam ni treba storiti nič, saj se bodo samodejno poslale v napravo TomTom GO.

# Nevarna območja

## Nevarna območja in območja tveganja

Ko ste v Franciji, vas storitev Nevarna območja TomTom obvešča o nevarnih območjih in območjih tveganja na vaši načrtovani poti.

V Franciji je od 3. januarja 2012 prepovedano prejemanje opozoril o položaju nepremičnih ali mobilnih prometnih kamerah med vožnjo. Za zagotavljanje skladnosti s to spremembo v francoski zakonodaji se lokacije prometnih kamer ne prijavljajo več, pač pa so področja nevarnosti označena kot nevarna območja in območja tveganja.

**Pomembno**: zunaj Francije prejemate opozorila o prometnih kamerah. V Franciji prejemate opozorila o nevarnih območjih in območjih tveganja. Vrsta prejetih sporočil se spremeni, ko prečkate mejo.

Nevarno območje je območje, ki ga opredeli francoska zakonodaja. Območje tveganja je začasno nevarno območje, ki ga prijavijo uporabniki. Storitev nevarnih območij vas na nevarna območja in območja tveganja opozori na isti način.

Nevarna območja lahko vključujejo eno ali več prometnih kamer ali nobene ali številne druge nevarnosti za vožnjo:

- Natančne lokacije niso na voljo, ko se približujete območju, pa se pojavi ikona nevarnega območja.
- Najmanjša dolžina območja je odvisna od vrste ceste in je 300 m za ceste na pozidanih območjih, 2000 m (2 km) za lokalne ceste in 4000 m (4 km) za avtoceste.
- Prometne kamere, če so postavljene, se lahko nahajajo kjerkoli znotraj tega območja.
- Če sta na krajšem odseku blizu skupaj dve nevarni območji, so lahko opozorila združena v eno daljše območje.

Informacije o lokaciji območij se sproti posodabljajo prek naprave TomTom in drugih uporabnikov ter redno pošiljajo na vašo napravo TomTom GO CLASSIC, tako da imate vselej najnovejše informaci-je. K temu lahko prispevate tudi sami s prijavljanjem novih lokacij z območji tveganja.

Za dostop do storitev TomTom v napravi TomTom GO potrebujete povezavo z internetom.

**Opomba**: nevarnega območja ali območja tveganja ne morete odstraniti. **Opomba**: nekatere storitve TomTom morda niso na voljo na vaši trenutni lokaciji.

# Prehod na drugo območje ali v drugo državo

Ko zapeljete na drugo območje ali v drugo državo, v kateri opozorila o prometnih kamerah niso dovoljena, naprava TomTom GO CLASSIC izklopi storitev Prometne kamere TomTom. Na teh območjih ali v teh državah ne boste prejemali opozoril o prometnih kamerah.

Na nekaterih območjih ali v nekaterih državah so dovoljena omejena opozorila o prometnih kamerah, na primer samo opozorila o nepremičnih prometnih kamerah, ali opozorila o območjih tveganja. Naprava TomTom GO samodejno preklopi na prejemanje omejenih opozoril, ko zapeljete na ta območja ali v te države.

## Opozorila o nevarnih območjih in območjih tveganja

Opozorilo prejmete 10 sekund preden dosežete nevarno območje ali območje tveganja. Opozorjeni ste na več načinov:

- V vrstici načrtovane poti ter na načrtovani poti na zemljevidu se prikaže simbol.
- Vaša razdalja do začetka nevarnega območja je prikazana v vrstici načrtovane poti.
- Omejitev hitrosti v območju je prikazana v vrstici načrtovane poti.
- Ko se približujete začetku območja, slišite opozorilni zvok.
- Medtem ko se približujete območju ali vozite skozenj, se vaša hitrost nadzoruje. Če prekoračite omejitev hitrosti za več kot 5 km/h, se vrstica načrtovane poti obarva rdeče. Če prekoračite omejitev hitrosti za manj kot 5 km/h, se vrstica načrtovane poti obarva oranžno.
- Medtem ko vozite skozi območje, je vaša razdalja do konca območja prikazana v vrstici načrtovane poti.

Opozorilni zvoki se predvajajo za te vrste območij:

| Simbol, prikazan na<br>zemljevidu | Simbol, prikazan v<br>vrstici načrtovane<br>poti | Opis                                                                         |
|-----------------------------------|--------------------------------------------------|------------------------------------------------------------------------------|
| 0                                 |                                                  | <b>Nevarno območje</b> - to vrsto opozoril boste dobili<br>samo v Franciji.  |
|                                   |                                                  | Opozorilo boste prejeli na začetku in koncu<br>nevarnega območja.            |
| 0                                 |                                                  | <b>Območje tveganja</b> - to vrsto opozoril boste dobili<br>samo v Franciji. |
|                                   |                                                  | Opozorilo boste prejeli na začetku in koncu<br>območja tveganja.             |

Spremenite lahko način opozarjanja na nevarna območja in območja tveganja.

# Spreminjanje načina opozarjanja

Če želite spremeniti način opozarjanja na nevarna območja, izberite možnost **Zvoki in opozorila** v meniju Nastavitve.

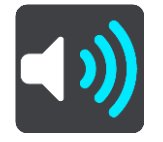

Potem lahko nastavite, kako želite biti opozorjeni na različne vrste območij. Izberete lahko možnost, da ste opozorjeni, da ste opozorjeni le, če presežete omejitev hitrosti, ali da niste opozorjeni.

Če želite izklopiti vsa opozorila, izklopite možnost Nevarna območja in nevarnosti.

# Prijava območja tveganja

Če zapeljete mimo novega začasnega območja tveganja, na katerega niste bili opozorjeni, ga lahko takoj prijavite.

**Opomba:** za prijavo območja tveganja morate imeti vzpostavljeno povezavo s storitvami TomTom in biti prijavljeni v račun TomTom.

Če novo začasno območje tveganja prijavite neposredno pred ali po obstoječem območju tveganja ali nevarnem območju, se novo območje doda k obstoječemu območju. Območje tveganja se samodejno shrani v vašo napravo, poslano pa je tudi drugim uporabnikom. Območje tveganja, ki ste ga prijavili, ostane v vaši napravi tri ure.

Če novo območje tveganja prijavi zadostno število uporabnikov storitve za nevarna območja, lahko tovrstno območje postane nevarno območje in utegne biti na voljo vsem naročnikom.

Območje tveganja lahko prijavite na naslednje načine:

## Uporaba plošče s hitrostjo za prijavo območja tveganja

 V pogledu vodenja izberite simbol območja tveganja na plošči s hitrostjo. Prejeli boste sporočilo z zahvalo, ker ste prijavili območje.

Namig: če se med prijavljanjem prometne kamere zmotite, izberite v sporočilu možnost Prekliči.

## Uporaba hitrega menija za prijavo območja tveganja

- 1. V pogledu vodenja izberite simbol trenutne lokacije ali ploščo s hitrostjo.
- V pojavnem oknu izberite možnost Prijavi območje tveganja.
   Prejeli boste sporočilo z zahvalo, ker ste dodali območje tveganja.

Namig: če se med prijavljanjem območja tveganja zmotite, izberite v sporočilu možnost Prekliči.

## Uporaba glavnega menija za prijavo območja tveganja

1. Izberite gumb Glavni meni, da odprete glavni meni.

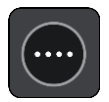

2. Izberite Prijavi območje tveganja.

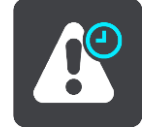

Prejeli boste sporočilo z zahvalo, ker ste dodali območje tveganja.

Namig: če se med prijavljanjem območja tveganja zmotite, izberite v sporočilu možnost Prekliči.

Posdabljanje lokacij nearnih območij in območij tveganja

Lokacije nevarnih območij in območij tveganja se lahko pogosto spreminjajo. Nova območja se lahko pojavijo tudi brez opozorila.

Vaša naprava TomTom GO CLASSIC prejema vse posodobitve glede območij v resničnem času. Za prejemanje posodobitev vam ni treba storiti nič, saj bodo samodejno poslane v napravo TomTom GO.

# Moji kraji

# Moji kraji

Moji kraji omogočajo preprost način, da izberete lokacijo, ne da bi jo vsakič iskali. S seznamom Moji kraji lahko ustvarite zbirko koristnih ali priljubljenih naslovov.

**Namig:** izraza "priljubljena" in "kraj" imata enak pomen; priljubljene so namreč kraji, ki jih pogosto obiskujete.

Ti elementi so vedno na seznamu Moji kraji:

- Dom vaša domača lokacija je lahko domači naslov ali kraj, ki ga pogosto obiskujete. S to možnostjo lahko hitro začnete navigacijo do tja.
- Služba vaša lokacija službe je lahko naslov službe ali kraj, ki ga pogosto obiskujete. S to možnostjo lahko hitro začnete navigacijo do tja.
- Nedavni cilji izberite ta gumb, če želite cilj izbrati s seznama lokacij, ki ste jih nedavno uporabili za cilj. Ti vključujejo tudi postanke.
- Označene lokacije lokacijo lahko označite in jo začasno dodate na seznam Moji kraji.

Lokacijo lahko na seznam Moji kraji dodate neposredno z možnostjo Moji kraji, z izbiro lokacije na zemljevidu, z iskanjem lokacije ali z označevanjem lokacije.

Domača lokacija, lokacija službe, označene lokacije in lokacije, ki ste jih dodali, so prikazane na seznamu Moji kraji ter označene na zemljevidu.

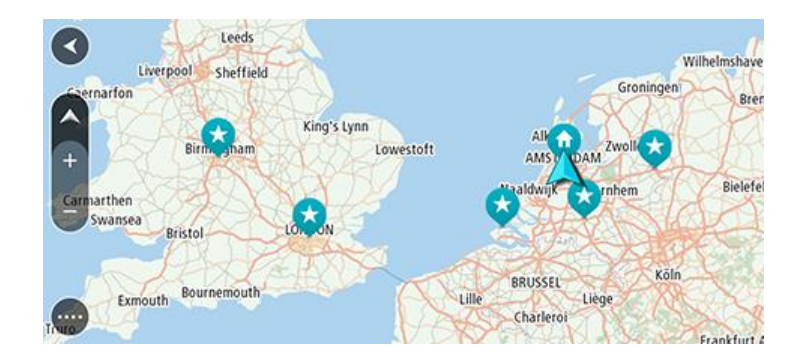

## Nastavitev domače lokacije ali lokacije službe

Domačo lokacijo ali lokacijo službe lahko nastavite na te načine:

## Nastavitev domače lokacije in lokacije službe z možnostjo Moji kraji

- 1. V glavnem meniju izberite Moji kraji.
- 2. Izberite Dodaj dom ali Dodaj službo.

Namig: če želite nastaviti domačo lokacijo, lahko izberete tudi možnost Dodaj dom v glavnem meniju.

- 3. Lokacijo doma ali službe izberete tako, da naredite nekaj od tega:
  - Na zemljevidu pogled približajte na lokacijo, ki jo želite izbrati. Pridržite lokacijo, ki jo želite izbrati, nato pa izberite Nastavi.

 Izberite gumb Iskanje in poiščite lokacijo. Izberite lokacijo, ki jo želite nastaviti za domačo lokacijo ali lokacijo službe, nato pa izberite Nastavi.

## Nastavitev domače lokacije ali lokacije službe z zemljevidom

- 1. V pogledu zemljevida premikajte zemljevid in ga povečujte, dokler ne vidite domače lokacije ali lokacije službe.
- Pritisnite jo in držite, da jo izberete.
   V pojavnem meniju se prikaže najbližji naslov.
- 1. Odprite pojavni meni in izberite **Dodaj kraj**.
- 2. V vrstici za ime vnesite ime "Dom" ali "Služba".

Opomba: "Dom" se mora začeti z veliko črko D in "Služba" se mora začeti z veliko črko S.

3. Shranite lokacijo.

Vaša domača lokacija ali lokacija službe se prikaže na zemljevidu.

## Spreminjanje domače lokacije

Domačo lokacijo lahko spremenite na te načine:

## Spreminjanje domače lokacije z možnostjo Moji kraji

- 1. V glavnem meniju izberite Moji kraji.
- 2. Izberite Dom.

Domača lokacija se skupaj s pojavnim menijem prikaže na zemljevidu.

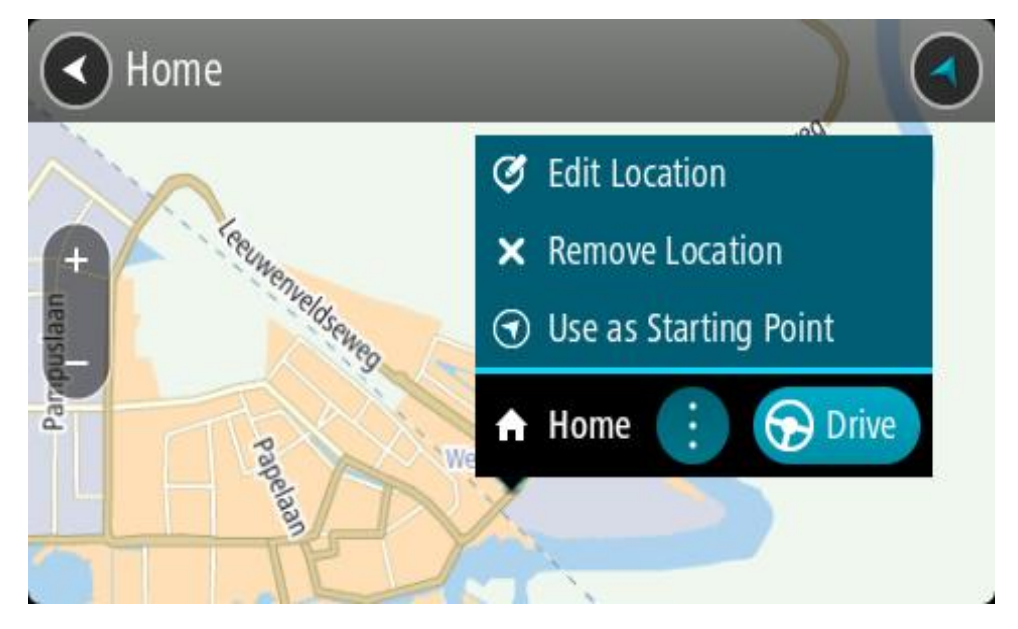

- 3. Izberite možnost Urejanje lokacije.
- 4. Novo domačo lokacijo izberete tako, da naredite nekaj od tega:
  - Na zemljevidu pogled približajte na lokacijo, ki jo želite izbrati. Lokacijo pritisnite in držite, da jo izberete, nato pa izberite simbol za dodajanje domače lokacije.
  - Izberite gumb Iskanje in poiščite lokacijo. Izberite lokacijo, ki jo želite nastaviti za domačo. Izberite Nastavi dom.

## Spreminjanje domače lokacije z zemljevidom

- 1. V pogledu zemljevida premikajte zemljevid in ga povečujte, dokler ne vidite nove domače lokacije.
- 2. Izberite lokacijo tako, da pritisnete in približno sekundo držite zaslon.

V pojavnem meniju se prikaže najbližji naslov.

- 1. Odprite pojavni meni in izberite **Dodaj kraj**.
- 2. V vrstici za ime vnesite ime "Home".

Opomba: "Home" se mora začeti v veliko črko H.

Izberite možnost Dodaj.
 Vaša domača lokacija se spremeni v novo lokacijo.

Dodajanje lokacije s seznama Moji kraji

- 1. V glavnem meniju izberite Moji kraji.
- 2. Izberite Dodaj nov kraj.
- 3. Lokacijo izberete tako, da naredite nekaj od tega:
  - Na zemljevidu pogled približajte na lokacijo, ki jo želite izbrati. Lokacijo pritisnite in držite, da jo izberete, nato pa izberite simbol za dodajanje lokacije.
  - Poiščite lokacijo. Izberite **Prikaži na zemljevidu** in izberite simbol za dodajanje lokacije.

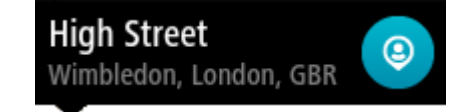

Ime lokacije se prikaže na zaslonu za urejanje.

- 4. Ime lokacije spremenite tako, da jo boste brez težav prepoznali.
- 5. Izberite Končano, da lokacijo shranite na seznam Moji kraji.

Dodajanje lokacije na seznam Moji kraji z zemljevida

- 1. Premikajte zemljevid in ga povečajte, dokler ne vidite cilja, do katerega želite priti.
- 2. Pritisnite jo in držite, da jo izberete.

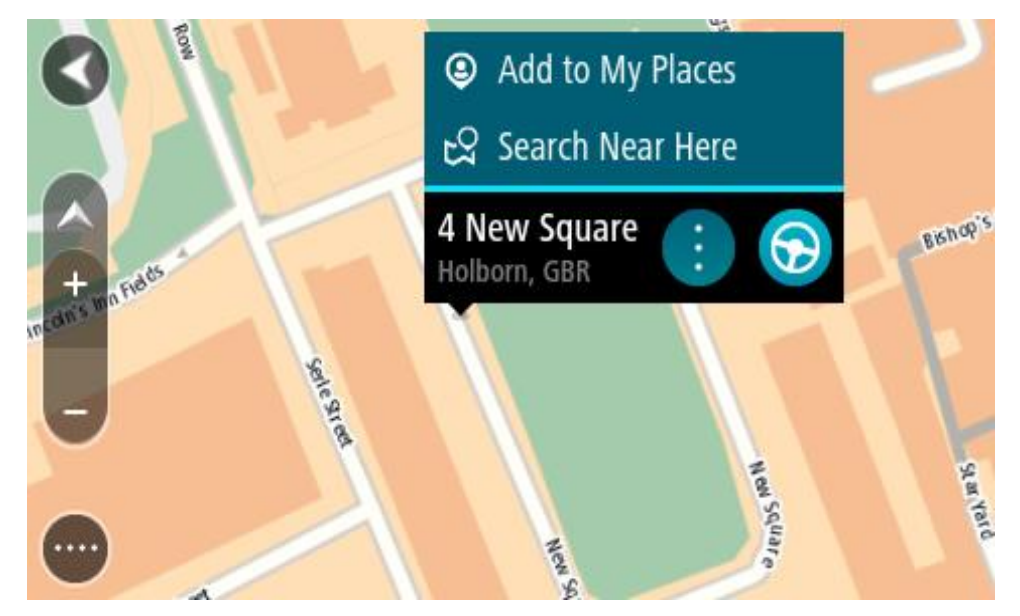

3. Izberite gumb v pojavnem meniju.

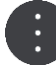

Izberite Dodaj kraj.
 Ime lokacije je prikazano na zaslonu za urejanje.

- 5. Ime lokacije spremenite tako, da jo boste brez težav prepoznali.
- 6. Izberite **Končano**, da lokacijo shranite na seznam Moji kraji. Dodana lokacija je prikazana z oznako na zemljevidu.

Dodajanje lokacije na seznam Moji kraji z iskanjem

- 1. Poiščite lokacijo.
- 2. Izberite lokacijo in nato še Prikaži na zemljevidu.
- 3. Ko se lokacija prikaže na zemljevidu, izberite gumb v pojavnem meniju.

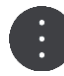

4. Izberite Dodaj kraj.

Ime lokacije se prikaže na zaslonu za urejanje.

- 5. Ime lokacije spremenite tako, da jo boste brez težav prepoznali.
- 6. Izberite Končano, da lokacijo shranite na seznam Moji kraji.

# Dodajanje lokacije na seznam Moji kraji z označevanjem

Če želite lokacijo označiti in jo začasno dodati na seznam Moji kraji, naredite naslednje:

- 1. Prepričajte se, ali je vaša trenutna lokacija tista, ki jo želite označiti.
- 2. Izberite simbol trenutne lokacije ali ploščo s hitrostjo v pogledu vodenja, da odprete hitri meni.
- 3. Izberite Označi lokacijo.
- 4. Ko je lokacija označena, se shrani na seznam Moji kraji na seznamu Označene lokacije.

Če označeno lokacijo želite trajno shraniti, jo dodajte na seznam Moji kraji na naslednji način:

- 1. V glavnem meniju izberite Moji kraji.
- Izberite možnost Označene lokacije in izberite svojo lokacijo na seznamu.
   Označena lokacija se prikaže na zemljevidu.
- V pojavnem meniju izberite možnost Dodaj kraj. Ime lokacije se prikaže na zaslonu za urejanje.
- 4. Ime lokacije spremenite tako, da jo boste brez težav prepoznali.
- 5. Izberite možnost Dodaj.

# Brisanje nedavnega cilja s seznama Moji kraji

- 1. V glavnem meniju izberite Moji kraji.
- 2. Izberite Nedavni cilji.
- 3. Izberite Urejanje seznama.
- 4. Izberite cilje, ki jih želite izbrisati.
- 5. Izberite Izbriši.

# Brisanje lokacije s seznama Moji kraji

- 1. V glavnem meniju izberite Moji kraji.
- 2. Izberite Urejanje seznama.
- 3. Izberite kraje, ki jih želite izbrisati.
- 4. Izberite Izbriši.

## Uporaba seznamov destinacij skupnosti

Na internetu lahko poiščete zbirke destinacij skupnosti in jih uporabite tako, da jih shranite na podprto kartico SD, ki jo vstavite v napravo. Seznam destinacij lahko na primer vsebuje mesta za kampiranje ali restavracije na območju, po katerem potujete. Ponuja vam preprost način za izbiro lokacije, ne da bi jo morali vsakič poiskati.

Namig: v nekaterih navigacijskih napravah TomTom so seznami destinacij vnaprej nameščeni.

Za zbirke destinacij uporablja naprava TomTom GO CLASSIC datoteke .OV2.

#### Uporaba datoteke .OV2 v napravi TomTom GO

- 1. Kopirajte datoteko .OV2 na podprto kartico SD z osebnim računalnikom.
- 2. V glavnem meniju izberite možnost Moji kraji.
- Vaš novi seznam destinacij je prikazan na seznamu Kraji.
- 3. Izberite novi seznam destinacij.

Novi seznam destinacij se odpre in prikazuje vse destinacije na seznamu.

Namig: če si želite ogledati več rezultatov, skrijte tipkovnico ali se pomaknite navzdol po seznamu rezultatov.

**Opomba**: med prikazom rezultatov na zemljevidu ali seznamu lahko preklapljate tako, da izberete gumb za seznam/zemljevid:

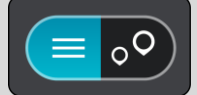

- 4. Na seznamu izberite destinacijo ali izberite pogled zemljevida, da prikažete destinacije na zemljevidu.
- Če želite načrtovati pot do tega cilja, izberite možnost Vožnja.
   Pot je načrtovana in začne se vodenje do vašega cilja. Takoj ko začnete voziti, se samodejno prikaže pogled vodenja.

## Stalno prikazovanje lokacij seznama destinacij na zemljevidu

- 1. V meniju Nastavitve izberite možnost Videz.
- Izberite možnost Pokaži sezname destinacij na zemljevidu.
   Prikaže se seznam vseh seznamov destinacij, ki so shranjeni v napravi TomTom GO.
- 3. Izberite seznam destinacij, za katerega želite, da je vedno prikazan na zemljevidu.
- 4. Izberite simbol za seznam destinacij.

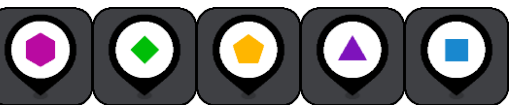

- 5. Vrnite se na pogled zemljevida.
- 6. Popolnoma izklopite napravo TomTom GO in jo nato znova vklopite. Lokacije seznama destinacij so na zemljevidu prikazane s simbolom, ki ste ga izbrali.

#### Odstranitev lokacij seznama destinacij z zemljevida

- 1. V meniju Nastavitve izberite možnost Videz.
- Izberite možnost Pokaži sezname destinacij na zemljevidu.
   Prikaže se seznam vseh seznamov destinacij, ki so shranjeni v napravi TomTom GO.
- 3. Izberite seznam destinacij, ki ga želite odstraniti z zemljevida.

Namig: seznam destinacij je označen s simbolom, ki ste ga izbrali.

4. lzberite možnost Ne prikaži.

- 5. Vrnite se na pogled zemljevida.
- 6. Popolnoma izklopite napravo TomTom GO in jo nato znova vklopite. Lokacije seznama destinacij so odstranjene z zemljevida.

# Nastavitve

# Videz

V glavnem meniju izberite Nastavitve in nato še Videz.

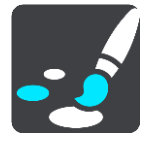

Na tem zaslonu lahko spremenite te nastavitve:

Zaslon

Če želite spremeniti videz zaslona, izberite Zaslon.

- Vrstica načrtovane poti
   Če želite spremeniti informacije, ki so prikazane v vrstici načrtovane poti, izberite Vrstica načrtovane poti.
- Pokaži sezname destinacij na zemljevidu

Če želite izbrati sezname destinacij, ki se prikažejo na zemljevidu, izberite <u>Pokaži sezname</u> <u>destinacij na zemljevidu</u>.

**Opomba:** možnost **Pokaži sezname destinacij na zemljevidu** ni na voljo v vseh navigacijskih napravah in programih TomTom.

Pogled vodenja

Če želite spremeniti informacije, ki so prikazane v pogledu vodenja, izberite Pogled vodenja.

- Samodejna povečava
   Če želite spremeniti, kako so križišča prikazana med vožnjo, izberite <u>Samodejna povečava</u>.
- Predogledi izvozov z avtoceste
   Izberite možnost <u>Predogledi izvozov z avtoceste</u>, če želite spremeniti način ogleda izvozov z
   avtoceste ali križišč na načrtovani poti.
- Samodejno preklapljanje pogledov zemljevida
   Privzeto je samodejno spreminjanje pogledov vklopljeno. To na primer pomeni, da naprava
   TomTom GO CLASSIC ob predlaganju nadomestne načrtovane poti in v nekaterih drugih
   primerih prikaže pogled zemljevida. Pomeni na primer tudi, da naprava TomTom GO prikaže
   pogled vodenja, ko začnete voziti in pospeševati. Izberite to nastavitev, če želite izklopiti
   samodejno preklapljanje med pogledom vodenja in pogledom zemljevida.

# Zaslon

V glavnem meniju izberite Nastavitve in nato še Videz.

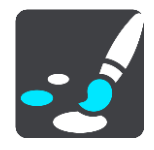

Barva teme

Izberite možnost **Barva teme**, da spremenite uporabljeno barvo v menijih, gumbih, ikonah ter na zemljevidu.

Namig: izbrana barva se uporabi tudi za simbol trenutne lokacije in načrtovano pot. Nastavitev lahko kadar koli spremenite nazaj na prvotno barvo.

## Svetlost

Izberite Svetlost, če želite spremeniti te nastavitve:

- Dnevna svetlost
   Premaknite drsnik, če želite spremeniti raven svetlosti podnevi.
- Nočna svetlost

Premaknite drsnik, če želite spremeniti raven svetlosti ponoči.

Izberite V temi preklopi na nočne barve, če želite samodejno preklopiti na nočne barve, ko se stemni.

Velikost besedila in gumbov

Izberite možnost **Velikost besedila in gumbov**, da spremenite velikost besedila in gumbov na zaslonu.

**Opomba:** ta funkcija je na voljo samo pri napravah s 15-centimetrskim/6-palčnim ali večjim zaslonom.

Povlecite drsnik, da spremenite velikost besedila in gumbov v majhno, srednjo ali večjo velikost, nato pa izberite možnost **Uporabi to spremembo**. Naprava TomTom GO CLASSIC se zažene znova in uporabi spremembe.

#### Vrsicanačrtovane poti

V možnosti Vrsica nártovane poti lahko spremenite naslednje nastavitve:

**Namig:** če želite izvedeti, kje so različne plošče v pogledu vodenja ali zemljevida, si oglejte razdelek <u>Kaj je na zaslonu</u>.

Izberite **Informacije o prihodu**, če želite spremeniti informacije, ki so prikazane na plošči z informacijami o prihodu:

- Pokaži preostalo razdaljo
   Izberite to nastavitev, če želite prikazati preostalo razdaljo poti.
- Pokaži preostali čas
   Izberite to nastavitev, če želite prikazati preostali čas poti.
- Samodejno preklapljaj med razdaljo in časom
   Izberite to nastavitev, če želite, da se izmenično prikazujeta preostala razdalja in preostali čas.
- Pokaži informacije o prihodu za
   Izberite to nastavitev, če želite prikazati čas prihoda za končni cilj ali naslednji postanek.

Izberite Informacije o načrtovani poti, če želite izbrati informacije o destinacijah in načrtovani

poti, ki si jih želite ogledati v vrstici načrtovane poti.

Izberite Pokaži trenutni čas, če želite prikazati trenutni čas na dnu vrstice načrtovane poti.

Če je mogoče, pokaži široko vrstico načrtovane poti

Široka vrstica načrtovane poti ni privzeto prikazana. V pogledu vodenja lahko izberete to nastavitev za preklop na široko vrstico načrtovane poti.

Opomba: široko vrstico načrtovane poti je mogoče prikazati le, če je zaslon dovolj širok.

Ko se prikaže široka vrstica načrtovane poti, lahko vidite več informacij o načrtovani poti. Vidite lahko na primer čas in razdaljo do kolon in več.

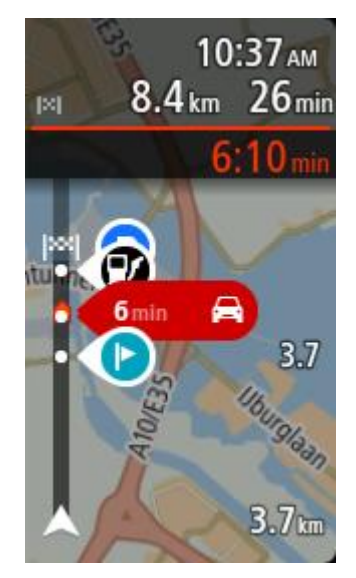

# Pogled vodenja

V možnosti Pogled vodenja lahko spremenite naslednje nastavitve:

Prikaži ime trenutne ulice

Ta nastavitev prikaže ime ulice, po kateri vozite.

Slog pogleda vodenja
 Izberite to nastavitev, če želite izbirati med 3D- in 2D-različico pogleda vodenja. Obe različici pogleda vodenja, 2D in 3D, se premikata v smeri vašega potovanja.

# Samodejna povečava

Ko se približate zavoju ali križišču, izberite **Samodejna povečava**, če želite spremeniti nastavitve samodejne povečave v pogledu vodenja. Če približate pogled, boste morda lažje naredili zavoj ali zapeljali skozi križišče.

- Pogled približaj naslednjemu zavoju
   Vsi zavoji in križišča na načrtovani poti so prikazana z največjo stopnjo povečave.
- Glede na vrsto ceste
   Zavoji in križišča na načrtovani poti so prikazana v standardni velikosti glede na vrsto ceste, po kateri vozite.
- Brez

Noben zavoj ali križišče na načrtovani poti ni prikazano približano.

# Predogledi izvozov z avtoceste

V glavnem meniju izberite Nastavitve in nato še Videz.

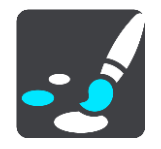

Izberite **Predogledi izvozov z avtoceste**, če želite spremeniti nastavitve pogleda vodenja, ko se približujete izvozom ali križiščem.

- Prikaži zemljevid in predogled
   Na deljenem zaslonu je na levi strani prikazan pogled vodenja, na desni pa usmerjanje po pasovih.
- Prikaži samo predogled
   Prikazano je samo usmerjanje po pasovih.
- Izklopljeno
   Prikazan je samo pogled vodenja.

# Načrtovanje poti

V glavnem meniju izberite Nastavitve in nato še Načrtovanje poti.

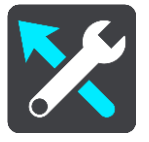

# Predlagaj cilje

Ko ni načrtovana nobena pot, se naprava lahko seznani z vašimi vsakodnevnimi voznimi navadami do shranjenih priljubljenih krajev, kot je na primer jutranja vožnja v službo, in tudi predvidi cilje, ko jo vklopite iz načina mirovanja.

Vklopite za prejemanje predlaganih ciljev ali izklopite to funkcijo, če ne želite prejemati predlaganih ciljev.

**Opomba**: za ogled te funkcije morate vklopiti možnost **Ohrani zgodovino potovanj v tej napravi** za izbirne funkcije v možnosti Nastavitve > Sistem > Vaše informacije in zasebnost.

## Ko je na voljo hitrejša načrtovana pot

Če je med vožnjo najdena hitrejša načrtovana pot, lahko TomTom Traffic vaše potovanje spremeni tako, da uporabi hitrejšo načrtovano pot. Izbirate lahko med temi možnostmi:

- Vedno pojdi po najhitrejši načrtovani poti vedno se izbere najhitrejša načrtovana pot.
- Vprašaj me, da se odločim prikaže se vprašanje, ali želite izbrati hitrejšo načrtovano pot. Hitrejšo načrtovano pot lahko izberete ročno ali tako, da <u>zapeljete proti njej</u>.
- Ne vprašaj me naprava ne išče hitrejše načrtovane poti.

# Vedno načrtuj to vrsto načrtovane poti

Izbirate lahko med temi vrstami načrtovane poti:

- Najhitrejša načrtovana pot najhitrejša pot.
- Najkrajša načrtovana pot najkrajša pot med izbranima lokacijama. To morda ni najhitrejša pot, še posebej, če poteka skozi kraj ali mesto.
- Okolju najbolj prijazna načrtovana pot pot, na kateri porabite najmanj goriva.
- Ovinkasta načrtovana pot načrtovana pot z največ zavoji.

**Opomba:** možnost **Ovinkasta načrtovana pot** ni na voljo v vseh napravah ali programih TomTom.

- Izogni se avtocestam ta vrsta načrtovane poti se izogne vsem avtocestam.
- Pešpot načrtovana pot za potovanje peš.
- Kolesarska pot načrtovana pot za potovanje s kolesom.

#### Na vski načrtovani poti seizogni

Izognete se lahko trajektom in avtovlakom, plačljivim cestam, pasovom za več potnikov, neasfaltiranim cestam in predorom. Nastavite, kako naj naprava TomTom GO CLASSIC med načrtovanjem poti obravnava te značilnosti.

Pasovi z več potniki se včasih imenujejo tudi pasovi z vozači in jih ni v vsaki državi. Če se želite voziti po teh pasovih, bo morala biti v avtomobilu več kot ena oseba ali pa bo moral avtomobil uporabljati okolju prijazno gorivo.

#### Bluetooth

**Tip:** To access settings and the status of your services quickly, select the menu bar at the top of the main menu. In portrait mode, you can also tap the icons down the right hand side.

V glavnem meniju izberite Nastavitve, nato pa možnost Bluetooth.

Če naprave še niste združili s telefonom, se prikažejo navodila za <u>vzpostavitev povezave s</u> <u>telefonom</u>.

Če ste združili vsaj en telefon, se prikaže zaslon Nastavitve Bluetooth z naslednjimi informacijami:

Za Bluetooth prijazno ime naprave

Na primer Naprava je zdaj vidna kot TomTom GO PREMIUM.

Ime telefona

Na primer Klarin telefon.

Podatki, klici, sporočila

Tu so prikazani stanje povezave s telefonom in funkcije, ki jih uporablja naprava. Izberite ime telefona, da boste lahko izbrali funkcije, ki jih želite uporabljati:

Podatki za storitev Traffic in druge storitve
 S to funkcijo lahko prejemate posodobitve storitve Traffic in prometnih kamer ter vsebino programa

**Opomba**: ta nastavitev je prikazana samo pri napravah, povezanih s pametnim telefonom.

- Sporočila pametnega telefona S to funkcijo lahko na zgrešen klic odgovorite s sporočilom SMS in prejemate sporočila SMS ali neposredna sporočila.
- Gumb za brisanje telefona

S tem gumbom lahko <u>prekinete povezavo s telefonom</u>.

Gumb za dodajanje telefona
 S tem gumbom lahko <u>dodate še en telefon</u>.

Wi-Fi

**Tip:** To access settings and the status of your services quickly, select the menu bar at the top of the main menu. In portrait mode, you can also tap the icons down the right hand side.

V glavnem meniju izberite Nastavitve, nato pa možnost Wi-Fi.

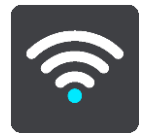

Prikaže se seznam razpoložljivih omrežij Wi-Fi in shranjenih omrežij Wi-Fi, ki trenutno niso v dosegu.

Izberite omrežje Wi-Fi, če želite, da naprava vzpostavi povezavo z njim ali ga pozabi, ali če si želite ogledati dodatne možnosti.

#### Dodatne možnosti

Če izberete gumb Dodatne možnosti, lahko spremenite različne nastavitve, vključno z nastavitvami varnosti omrežja, posredniškega strežnika in naslova IP.

#### Varnost omrežja

Glede na vrsto omrežja Wi-Fi so lahko prikazane samo nastavitve gesla, posredniškega strežnika in naslova IP. Bolj zavarovano omrežje pa ima dodatne nastavitve varnosti, kot so:

- Ime ali SSID omrežja.
- Način EAP, na primer PEAP, TLS, TTLs itd.
- Preverjanje pristnosti 2. faze, na primer PAP, MSCHAP itd.
- Potrdilo overitelja potrdil
- Identiteta

**Pomembno:** to so dodatne možnosti za varnost omrežja Wi-Fi, zato jih ne uporabljajte, če ne veste, kaj počnete.

#### Posredniški strežnik

Posredniški strežnik je strežnik med računalnikom in strežnikom. Posredniški strežnik prestreže podatke in jih obdela. Podatke lahko sprejme in jih posreduje strežniku, zavrne ali obdela, ne da bi podatki morali doseči pravi strežnik.

Pri nastavitvah posredniškega strežnika lahko izberete Brez, Ročno in Samodejna konfiguracija. Če izberete možnost Ročno ali Samodejna konfiguracija, se prikažejo dodatne možnosti, za katere ponovno velja, da jih je najbolje ne uporabljati, če ne veste, kaj pomenijo.

#### Nastavitev naslova IP

Izberete lahko prejemanje naslova IP iz strežnika DHCP ali nastavite statični naslov IP.

## Posodobitve in novi elementi

v glavnem meniju izberite Nastavitve.

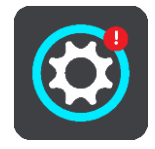

Rdeč klicaj na gumbu Nastavitve pomeni, da so na voljo posodobitve ali novi elementi.

Izberite Posodobitve in novi elementi.

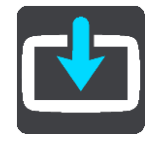

Gumb **Posodobitve in novi elementi** prikaže, koliko novih posodobitev in elementov je na voljo za namestitev.

Seznam elementov vključuje elemente, ki ste jih kupili v spletni trgovini TomTom.

# Zemljevidi

V glavnem meniju izberite Nastavitve in nato še Zemljevidi.

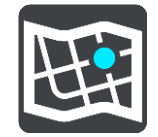

## Izberite drug zemljevid

Izberite možnost Izberite drug zemljevid, če želite zamenjati zemljevid, ki ga uporabljate.

Izbirate lahko med zemljevidi, shranjenimi v notranjem pomnilniku ali na pomnilniški kartici, če ima naprava TomTom GO CLASSIC režo za kartice.

**Pomembno**: načrtovanih poti in sledi ne morete hraniti na isti pomnilniški kartici kot zemljevide, ker se uporablja drugačno formatiranje pomnilniške kartice.

**Opomba:** čeprav lahko v napravo TomTom GO shranite več zemljevidov, lahko za načrtovanje in navigacijo uporabljate samo enega naenkrat.

Namig: naprava vas opozori, če obstaja verjetnost, da se bo med dodajanjem zemljevida izpraznila baterija.

**Namig:** s tipko za vklop/izklop izklopite zaslon in tako varčujte z energijo baterije med prenašanjem zemljevida.

## Dodajanje zemljevida

Izberite možnost **Dodaj zemljevid**, da se prikaže seznam vseh zemljevidov, ki so na voljo za prenos. Zemljevidi so razvrščeni po celinah.

Izberite zemljevid, ki ga želite namestiti, in nato tapnite možnost Prenesi.

Če je v napravi TomTom GO nameščena pomnilniška kartica, formatirana za zemljevide TomTom, vas naprava vpraša, kam želite namestiti zemljevid.

**Opomba**: prikazani razpoložljivi prostor velja za lokacijo, ki ima največ nezasedenega prostora.

Ko izberete mesto namestitve zemljevida, se začne prenos.

## Brisanje zemljevida

Izberite Izbriši zemljevid. Izberite potrditvena polja poleg zemljevidov, ki jih želite izbrisati.

**Opomba:** VSEH zemljevidov ne morete izbrisati.

## Zvoki in opozorila

V glavnem meniju izberite Nastavitve in nato še Zvoki in opozorila.

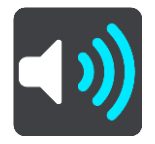

Na tem zaslonu lahko spremenite nastavitve zvokov in opozoril.

## Vrsta opozorila

Izberete lahko, kako želite biti opozorjeni:

Glasno branje

Poslušanje govorjenih opozoril in opozorilnih zvokov.

- Zvoki Poslušanje samo opozorilnih zvokov.
- Samo vizualno
   Brez podajanja opozorilnih zvokov.

## Opozorila

Nastavite lahko, kako želite biti opozorjeni na različne vrste kamer, nevarnih območij in nevarnosti. Izberete lahko možnost, da ste vedno opozorjeni, da ste opozorjeni le, če presežete omejitev hitrosti, ali da niste opozorjeni.

## Prometne kamere in nevarnosti

Izberete lahko izklop vseh opozoril o prometnih kamerah, nevarnih območjih in nevarnostih. Ko je vklopljena možnost **Prometne kamere in nevarnosti**, lahko izklopite opozorila za posamezno vrsto prometnih kamer, nevarnih območij in nevarnosti.

#### Dodatne nastavitve

## Prometni zastoj pred vami

Opozorila o prometnih zastojih v vrstici načrtovane poti so del storitve TomTom Traffic. Izberete lahko, da nikoli ne želite biti opozorjeni ali da želite biti vedno opozorjeni, ko se prehitro približate zastoju.

## Pri prekoračeni omejitvi hitrosti

To opozorilo dobite takoj, ko prekoračite omejitev hitrosti za več kot 5 km/h. Pri prekoračeni omejitvi hitrosti se plošča s hitrostjo v pogledu vodenja tudi obarva rdeče.

#### Zvoki dotikov zaslona

Če želite ob izbiri elementa ali pritisku gumba slišati klik, vklopite možnost **Zvoki dotikov zaslona**. Klik pomeni, da je bila vaša izbira ali dotik sprejet.

## Glasovi

V glavnem meniju izberite Nastavitve in nato še Glasovi.

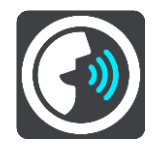

## Izbira glasu

Izberite **Izbira glasu**, če želite spremeniti glas, ki izgovarja usmeritve in druga navodila za načrtovano pot.

Na voljo je širok nabor glasov: računalniški glasovi, ki lahko neposredno z zemljevida izgovarjajo imena ulic in druge informacije, ter posneti glasovi igralcev.

Opomba: računalniški glasovi niso na voljo v vseh jezikih.

Če želite računalniški glas in ta v vašem jeziku ni na voljo, boste pozvani, da na seznamu izberete enega od nameščenih računalniških glasov, ki so na voljo za državo, v kateri se nahajate.

#### Nastavitve navodil

Branje časa prihoda

S to nastavitvijo določite, ali se čas prihoda glasno prebere.

## Branje zgodnjih navodil

Na primer: če vklopite to nastavitev, lahko slišite zgodnja navodila, kot je "Po 2 km zapeljite na desni izvoz" ali "V nadaljevanju poti zavijte levo".

**Namig:** ko izberete posnet glas, je prikazana samo ta nastavitev, saj taki glasovi ne morejo prebrati številk cest, znakov itd.

#### Glasno branje številk cest

Izberite to nastavitev, če želite upravljati, ali naj se številke ceste med navodili za navigacijo preberejo glasno. Primer: če se na glas preberejo številke cest, slišite "Zavijte levo na A100".

#### • Glasno branje informacij o prometnih znakih

 Izberite to nastavitev, če želite upravljati, ali se informacije o prometnih znakih med navodili za navigacijo preberejo glasno. Na primer: "Zavijte levo na Celovško ulico."

## Branje imen ulic

Izberite to nastavitev, če želite upravljati, ali naj se imena ulic med navodili za navigacijo preberejo glasno. Na primer, če želite, da se imena ulic preberejo na glas, boste slišali "Zavijte levo z Graham Road v smeri Hackney."

#### Glasno branje tujih imen ulic

Izberite to nastavitev, če želite upravljati, ali naj se tuja imena ulic med navodili za navigacijo preberejo glasno, denimo "Zavijte desno na Champs Élysées". Na primer: angleški računalniški glas lahko prebere in izgovarja imena francoskih ulic, toda izgovorjava morda ne bo čisto pravilna.

## Jezik in enote

V glavnem meniju izberite Nastavitve in nato še Jezik in enote.

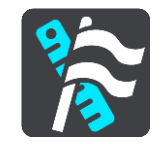

Na tem zaslonu lahko spremenite te nastavitve:

Jezik

Na tem zaslonu je prikazan trenutno izbran jezik. Izberite to nastavitev, če želite spremeniti jezik vseh gumbov in sporočil v napravi TomTom GO CLASSIC.

Ko spremenite jezik, se jezik samodejno spremeni in enote se nastavijo na samodejne.

Država

Na tem zaslonu je prikazana trenutno izbrana država. Izberite to nastavitev, če želite spremeniti državo. Ko spremenite državo, se oblika zapisa časa/datuma, enote za razdaljo in glas samodejno spremenijo. Na seznamu so države na zemljevidih, ki so trenutno nameščeni v napravi.

Tipkovnice

Če izberete to nastavitev, lahko izberete tipkovnico na seznamu razpoložljivih. Tipkovnice uporabljate za vnos imen in naslovov, na primer pri načrtovanju poti ali iskanju imena mesta ali lokalne restavracije.

Enote

Izberite to nastavitev, če želite nastaviti merske enote, ki jih naprava uporablja v funkcijah, kot je načrtovanje poti. Če želite, da se enote nastavijo na enote, ki se uporabljajo na trenutni lokaciji, izberite možnost **Samodejno**.

Čas in datum

Čas in datum se samodejno nastavita s satelitskimi urami, lahko pa s temi nastavitvami spremenite obliko zapisa časa in datuma.

## Sistem

V glavnem meniju izberite Nastavitve in nato še Sistem.

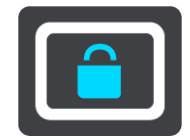

Na tem zaslonu lahko spremenite te nastavitve:

#### Samodejno beleženje načrtovanih poti

Izberite to nastavitev, če želite vklopiti ali izklopiti beleženje načrtovanih poti. Ko je beleženje načrtovanih poti vklopljeno, se vse načrtovane poti, po katerih peljete, samodejno dodajo v zgodovino načrtovanih poti. Izklopite to nastavitev, če želite ustaviti beleženje načrtovanih poti. Po privzeti nastavitvi je ta možnost izklopljena.

Omogočenje storitve IFTTT

S to nastavitvijo vklopite ali izklopite storitev IFTTT. Storitev je privzeto izklopljena.

Vizitka

Na tem zaslonu so prikazane različne uporabne informacije o modelu naprave TomTom. Te informacije so uporabne, kadar kličete podporo za stranke in obnavljate naročnine v spletni trgovini TomTom.

Tukaj prikazane informacije med drugim vključujejo:

- Vaše naročnine na storitve izberite storitev, če si želite ogledati, čez koliko časa naročnina poteče.
- Serijska številka.
- Nameščeni zemljevidi.
- Nezaseden prostor v pomnilniku.
- Stanje povezave GPRS pri stalno povezanih napravah.

# Izberite slog iskanja

Na voljo sta naslednji vrsti iskanja:

Hitro iskanje

Takoj ko začnete vnašati cilj, kraj ali destinacijo, se prikaže seznam imen ulic, krajev in destinacij, ki se ujemajo.

# Iskanje po korakih

Poiščite cilj s preprostimi koraki. Za naslov vnesite mesto, nato ulico in nato hišno številko. Za iskanje destinacije vnesite območje, na katerem želite iskati, nato pa vnesite destinacijo, ki jo želite poiskati.

Obe vrsti iskanja imata enake rezultate, zato izberite tisto, ki jo laže uporabljate.

# Formatiraj pomnilniško kartico

Če ima naprava režo za pomnilniško kartico, lahko pomnilniško kartico formatirate ter uporabite za zemljevide TomTom in druge vsebine TomTom.

# Ponastavi napravo

Izberite to nastavitev, če želite izbrisati vse shranjene kraje in obnoviti standardne tovarniške nastavitve naprave TomTom GO CLASSIC. To vključuje jezik, glas in nastavitve, nastavitve opozoril in temo. Izbriše se tudi imenik stikov iz telefona.

To ni posodobitev programske opreme in ne bo vplivala na različico programske opreme, nameščene v napravi TomTom GO.

# Nastavitve baterije

Izberite to nastavitev, če želite upravljati možnosti varčevanja z energijo naprave TomTom GO.

# Vaše informacije in zasebnost

Pri nekaterih funkcijah je potrebno pošiljanje informacij TomTomu ali shranjevanje informacij v napravi. Naprava vam postavi naslednja vprašanja:

Uporabi mojo lokacijo in informacije, ki jih vnesem, za prejemanje storitev TomTom Če se strinjate, lahko uporabljate naslednje funkcije, če jih vaša naprava podpira:

Ohrani zgodovino potovanj v tej napravi za izbirne funkcije

Če se strinjate, lahko naprava predlaga cilje, če podpira to funkcijo. Če se pozneje ne strinjate več, se informacije o zgodovini načrtovanih poti odstranijo. To pomeni, da se mora funkcija, če želite predlagane cilje pozneje spet prejemati, ponovno seznaniti z vašimi voznimi navadami, preden lahko predlaga cilje.

# Pomoč

V glavnem meniju ali v meniju Nastavitve izberite Pomoč.

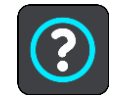

Na tem zaslonu so prikazane te informacije:

Traffic Prenos lokacij prometnih kamer <u>Hitro iskanje</u> Pošiljanje poročil o prometnih kamerah

- Ime in model naprave
- Vizitka

Na tem zaslonu so prikazane različne uporabne informacije o modelu naprave TomTom. Te informacije so uporabne, kadar kličete podporo za stranke in obnavljate naročnine v spletni trgovini TomTom.

Tukaj prikazane informacije med drugim vključujejo:

- Vaše naročnine na storitve izberite storitev, če si želite ogledati, čez koliko časa naročnina poteče.
- Serijska številka.
- Nameščeni zemljevidi.
- Nezaseden prostor v pomnilniku.
- Stanje povezave GPRS pri stalno povezanih napravah.

Pravne informacije in informacije o zasebnosti
 Za informacije o jamstvu in zasebnosti obiščite tomtom.com/legal.

Kje lahko poiščete dodatno pomoč
 Obiščite <u>tomtom.com/getstarted</u>, kjer si lahko ogledate videoposnetke, pogosta vprašanja in druge informacije.

## Pregledi

Če radi uporabljate napravo TomTom GO, bi lahko napisali oceno v svoji priljubljeni spletni trgovini. Drugim voznikom boste pomagali, da bodo sprejeli najboljšo odločitev, mi pa se bomo seznanili z vašim mnenjem.

# Pridobivanje pomoči

# Pomoč

V glavnem meniju ali v meniju Nastavitve izberite Pomoč.

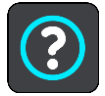

Na tem zaslonu so prikazane te informacije:

- Ime in model naprave
- Vizitka

Na tem zaslonu so prikazane različne uporabne informacije o modelu naprave TomTom. Te informacije so uporabne, kadar kličete podporo za stranke in obnavljate naročnine v spletni trgovini TomTom.

Tukaj prikazane informacije med drugim vključujejo:

- Vaše naročnine na storitve izberite storitev, če si želite ogledati, čez koliko časa naročnina poteče.
- Serijska številka.
- Nameščeni zemljevidi.
- Nezaseden prostor v pomnilniku.
- Stanje povezave GPRS pri stalno povezanih napravah.
- Pravne informacije in informacije o zasebnosti

Za informacije o jamstvu in zasebnosti obiščite tomtom.com/legal.

Kje lahko poiščete dodatno pomoč
 Obiščite <u>tomtom.com/getstarted</u>, kjer si lahko ogledate videoposnetke, pogosta vprašanja in druge informacije.

## Pregledi

Če radi uporabljate napravo TomTom GO, bi lahko napisali oceno v svoji priljubljeni spletni trgovini. Drugim voznikom boste pomagali, da bodo sprejeli najboljšo odločitev, mi pa se bomo seznanili z vašim mnenjem.

# Certifikati izdelka

# islanje podatkov o cetifikatih izdelka na vaši napravi

Če iščete informacije o certifikatu izdelka, denimo številko certifikata, ki ga je odobril regulatorni organ ICASA, na napravi TomTom GO CLASSIC izvedite naslednje:

- 1. v glavnem meniju izberite Nastavitve.
- 2. Izberite Sistem.

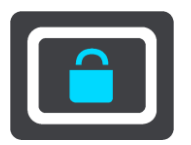

- 3. Izberite Vizitka.
- 4. Izberite Pravne informacije.
- 5. Izberite Certifikati.
- 6. Nato se prikažejo ustrezne informacije o certifikatih izdelka za napravo TomTom GO, na primer ICASA.

# Uporaba programa TomTom MyDrive Connect

# Program TomTom MyDrive Connect

Napravo TomTom GO CLASSIC najhitreje in najpreprosteje posodobite prek <u>povezave z omrežjem</u> <u>Wi-Fi</u>.

Če se z internetom ne morete povezati prek omrežja Wi-Fi ali želite uporabiti drug način, se lahko povežete prek povezave USB z računalnikom. Če želite napravo TomTom GO povezati z internetom, mora biti v računalniku nameščen program TomTom MyDrive Connect.

Opomba: programa TomTom MyDrive Connect ne morete uporabiti za upravljanje naprave.

## Nastavitev programa TomTom MyDrive Connect

Za prvo uporabo programa TomTom MyDrive Connect naredite naslednje:

V računalniku odprite spletni brskalnik in odprite stran tomtom.com/mydrive-connect.

- 1. Kliknite možnost Prenos za Mac ali Prenos za Windows.
- 2. Shranite preneseno datoteko.
- 3. Preneseno datoteko odprite z dvoklikom.
- 4. Upoštevajte navodila na zaslonu za namestitev programa TomTom MyDrive Connect.
- 5. Izberite nastavitve za samodejni zagon in posodobitve.
- 6. Kliknite **OK**.

Zdaj lahko dostopate do programa TomTom MyDrive Connect v območju za obvestila na namizju.

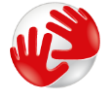

Program TomTom MyDrive Connect se samodejno zažene, ko napravo TomTom GO CLASSIC pri-klopite v računalnik.

## Povezovanje z internetom prek programa TomTom MyDrive Connect

Če se z internetom ne morete povezati prek omrežja Wi-Fi, lahko posodobitve in nove elemente namestite prek povezave USB z računalnikom.

Za vzpostavitev povezave z internetom prek povezave USB naredite naslednje:

- 1. Preverite, ali je v računalniku nameščen program TomTom MyDrive Connect.
- 2. Preverite, ali internetna povezava računalnika deluje.
- 3. Povežite napravo TomTom GO CLASSIC z računalnikom prek kabla USB in napravo TomTom GO vklopite.

Program TomTom MyDrive Connect se samodejno zažene in deli internetno povezavo računalnika z napravo.

**Opomba:** uporabljajte SAMO kabel USB, ki je priložen napravi TomTom GO. Drugi kabli USB morda ne bodo delovali.

**Opomba:** nosilca ne morete uporabiti za povezavo naprave TomTom GO z računalnikom.

**Opomba:** kabel USB morate priključiti neposredno v vrata USB na računalniku in ne v zvezdišče USB ali vrata USB na tipkovnici ali monitorju.

4. V napravo TomTom GO namestite posodobitve in nove elemente.

# Račun TomTom

Če želite prenašati vsebino in uporabljati storitve TomTom, potrebujete račun TomTom.

Ustvarite ga lahko z računalnikom na enega izmed naslednjih načinov:

- V sami napravi med prvo uporabo ali z gumbom MyDrive.
- Izberite gumb Ustvarjanje računa na tomtom.com.
- Izberite zeleni gumb MyTomTom na tomtom.com.
- Obiščite <u>tomtom.com/getstarted</u>.

**Pomembno**: ko med ustvarjanjem računa izbirate državo, bodite previdni. Če želite opraviti nakup v trgovini TomTom potrebujete pravilno državo, saj je potem, ko ste račun že ustvarili, ne morete več spremeniti.

Opomba: z enim računom TomTom lahko povežete do deset naprav TomTom.

# Dodatek

#### Pomembna varnostna obvestila in opozorila

#### Globalni sistem za določanje položaja (GPS) in globalni satelitski sistem za navigacijo (GLONASS)

Globalni sistem za določanje položaja (GPS) in globalni satelitski sistem za navigacijo (GLONASS) sta satelitska sistema, ki zagotavljata informacije o lokacijah in času po vsem svetu. Sistem GPS upravlja in nadzira vlada Združenih držav Amerike, ki je izključno odgovorna za razpoložljivost in natančnost sistema. Sistem GLONASS upravlja in nadzira vlada Rusije, ki je izključno odgovorna za razpoložljivost in natančnost sistema. Spremembe razpoložljivosti in natančnosti sistema GPS ali GLONASS ali spremembe okoljskih razmer lahko vplivajo na delovanje te naprave. TomTom ne prevzema odgovornosti za razpoložljivost in natančnost sistema GPS ali GLONASS.

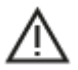

#### Varnostna obvestila

#### Pomembno! Preberite pred uporabo!

Neupoštevanje ali delno upoštevanje teh opozoril in navodil lahko privede do smrti ali hudih telesnih poškodb. Nepravilna nastavitev in uporaba te naprave ter skrb zanjo lahko povečajo tveganje za hude telesne poškodbe, smrt ali poškodovanje naprave.

#### Opozorilo o previdnosti pri uporabi

Vaša odgovornost je, da med vožnjo z uporabo te naprave ravnate po svoji najboljši presoji ter ste ustrezno pazljivi in pozorni. Ne dovolite, da bi uporaba naprave odvrnila vašo pozornost med vožnjo. V največji možni meri skrajšajte čas, ko si med vožnjo ogledujete zaslon naprave. Odgovorni ste za upoštevanje zakonov, ki omejujejo ali prepovedujejo uporabo mobilnih telefonov ali drugih elektronskih naprav, denimo zahteve, da je treba za telefoniranje med vožnjo uporabiti prostoročne možnosti. Vedno upoštevajte veljavne predpise in prometne znake, zlasti tiste, ki so povezani z merami, težo in vrsto obremenitve vašega vozila. TomTom ne jamči za pravilno delovanje te naprave ali natančnost predlaganih načrtovanih poti ter ni odgovoren za kazni, ki izhajajo iz neupoštevanja veljavnih zakonov in predpisov.

#### Obvestilo za večja/gospodarska vozila

Naprave, v katerih ni nameščen zemljevid za tovornjake ali avtodome, ne ustvarjajo ustreznih načrtovanih poti za večja in gospodarska vozila. Če za vaše vozilo veljajo omejitve glede mase, mer ali hitrosti, omejitve na načrtovani poti ali druge omejitve na javnih cestah, morate uporabljati samo napravo, v kateri je nameščen zemljevid za tovornjake ali avtodome. V napravo morajo biti vnesene točne specifikacije vozila. To napravo uporabljajte le kot pripomoček za navigacijo. Ne upoštevajte navigacijskih navodil, ki lahko ogrozijo vas ali druge uporabnike ceste. Družba TomTom ne prevzema odgovornosti za škodo, ki jo povzročite zaradi neupoštevanja tega obvestila.

#### Pravilna namestitev

Naprave ne namestite tako, da bi lahko ovirala vaš pogled na cesto ali vplivala na vašo sposobnost za upravljanja vozila. Naprave ne namestite v območju, kjer bi lahko ovirala sprožitev zračne blazine ali delovanje katere koli druge varnostne funkcije v vozilu.

## Srčni spodbujevalniki

Proizvajalci srčnih spodbujevalnikov priporočajo, da naj bosta ročna brezžična naprava in srčni spodbujevalnik oddaljena vsaj 15 cm, da preprečite potencialne motnje. Ta priporočila so v skladu z neodvisnimi raziskavami in priporočili raziskav brezžičnih tehnologij.

Smernice za osebe s srčnimi spodbujevalniki:

- Naprava naj bo od spodbujevalnika VEDNO oddaljena vsaj 15 cm.
- Naprave ne nosite v prsnem žepu.

#### Druge medicinske naprave

Posvetujte se z zdravnikom ali proizvajalcem medicinske naprave, da ugotovite, ali lahko delovanje brezžičnega izdelka moti medicinsko napravo.

#### Skrb za napravo

- Pomembno je, da skrbite za napravo:
- Ohišja naprave ne odpirajte pod nobenimi pogoji. To je lahko nevarno in bo izničilo jamstvo.
- Zaslon naprave obrišite ali posušite z mokro krpo. Ne uporabljajte tekočih čistil.

## Ocena: DC 5 V, 1,2 A

#### Kako TomTom uporablja vaše podatke

Informacije o uporabi osebnih podatkov si lahko ogledate na spletnem naslovu: <u>tomtom.com/privacy</u>.

#### Informacije o okolju in bateriji

#### Vaša naprava

Naprave ne razstavite, stisnite, zvijte, deformirajte, prebodite ali režite. Izdelka ne uporabljajte v vlažnem, mokrem in/ali korozivnem okolju. Naprave ne odložite, shranite ali pustite na mestih z visoko temperaturo, na neposredni sončni svetlobi, v viru toplote ali njegovi bližini, v mikrovalovni pečici ali vsebniku, ki je pod tlakom, in je ne izpostavite temperaturam, ki so višje od 50 °C (122 °F) ali nižje od -20 °C (-4 °F).

Pazite, da naprava ne pade na tla. Če naprava pade na tla in domnevate, da je poškodovana, se obrnite na podporo za stranke. Napravo uporabljajte samo s priloženimi polnilniki, nosilci ali kabli USB. Če potrebujete nadomestno opremo, ki jo je odobrila družba TomTom, obiščite spletno mesto tomtom.com.

#### Delovna temperatura

Naprava nemoteno deluje v temperaturnem območju od 0 °C/32 °F do 45 °C/113 °F. Daljša izpostavljenost višjim ali nižjim temperaturam lahko poškoduje napravo, zato jo odsvetujemo.

Temperature: običajno delovanje: od 0 °C do 45 °C; kratkotrajno shranjevanje: od -20 °C do 50 °C; dolgotrajno shranjevanje: od -20 °C do 35 °C.

**Pomembno**: preden napravo vklopite, vsaj eno uro počakajte, da se prilagodi standardnemu temperaturnemu obsegu za delovanje. Naprave ne uporabljajte izven tega temperaturnega obsega.

#### Baterija naprave (nezamenljiva)

V tem izdelku je nameščena litij-ionska baterija.

Baterije ne spremenite ali predelajte. V baterijo ne poskusite vstaviti tujkov, je ne potopite ali izpostavite vodi ali drugim tekočinam. Baterije ne izpostavite ognju, eksploziji in drugim nevarnostim.
Ne povzročajte kratkega stika baterije ali dovolite, da bi kovinski prevodni predmeti prišli v stik s poloma baterije.

Baterije ne poskusite zamenjati ali odstraniti sami, če v uporabniškem priročniku ni jasno navedeno, da jo lahko zamenja uporabnik. Baterijo naprave TomTom GO CLASSIC mora odstraniti usposobljen strokovnjak.

Baterije, ki jih lahko zamenja uporabnik, je dovoljeno uporabiti samo v sistemih, za katere so določene.

**Opozorilo**: če baterijo zamenjate z drugo baterijo neustrezne vrste, lahko pride do eksplozije.

V primeru težav z baterijo se obrnite na podporo za stranke pri družbi TomTom.

Navedena avtonomija baterije je najdaljša možna avtonomija baterije, ki temelji na profilu povprečne uporabe in jo je mogoče doseči samo v določenih atmosferskih razmerah. Če želite podaljšati avtonomijo baterije, napravo hranite na hladnem in suhem mestu ter upoštevajte namige, ki so navedeni v naslednjem odgovoru na pogosta vprašanja: tomtom.com/batterytips. Polnjenje ni mogoče pri temperaturah, ki so nižje od 0 °C/32 °F ali višje od 45 °C/113 °F.

Če teh navodil ne upoštevate, lahko začne baterija puščati kislino, postane vroča, eksplodira, se vname in povzroči telesne poškodbe ali materialno škodo. Baterije ne poskusite prebosti, odpreti ali razstaviti. Če baterija pušča in pridete v stik z izlito tekočino, jo temeljito sperite z vodo in takoj poiščite zdravniško pomoč.

#### Odstranjevanje odpadne baterije

BATERIJO V IZDELKU MORATE USTREZNO RECIKLIRATI ALI ZAVREČI V SKLADU Z LOKALNO ZAKONODAJO IN PREDPISI IN JO VEDNO HRANITI LOČENO OD GOSPODINJSKIH ODPADKOV. S TEM BOSTE POMAGALI OHRANITI OKOLJE.

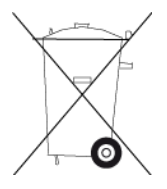

# Odpadna električna in elektronska oprema (OEEO) - odstranjevanje električnih in elektronskih odpadkov

Ta izdelek je v EU/EGP označen s simbolom prečrtanega smetnjaka na kolesih, ki je na ohišju in/ali embalaži, kot to zahteva Direktiva 2012/19/EU (OEEO). Tega izdelka ni dovoljeno obravnavati kot gospodinjski odpadek ali ga zavreči kot nesortirani komunalni odpadek. Izdelek lahko zavržete tako, da ga predate v recikliranje na mestu nakupa ali lokalnem mestu za zbiranje komunalnih odpadkov.

Simbol prečrtanega smetnjaka na kolesih zunaj EU/EGP morda nima enakega pomena. Več informacij o možnostih recikliranja v ustrezni državi lahko zahtevate od odgovornega lokalnega organa. Za ravnanje v skladu z lokalno zakonodajo pri odstranjevanju tega izdelka je odgovoren končni uporabnik.

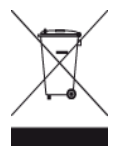

Logotip Triman

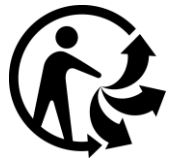

# Certifikat za Avstralijo

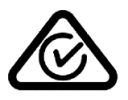

Na izdelku je znak skladnosti (RCM), ki označuje, da izdelek ustreza zadevnim avstralskim predpisom.

# Opozorilo za Avtralijo

Uporabnik mora na področjih s potencialno eksplozivnim okoljem, kot so bencinske črpalke, skladišča kemikalij in mesta razstreljevanja, napravo izklopiti.

### Certifikat za Novo Zelandijo

Na izdelku je koda R-NZ, ki označuje, da izdelek ustreza zadevnim novozelandskim predpisom.

#### Stik podporo za tranke (Avtralija in Nova Zelandija

Avstralija: 1300 135 604

Nova Zelandija: 0800 450 973

#### Pogoji in določila: omejeno jamstvo in licečna pogodba za končnega uporabnika

Z a ta izdelek veljajo pogoji in določila, vključno z omejenim jamstvom in licenčnimi pogoji za končnega uporabnika. Obiščite <u>tomtom.com/legal</u>.

#### Ta dokument

Ta dokument je bil pripravljen zelo pazljivo. Neprestano razvijanje izdelkov lahko pomeni, da nekatere informacije niso popolnoma posodobljene. Informacije se lahko spremenijo brez obvestila. TomTom ne prevzema odgovornosti za tehnične ali vsebinske napake ali izpuščene informacije v tem dokumentu, niti za naključno ali posledično škodo, ki je posledica delovanja ali uporabe tega dokumenta. Tega dokumenta ni dovoljeno kopirati brez predhodnega pisnega dovoljenja družbe TomTom N.V.

#### Številke modelov

TomTom GO CLASSIC: 4BA53, 4BA63, 4BA53A

#### Oznaka CE in direktiva o radijki opremi za napravo TomTom GO CLASSIC

To napravo je dovoljeno uporabljati v vseh državah članicah EU. Naprava deluje v naslednjih frekvenčnih pasovih in z naslednjo največjo oddano močjo za radijsko frekvenco:

| Model  | Frekvenčni pas (Bluetooth)<br>(MHz) | Največja oddana<br>moč za radijsko<br>frekvenco<br>(dBm) | Frekvenčni pas (Wi-Fi)<br>(MHz) | Največja oddana<br>moč za radijsko<br>frekvenco (dBm) |
|--------|-------------------------------------|----------------------------------------------------------|---------------------------------|-------------------------------------------------------|
| 4BA53  | 2402 - 2480                         | 5.5                                                      | 2412 - 2472                     | 19                                                    |
| 4BA63  | 2402 - 2480                         | 5.5                                                      | 2412 - 2472                     | 19                                                    |
| 4BA53A | 2402 - 2480                         | 5.5                                                      | 2412 - 2472                     | 19                                                    |

Družba TomTom izjavlja, da je tip radijske opreme navigacijski sistem GPS TomTom GO CLASSIC v skladu z Direktivo 2014/53/EU. Celotno besedilo izjave EU o skladnosti je na voljo na naslednjem internetnem naslovu: <u>http://www.tomtom.com/en\_gb/legal/declaration-of-conformity/</u>

# SkladnostparedpisEU o določeni sopnji absobiranja (SAR)

TA BREZ IČNA NAPRAVA IZ POLNJUJE VLADNE Z AHTEVE Z A IZ POSTAVLJENOST RADIJSKIM VALOVOM, KO SE UPORABLJA V SKLADU S TEM RAZDELKOM

Ta navigacijski sistem GPS je radijski oddajnik in sprejemnik. Zasnovan in izdelan je tako, da ne presega emisijskih omejitev, ki veljajo za izpostavljenost radiofrekvenčni (RF) energiji in jih je določil Svet Evropske unije.

Omejitev določene stopnje absorbiranja, ki jo priporoča Svet Evropske unije, je 2,0 W/kg, povprečno po 10 g telesnega tkiva (4,0 W/kg, povprečno po 10 g telesnega tkiva za okončine - dlani, zapestja, gležnje in stopala). Preizkusi za določeno stopnjo absorbiranja se izvajajo po standardnih položajih delovanja, ki jih je določil Svet Evropske unije, in z napravo, ki oddaja z največjo dovoljeno močjo na vseh preskušenih frekvenčnih pasovih.

# Dodatna oprema, prilož**e**a tej napravi

- Preprost obrnljiv nosilec
- Avtomobilski polnilnik s sprejemnikom prometnih informacij TMC, če je ustrezno za vašo državo
- Kabel USB
- Navodila za hiter začetek

# Obvestila o avtorskih pravicah

© 1992 - 2019 TomTom. Vse pravice pridržane. TomTom in logotip "dveh rok" sta registrirani blagovni znamki družbe TomTom N.V. ali ene njenih podružnic.

Programska oprema v tem izdelku vsebuje z avtorskimi pravicami zaščiteno programsko opremo z licenco GPL. Izvod te licence si lahko ogledate v razdelku Licenca. Celotno ustrezno izvorno kodo lahko pri nas dobite še tri leta po zadnji pošiljki tega izdelka. Za več informacij obiščite spletno stran <u>tomtom.com/gpl</u> ali se obrnite na lokalno TomTomovo ekipo za podporo strankam na spletnem naslovu <u>tomtom.com/support</u>. Na zahtevo vam bomo poslali CD z ustrezno izvorno kodo.

# 😵 Bluetooth°

Besedna znamka in logotipi **Bluetooth**® so registrirane blagovne znamke družbe Bluetooth SIG, Inc., ki jih TomTom uporablja v skladu z licenco. Druge blagovne znamke in tovarniška imena so v lasti ustreznih lastnikov.

Wi-Fi® je registrirana blagovna znamka družbe Wi-Fi Alliance®.

iPhone, Mac in Siri so blagovne znamke družbe Apple Inc., registrirane v Združenih državah Amerike in drugih državah.

Google, Android in druge znamke so blagovne znamke družbe Google LLC.

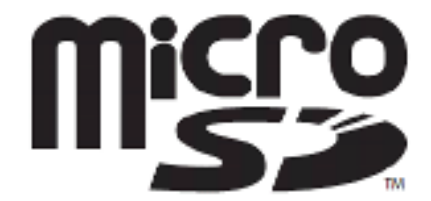

Logotip microSD je blagovna znamka družbe SD-3C, LLC.